# **TS300-E8-PS4**

# **Pedestal/5U Rackmount Servers**

# User Guide

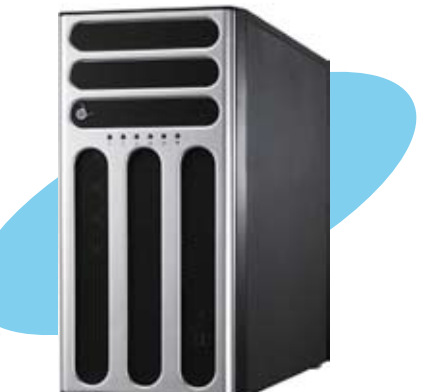

Download from Www.Somanuals.com. All Manuals Search And Download.

E7931

First Edition March 2013

#### Copyright © 2013 ASUSTeK COMPUTER INC. All Rights Reserved.

No part of this manual, including the products and software described in it, may be reproduced, transmitted, transcribed, stored in a retrieval system, or translated into any language in any form or by any means, except documentation kept by the purchaser for backup purposes, without the express written permission of ASUSTeK COMPUTER INC. ("ASUS").

ASUS provides this manual "as is" without warranty of any kind, either express or implied, including but not limited to the implied warranties or conditions of merchantability or fitness for a particular purpose. In no event shall ASUS, its directors, officers, employees, or agents be liable for any indirect, special, incidental, or consequential damages (including damages for loss of profits, loss of business, loss of use or data, interruption of business and the like), even if ASUS has been advised of the possibility of such damages arising from any defect or error in this manual or product.

Specifications and information contained in this manual ae furnished for informational use only, and are subject to change at any time without notice, and should not be construed as a commitment by ASUS. ASUS assumes no responsibility or liability for any errors or inaccuracies that may appear in this manual, including the products and software described in it.

Product warranty or service will not be extended if: (1) the product is repaired, modified or altered, unless such repair, modification of alteration is authorized in writing by ASUS; or (2) the serial number of the product is defaced or missing.

Products and corporate names appearing in this manual may or may not be registered trademarks or copyrights of their respective companies, and are used only for identification or explanation and to the owners' benefit, without intent to infringe.

| Conter  | ıts        | iii                                                   |
|---------|------------|-------------------------------------------------------|
| Notices | S          | viii                                                  |
| Safety  | informati  | on ix                                                 |
| About   | this guide | e xi                                                  |
| Chapt   | er 1:      | Product introduction                                  |
| 1.1     | System     | package contents 1-2                                  |
| 1.2     | Serial nu  | Imber label 1-2                                       |
| 1.3     | System a   | specifications 1-3                                    |
| 1.4     | Front pa   | nel features 1-5                                      |
| 1.5     | Rear par   | nel features 1-6                                      |
| 1.6     | Internal t | features 1-7                                          |
| 1.7     | LED info   | rmation 1-8                                           |
|         | 1.7.1      | Front panel LEDs 1-8                                  |
|         | 1.7.2      | Rear panel LEDs 1-9                                   |
| Chapt   | er 2:      | Hardware setup                                        |
| 2.1     | Chassis    | cover                                                 |
|         | 2.1.1      | Removing the side cover 2-2                           |
|         | 2.1.2      | Reinstalling the side cover 2-3                       |
| 2.2     | Central F  | Processing Unit (CPU) 2-4                             |
|         | 2.2.1      | Installing the CPU 2-4                                |
|         | 2.3.2      | Installing the CPU heatsink 2-7                       |
|         | 2.2.3      | Uninstalling the CPU heatsink and fan 2-8             |
| 2.3     | System i   | memory                                                |
|         | 2.3.1      | Overview                                              |
|         | 2.3.2      | Memory Configurations                                 |
|         | 2.3.3      | Installing a DIMM on a single clip DIMM socket 2-10   |
| 2.4     | Front pa   | nel assembly 2-11                                     |
|         | 2.4.1      | Removing the front panel assembly2-11                 |
|         | 2.4.2      | Reinstalling the front panel assembly2-11             |
| 2.5     | 5.25-inch  | n drives                                              |
| 2.6     | SATA/SA    | AS hard disk drives2-13                               |
|         | 2.6.1      | Installing the HDD module cage 2-13                   |
|         | 2.6.2      | Installing the second HDD module cage (optional) 2-15 |

|                                         | 2.6.3                                                                                                    | Removing the HDD module cage 2                                                                                                    | 2-17                                                                                                    |
|-----------------------------------------|----------------------------------------------------------------------------------------------------|----------------------------------------------------------------------------------------------------|----------------------------------------------------------------------------------------------------|
|                                         | 2.6.4                                                                                                    | Installing a hot-swap SATA/SAS hard disk drive 2                                                                                                    | 2-17                                                                                                    |
|                                         | 2.6.5                                                                                                    | Removing and reinstalling the backplane 2                                                                                                    | 2-19                                                                                                    |
| 2.7                                     | Expan                                                                                                    | sion cards 2                                                                                                    | 2-20                                                                                                    |
|                                         | 2.7.1                                                                                                    | Installing an expansion card2                                                                                                    | 2-20                                                                                                    |
|                                         | 2.7.2                                                                                                    | Installing ASUS PIKE RAID card2                                                                                                    | 2-22                                                                                                    |
|                                         | 2.7.3                                                                                                    | Installing ASMB7 management board 2                                                                                                    | 2-23                                                                                                    |
|                                         | 2.7.4                                                                                                    | Configuring an expansion card2                                                                                                    | 2-24                                                                                                    |
| 2.8                                     | Cable                                                                                                    | connections 2                                                                                                    | 2-25                                                                                                    |
|                                         | 2.8.1                                                                                                    | Motherboard connections 2                                                                                                    | 2-25                                                                                                    |
|                                         | 2.8.2                                                                                                    | SATA/SAS backplane connections2                                                                                                    | 2-26                                                                                                    |
| 2.9                                     | Remov                                                                                                    | able components2                                                                                                    | 2-28                                                                                                    |
|                                         | 2.9.1                                                                                                    | System fan 2                                                                                                    | 2-28                                                                                                    |
|                                         | 2.9.2                                                                                                    | Chassis footpads2                                                                                                    | 2-29                                                                                                    |
| Chap                                    | oter 3:                                                                                                    | Installation options                                                                                                    |                                                                                                    |
| 3.1                                     | Prepar                                                                                                    | ing the system for rack mounting                                                                                                    | 3-2                                                                                                    |
|                                         | A 11 I                                                                                                    | to a the functional to the common                                                                                                    | ~ ~                                                                                                    |
| 3.2                                     | Attach                                                                                                    | ing the inner rall to the server                                                                                                    | 3-2                                                                                                    |
| 3.2<br>3.3                              | Attach<br>Attach                                                                                                    | ing the rails to the rack                                                                                                    | 3-2<br>3-3                                                                                                    |
| 3.2<br>3.3<br>3.4                       | Attach<br>Attach<br>Mounti                                                                                                    | ing the rails to the rack<br>ing the server to the rack                                                                                                    | 3-2<br>3-3<br>3-4                                                                                                    |
| 3.2<br>3.3<br>3.4<br>Chap               | Attach<br>Attach<br>Mounti<br>oter 4:                                                                                                    | ing the rails to the rack<br>ing the server to the rack<br>Motherboard Info                                                                                                    | 3-2<br>3-3<br>3-4                                                                                                    |
| 3.2<br>3.3<br>3.4<br>Chap<br>4.1        | Attach<br>Attach<br>Mounti<br>oter 4:<br>Mother                                                                                            | ing the rails to the rack<br>ing the server to the rack<br>Motherboard Info<br>rboard overview                                                                                                    | 3-2<br>3-3<br>3-4<br>4-2                                                                                                   |
| 3.2<br>3.3<br>3.4<br>Chap<br>4.1        | Attach<br>Attach<br>Mounti<br>oter 4:<br>Mother<br>4.1.1                                                                                   | ing the rails to the rack<br>ing the server to the rack<br>Motherboard Info<br>rboard overview<br>Placement direction                                                                                                    | 3-2<br>3-3<br>3-4<br>4-2                                                                                                   |
| 3.2<br>3.3<br>3.4<br>Char<br>4.1        | Attach<br>Attach<br>Mounti<br>oter 4:<br>Mother<br>4.1.1<br>4.1.2                                                                          | ing the rails to the rack<br>ing the server to the rack<br>Motherboard Info<br>rboard overview<br>Placement direction<br>Screw holes                                                                                                    | <b>3-2</b><br><b>3-3</b><br><b>3-4</b><br><b>4-2</b><br>4-2<br>4-2                                                         |
| 3.2<br>3.3<br>3.4<br>Char<br>4.1        | Attach<br>Attach<br>Mounti<br>oter 4:<br>Mother<br>4.1.1<br>4.1.2<br>4.1.3                                                                 | ing the rails to the rack<br>ing the server to the rack<br>Motherboard Info<br>rboard overview<br>Placement direction<br>Screw holes<br>Motherboard layout                                                                                                    | <b>3-2</b><br><b>3-3</b><br><b>3-4</b><br><b>4-2</b><br>4-2<br>4-2<br>4-3                                                  |
| 3.2<br>3.3<br>3.4<br>Chap<br>4.1        | Attach<br>Attach<br>Mounti<br>oter 4:<br>Mother<br>4.1.1<br>4.1.2<br>4.1.3<br>4.1.4                                                        | ing the rails to the rack<br>ing the server to the rack<br>Motherboard Info<br>rboard overview<br>Placement direction<br>Screw holes<br>Motherboard layout<br>Layout contents                                                                                                    | <b>3-2</b><br><b>3-3</b><br><b>3-4</b><br><b>4-2</b><br>4-2<br>4-2<br>4-3<br>4-4                                           |
| 3.2<br>3.3<br>3.4<br>Char<br>4.1<br>4.2 | Attach<br>Attach<br>Mounti<br>oter 4:<br>Mother<br>4.1.1<br>4.1.2<br>4.1.3<br>4.1.4<br>Expans                                              | ing the rails to the rack<br>ing the server to the rack<br>Motherboard Info<br>rboard overview<br>Placement direction<br>Screw holes<br>Motherboard layout<br>Layout contents<br>sion slots                                                                                                    | <b>3-2</b><br><b>3-3</b><br><b>3-4</b><br><b>4-2</b><br>4-2<br>4-2<br>4-3<br>4-4<br><b>4-6</b>                             |
| 3.2<br>3.3<br>3.4<br>Char<br>4.1        | Attach<br>Attach<br>Mounti<br>oter 4:<br>Mother<br>4.1.1<br>4.1.2<br>4.1.3<br>4.1.4<br>Expans<br>4.2.1                                     | ing the rails to the rack<br>ing the server to the rack<br>Motherboard Info<br>rboard overview<br>Placement direction<br>Screw holes<br>Motherboard layout<br>Layout contents<br>sion slots<br>PCI Express x16 slot (x16 link)                                                                               | <b>3-2</b><br><b>3-3</b><br><b>3-4</b><br><b>4-2</b><br>4-2<br>4-2<br>4-3<br>4-4<br><b>4-6</b>                             |
| 3.2<br>3.3<br>3.4<br>Char<br>4.1<br>4.2 | Attach<br>Attach<br>Mounti<br>oter 4:<br>Mother<br>4.1.1<br>4.1.2<br>4.1.3<br>4.1.4<br>Expans<br>4.2.1<br>4.2.2                            | Ing the inner rail to the server<br>ing the rails to the rack<br>Motherboard Info<br>rboard overview<br>Placement direction<br>Screw holes<br>Motherboard layout<br>Layout contents<br>sion slots<br>PCI Express x16 slot (x16 link)<br>PCI Express x8 slot (x8 link)                                        | <b>3-2</b><br><b>3-3</b><br><b>3-4</b><br><b>4-2</b><br>4-2<br>4-2<br>4-3<br>4-4<br><b>4-6</b><br>4-6<br>4-6               |
| 3.2<br>3.3<br>3.4<br>Chap<br>4.1        | Attach<br>Attach<br>Mounti<br>oter 4:<br>4.1.1<br>4.1.2<br>4.1.3<br>4.1.4<br>Expans<br>4.2.1<br>4.2.2<br>4.2.3                             | Ing the inner rail to the server<br>ing the rails to the rack<br>Motherboard Info<br>rboard overview<br>Placement direction<br>Screw holes<br>Motherboard layout<br>Layout contents<br>sion slots<br>PCI Express x16 slot (x16 link)<br>PCI Express x8 slot (x8 link)<br>PCI Express x1 slot (x1 link)       | <b>3-2</b><br><b>3-3</b><br><b>3-4</b><br><b>4-2</b><br>4-2<br>4-2<br>4-3<br>4-4<br><b>4-6</b><br>4-6<br>4-6<br>4-6        |
| 3.2<br>3.3<br>3.4<br>Char<br>4.1        | Attach<br>Attach<br>Mounti<br>oter 4:<br>Mother<br>4.1.1<br>4.1.2<br>4.1.3<br>4.1.4<br>Expans<br>4.2.1<br>4.2.2<br>4.2.3<br>4.2.3<br>4.2.5 | ing the rails to the rack<br>ing the server to the rack<br>Motherboard Info<br>rboard overview<br>Placement direction<br>Screw holes<br>Motherboard layout<br>Layout contents<br>sion slots<br>PCI Express x16 slot (x16 link)<br>PCI Express x8 slot (x8 link)<br>PCI Express x1 slot (x1 link)<br>PCI Slot | <b>3-2</b><br><b>3-3</b><br><b>3-4</b><br><b>4-2</b><br>4-2<br>4-2<br>4-3<br>4-4<br><b>4-6</b><br>4-6<br>4-6<br>4-6<br>4-6 |

| 4.3  | Onboard LEDs |                                      |  |  |
|------|--------------|--------------------------------------|--|--|
| 4.4  | Jumper       | ′s                                   |  |  |
| 4.5  | Connec       | stors                                |  |  |
|      | 4.5.1        | Rear panel connectors                |  |  |
|      | 4.5.2        | Internal connectors 4-17             |  |  |
| Chap | ter 5:       | BIOS setup                           |  |  |
| 5.1  | Managi       | ng and updating your BIOS 5-2        |  |  |
|      | 5.1.1        | ASUS CrashFree BIOS 3 utility 5-2    |  |  |
|      | 5.1.2        | ASUS EzFlash Utility5-3              |  |  |
|      | 5.1.3        | BUPDATER utility5-4                  |  |  |
| 5.2  | BIOS se      | etup program                         |  |  |
|      | 5.2.1        | BIOS menu screen                     |  |  |
|      | 5.2.2        | Menu bar5-7                          |  |  |
|      | 5.2.3        | Menu items                           |  |  |
|      | 5.2.4        | Submenu items                        |  |  |
|      | 5.2.5        | Navigation keys5-8                   |  |  |
|      | 5.2.6        | General help5-8                      |  |  |
|      | 5.2.7        | Configuration fields5-8              |  |  |
|      | 5.2.8        | Pop-up window5-8                     |  |  |
|      | 5.2.9        | Scroll bar5-8                        |  |  |
| 5.3  | Main m       | enu5-9                               |  |  |
|      | 5.3.1        | System Date5-9                       |  |  |
|      | 5.3.2        | System Time 5-9                      |  |  |
| 5.4  | Advanc       | ed menu 5-10                         |  |  |
|      | 5.4.1        | CPU Configuration5-11                |  |  |
|      | 5.4.2        | PCH-IO Configuration 5-14            |  |  |
|      | 5.4.3        | SATA Configuration5-15               |  |  |
|      | 5.4.4        | System Agent (SA) Configuration 5-16 |  |  |
|      | 5.4.5        | PCI Subsystem Settings 5-18          |  |  |
|      | 5.4.6        | USB Configuration5-20                |  |  |
|      | 5.4.7        | TPM                                  |  |  |
|      | 5.4.8        | ACPI Settings5-21                    |  |  |
|      | 5.4.9        | WHEA Support5-22                     |  |  |

|      | 5.4.10                | NCT6779D Super IO Configuration                     | 5-22 |
|------|-----------------------|-----------------------------------------------------|------|
|      | 5.4.11                | Intel Server Platform Services                      | 5-23 |
|      | 5.4.12                | Onboard LAN Configuration                           | 5-24 |
|      | 5.4.13                | MIO Card Configuration                              | 5-24 |
|      | 5.4.14                | Serial Port Console Redirection                     | 5-25 |
|      | 5.4.15                | Runtime Error Logging Support                       | 5-27 |
|      | 5.4.16                | APM                                                 | 5-27 |
|      | 5.4.17                | Network Stack                                       | 5-28 |
|      | 5.4.18                | Intel RC Drivers Version Detail                     | 5-28 |
| 4.5  | Event L               | ogs menu                                            | 5-29 |
| 4.6  | Boot me               | enu                                                 | 5-30 |
| 4.7  | Monitor               | menu                                                | 5-33 |
| 4.8  | Security              | y                                                   | 5-34 |
| 4.9  | Tool me               | enu                                                 | 5-37 |
| 4.10 | Exit me               | nu                                                  | 5-37 |
| Chap | ter 6:                | RAID configuration                                  |      |
| 6.1  | Setting               | up RAID                                             | 6-2  |
|      | 6.1.1                 | RAID definitions                                    | 6-2  |
|      | 6.1.2                 | Installing hard disk drives                         | 6-3  |
|      | 6.1.3                 | Setting Jumpers                                     | 6-3  |
|      | 6.1.4                 | Setting the RAID mode in BIOS                       | 6-3  |
|      | 6.1.5                 | RAID configuration utilities                        | 6-3  |
| 6.2  | Intel <sup>®</sup> Ra | apid Storage Technology enterprise Utility          | 6-4  |
|      | 6.2.1                 | Creating a RAID set                                 | 6-5  |
|      | 6.2.2                 | Deleting a RAID set                                 | 6-7  |
|      | 6.2.3                 | Resetting disks to Non-RAID                         | 6-8  |
|      | 6.2.4                 | Exiting the Intel® Rapid Storage Technology utility | 6-9  |
|      | 6.2.5                 | Rebuilding the RAID                                 | 6-9  |
|      | 6.2.6                 | Setting the Boot array in the BIOS Setup Utility    | 6-11 |
| 6.3  | Intel <sup>®</sup> Ra | apid Storage Technology enterprise                  | 6-12 |
|      | (Windov               | ws)                                                 | 6-12 |
|      | 6.3.1                 | Creating a RAID set                                 | 6-13 |
|      | 6.3.2                 | Changing a Volume Type                              | 6-15 |
|      | 6.3.3                 | Deleting a volume                                   | 6-16 |
|      | 6.3.4                 | Preferences                                         | 6-17 |

| Chapt | er 7:    | Driver installation                                    |      |
|-------|----------|--------------------------------------------------------|------|
| 7.1   | RAID o   | river installation                                     | 7-2  |
|       | 7.1.1    | Creating a RAID driver disk                            | 7-2  |
|       | 7.1.2    | Installing the RAID controller driver                  | 7-4  |
| 7.3   | Manag    | ement applications and utilities installation          | 7-6  |
| 7.3   | Runnir   | ng the Support DVD                                     | 7-6  |
| 7.4   | Installi | ing the LAN driver                                     | 7-14 |
| 7.5   | Installi | ing the VGA driver                                     | 7-19 |
| 7.6   | Installi | ing the Intel <sup>®</sup> C22x MEI NULL HECI driver   | 7-22 |
| 7.7   | Installi | ing the Intel <sup>®</sup> I210 Gigabit Adapter driver | 7-24 |
| ASUS  | contact  | information                                            | 1    |

# Notices

## **Federal Communications Commission Statement**

This device complies with Part 15 of the FCC Rules. Operation is subject to the following two conditions:

- · This device may not cause harmful interference, and
- This device must accept any interference received including interference that may cause undesired operation.

This equipment has been tested and found to comply with the limits for a Class B digital device, pursuant to Part 15 of the FCC Rules. These limits are designed to provide reasonable protection against harmful interference in a residential installation. This equipment generates, uses and can radiate radio frequency energy and, if not installed and used in accordance with manufacturer's instructions, may cause harmful interference to radio communications. However, there is no guarantee that interference will not occur in a particular installation. If this equipment does cause harmful interference to radio or television reception, which can be determined by turning the equipment off and on, the user is encouraged to try to correct the interference by one or more of the following measures:

- Reorient or relocate the receiving antenna.
- Increase the separation between the equipment and receiver.
- Connect the equipment to an outlet on a circuit different from that to which the receiver is connected.
- Consult the dealer or an experienced radio/TV technician for help.

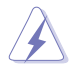

WARNING! The use of shielded cables for connection of the monitor to the graphics card is required to assure compliance with FCC regulations. Changes or modifications to this unit not expressly approved by the party responsible for compliance could void the user's authority to operate this equipment.

## **Canadian Department of Communications Statement**

This digital apparatus does not exceed the Class B limits for radio noise emissions from digital apparatus set out in the Radio Interference Regulations of the Canadian Department of Communications.

This Class B digital apparatus complies with Canadian ICES-003.

## REACH

Complying with the REACH (Registration, Evaluation, Authorization, and Restriction of Chemicals) regulatory framework, we publish the chemical substances in our products at ASUS REACH website at <u>http://green.asus.com/english/REACH.htm</u>.

# Safety information

## **Electrical Safety**

- Before installing or removing signal cables, ensure that the power cables for the system unit and all attached devices are unplugged.
- To prevent electrical shock hazard, disconnect the power cable from the electrical outlet before relocating the system.
- When adding or removing any additional devices to or from the system, contact a qualified service technician or your dealer. Ensure that the power cables for the devices are unplugged before the signal cables are connected. If possible, disconnect all power cables from the existing system before you service.
- If the power supply is broken, do not try to fix it by yourself. Contact a qualified service technician or your dealer.

## **Operation Safety**

- Servicing of this product or units is to be performed by trained service personnel only.
- Before operating the server, carefully read all the manuals included with the server package.
- Before using the server, make sure all cables are correctly connected and the power cables are not damaged. If any damage is detected, contact your dealer as soon as possible.
- To avoid short circuits, keep paper clips, screws, and staples away from connectors, slots, sockets and circuitry.
- Avoid dust, humidity, and temperature extremes. Place the server on a stable surface.

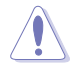

This product is equipped with a three-wire power cable and plug for the user's safety. Use the power cable with a properly grounded electrical outlet to avoid electrical shock.

#### Lithium-Ion Battery Warning

CAUTION! Danger of explosion if battery is incorrectly replaced. Replace only with the same or equivalent type recommended by the manufacturer. Dispose of used batteries according to the manufacturer's instructions.

#### **CD-ROM Drive Safety Warning**

### **CLASS 1 LASER PRODUCT**

#### Heavy System

CAUTION! This server system is heavy. Ask for assistance when moving or carrying the system.

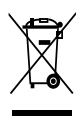

**DO NOT** throw the motherboard in municipal waste. This product has been designed to enable proper reuse of parts and recycling. This symbol of the crossed out wheeled bin indicates that the product (electrical and electronic equipment) should not be placed in municipal waste. Check local regulations for disposal of electronic products.

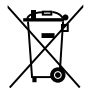

**DO NOT** throw the mercury-containing button cell battery in municipal waste. This symbol of the crossed out wheeled bin indicates that the battery should not be placed in municipal waste.

## Australia statement notice

From 1 January 2012 updated warranties apply to all ASUS products, consistent with the Australian Consumer Law. For the latest product warranty details please visit <u>http://support.asus.com</u>. Our goods come with guarantees that cannot be excluded under the Australian Consumer Law. You are entitled to a replacement or refund for a major failure and compensation for any other reasonably foreseeable loss or damage. You are also entitled to have the goods repaired or replaced if the goods fail to be of acceptable quality and the failure does not amount to a major failure.

If you require assistance please call ASUS Customer Service 1300 2787 88 or visit us at <a href="http://support.asus.com">http://support.asus.com</a>

# About this guide

### Audience

This user guide is intended for system integrators, and experienced users with at least basic knowledge of configuring a server.

### Contents

This guide contains the following parts:

#### 1. Chapter 1: Product Introduction

This chapter describes the general features of the server, including sections on front panel and rear panel specifications.

#### 2. Chapter 2: Hardware setup

This chapter lists the hardware setup procedures that you have to perform when installing or removing system components.

#### 3. Chapter 3: Installation options

This chapter describes how to install the optional components and devices into the barebone server.

#### 4. Chapter 4: Motherboard information

This chapter includes the motherboard layout and brief descriptions of the jumpers and internal connectors.

#### 5. Chapter 5: BIOS information

This chapter tells how to change system settings through the BIOS Setup menus and describes the BIOS parameters.

#### 6. Chapter 6: RAID configuration

This chapter provides instructions for setting up, creating and configuring RAID sets using the available utilities.

#### 7 Chapter 7: Driver installation

This chapter provides instructions for installing the necessary drivers for different system components.

## Conventions

To make sure that you perform certain tasks properly, take note of the following symbols used throughout this manual.

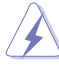

**DANGER/WARNING:** Information to prevent injury to yourself when trying to complete a task.

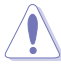

**CAUTION:** Information to prevent damage to the components when trying to complete a task.

IMPORTANT: Instructions that you MUST follow to complete a task.

**NOTE**: Tips and additional information to help you complete a task.

## Typography

| Bold text                                 | Indicates a menu or an item to select.                                                                                    |
|-------------------------------------------|----------------------------------------------------------------------------------------------------|
| Italics                                   | Used to emphasize a word or a phrase.                                                                                     |
| <key></key>                               | Keys enclosed in the less-than and greater-<br>than sign means that you must press the<br>enclosed key.                   |
|                                           | Example: <enter> means that you must press the Enter or Return key.</enter>                                               |
| <key1>+<key2>+<key3></key3></key2></key1> | If you must press two or more keys<br>simultaneously, the key names are linked with<br>a plus sign (+).                   |
|                                           | Example: <ctrl>+<alt>+<d></d></alt></ctrl>                                                                                |
| Command                                   | Means that you must type the command<br>exactly as shown, then supply the required<br>item or value enclosed in brackets. |
|                                           | Example: At the DOS prompt, type the command line: format A:/S                                                            |

### References

Refer to the following sources for additional information, and for product and software updates.

#### 1. ASUS Server Web-based Management (ASWM) user guide

This manual tells how to set up and use the proprietary ASUS server management utility.

#### 2. ASUS websites

The ASUS websites worldwide provide updated information for all ASUS hardware and software products. Refer to the ASUS contact information.

# Chapter 1

This chapter describes the general features of the server, including sections on front panel and rear panel specifications.

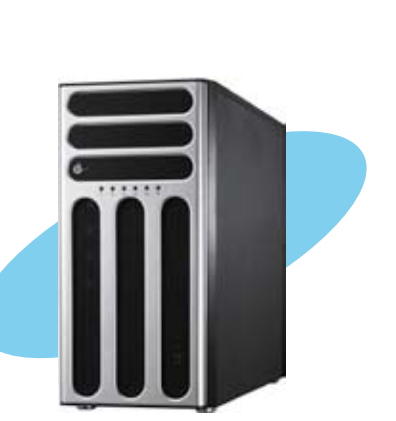

ntroduction Product

## 1.1 System package contents

Check your system package for the following items.

#### TS300-E8-PS4

| Model          | TS300-E8-PS4                                              |  |  |  |  |
|----------------|-----------------------------------------------------------|--|--|--|--|
| Chassis        | ASUS T50A Pedestal 5U Rackmount Chassis                   |  |  |  |  |
| Motherboard    | ASUS P9D-E/4L Server Board                                |  |  |  |  |
| Components     | 1 x 500W(80Plus) Bronze Single Power Supply               |  |  |  |  |
|                | 4 x hot-swap HDD trays                                    |  |  |  |  |
|                | 1 x SAS/SATA2 Backplane (BP4LX-TRS8) with 4 x SATA Cables |  |  |  |  |
|                | 1 x Front I/O Board (FPB-TRS8A)                           |  |  |  |  |
|                | 2 x System Fan (Rear: 1 x 120mm x 38mm; Front: 1 x 80mm x |  |  |  |  |
|                | 25mm)                                                     |  |  |  |  |
| 1 x DVD-KW     |                                                           |  |  |  |  |
| Accessories    | 1 x TS300-E8 User's Guide                                 |  |  |  |  |
|                | 1 x TS300-E8 Support CD                                   |  |  |  |  |
|                | 1 x ASWM Enterprise Support DVD                           |  |  |  |  |
|                | 1 x Bag of Screws                                         |  |  |  |  |
|                | 1 x AC Power Cable                                        |  |  |  |  |
| Optional Items | ASMB7-iKVM Remote management card                         |  |  |  |  |
|                | Ball Bearing Rail Kit                                     |  |  |  |  |
|                | ASUS PIKE RAID card series                                |  |  |  |  |
|                | 4 bay HDD Module Cage (2nd set)                           |  |  |  |  |

#### \*ASUS System Web-based Management

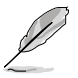

If any of the above items is damaged or missing, contact your retailer.

## 1.2 Serial number label

Before requesting support from the ASUS Technical Support team, you must take note of the product's serial number containing 14 characters such as xxS0xxxxxxxx shown as the figure below. With the correct serial number of the product, ASUS Technical Support team members can then offer a quicker and satisfying solution to your problems.

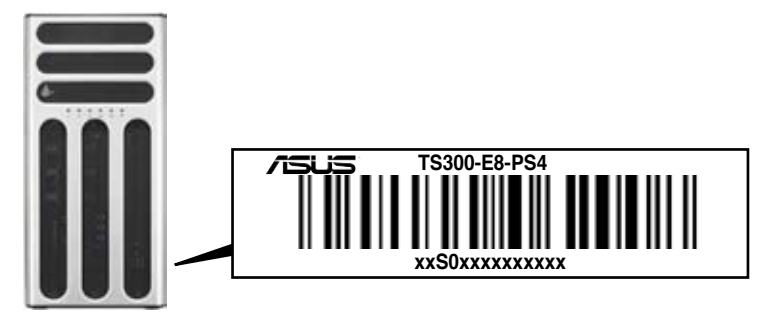

## 1.3 System specifications

The **ASUS® TS300-E8-PS4** is a 5U barebone server system featuring the ASUS P9D-E/4L server board. The server supports Intel® LGA1150 Xeon® E3-1200 v3 processors with the latest technologies through the chipsets onboard.

| Model Name        |                                           | TS300-E8-PS4                                                                                                    |  |  |  |
|-------------------|-------------------------------------------|----------------------------------------------------------------------------------------------------|--|--|--|
| Processor Support |                                           | 1 x Socket LGA1150                                                                                                    |  |  |  |
|                   |                                           | Intel <sup>®</sup> Xeon <sup>®</sup> Processor E3-1200 v3 Product Family                                                                                                    |  |  |  |
| Core Logic        |                                           | Intel <sup>®</sup> C224 PCH                                                                                                    |  |  |  |
|                   | Total Slots                               | 4 UDIMMs (2 Channels)                                                                                                    |  |  |  |
| Memory            | Capacity                                  | Maximum up to 32GB (4 UDIMMs)                                                                                                    |  |  |  |
| Wentery           | Memory Type                               | DDR3 1333/1600 ECC UDIMM                                                                                                    |  |  |  |
|                   | Memory Size                               | 2GB, 4GB, and 8GB (UDIMM)                                                                                                    |  |  |  |
|                   | Total PCI/PCI-X/<br>PCI-E Slots           | 7                                                                                                    |  |  |  |
| Expansion Slots   | Slot Type                                 | 1 x PCI-E x16 (Gen3 x16 Link; auto-switch to x8 link if slot 5 is<br>occupied)<br>2 x PCI-E x8 (Gen3 x8 Link)<br>1 x PCI-E x1 (Gen2 x1 Link), MIO support<br>1 x PCI-E x1 (Gen2 x1 Link)<br>2 x PCI 32-bit /33MHz  |  |  |  |
|                   | Additional<br>Slot 1                      | 1 x PIKE slot for Storage Enhancement                                                                                                    |  |  |  |
| Storage           | SATA Controller                           | Intel <sup>®</sup> C224:<br>- 2 x SATA 3Gbps ports<br>- 4 x SATA 6Gbps ports<br>- Intel <sup>®</sup> Rapid Storage Technology Enterprise (RSTE) supports<br>software RAID 0, 1, 10 & 5 (Windows <sup>®</sup> only) |  |  |  |
|                   | SAS Controller                            | Optional:<br>ASUS PIKE 2008 8-port SAS 6G HW RAID card<br>ASUS PIKE 2108-32PD 8-port SAS 6G H/W RAID card<br>ASUS PIKE 2208 8-port SAS 6G H/W RAID card                                                            |  |  |  |
| HDD Bays          | I = internal<br>A or S =<br>hot-swappable | 4 x Hot-swap 3.5-inch HDD Bays                                                                                                    |  |  |  |
| Networking        | LAN                                       | 4 x Intel® I210AT + 1 x Mgmt LAN                                                                                                    |  |  |  |
| Graphics          | VGA                                       | Aspeed AST2300 + 32MB VRAM                                                                                                    |  |  |  |

#### TS300-E8-PS4 Technical Specifications:

(continued on the next page)

#### TS300-E8-PS4 Technical Specifications:

|                                                     |                                     | TS300-E8-PS4                                                                                                    |  |
|-----------------------------------------------------|-------------------------------------|----------------------------------------------------------------------------------------------------|--|
| Auxiliary Storage<br>FDD / CD / DVD                 |                                     | 3 x 5.25-inch media bays<br><b>Options:</b><br>1. No Device<br>2. With DVD-RW for North America                                                                                                    |  |
| Onboard I/O                                         |                                     | 5 x RJ-45 ports (One for ASMB7-iKVM)<br>4 x USB 3.0 ports (Front x 2, Rear x 2)<br>4 x USB 2.0 ports (Front x 2, Rear x 2)<br>1 x Internal A Type USB port<br>1 x VGA port<br>1 x PS/2 keyboard/mouse port |  |
| Management<br>Solution                              | Out of Band<br>Remote<br>Management | Optional ASMB7-iKVM for KVM-over-IP support                                                                                                    |  |
|                                                     | Software                            | ASWM Enterprise                                                                                                    |  |
| Dimension<br>(HH x WW x D                           | D)                                  | 445mm x 217.5mm x 545mm                                                                                                    |  |
| Net Weight Kg<br>(CPU, DRAM, & HDD<br>not included) |                                     | 20 Kg                                                                                                    |  |
| Environment                                         |                                     | Operation temperature : 10°C-40°C   Non operation temperature: -40°C-70°C   Non operation humidity : 20% ~ 90% (Non-condensing)                                                                            |  |
| Power Supply                                        |                                     | 500W(80Plus) Bronze Single Power Supply                                                                                                    |  |
| <b>Power Rating</b>                                 |                                     | 100-240V, 10A-6A, 50-60Hz, Class I                                                                                                    |  |

\*Specifications are subject to change without notice.

## 1.4 Front panel features

The barebone server displays a simple yet stylish front panel with easily accessible features. The power and reset buttons, LED indicators, optical drive, and four USB ports are located on the front panel.

The drive bays, power and reset buttons, LED indicators, DVD-ROM drive, USB 2.0 and the USB 3.0 ports are located on the front panel. For future installation of 5.25-inch devices, two drive bays are available.

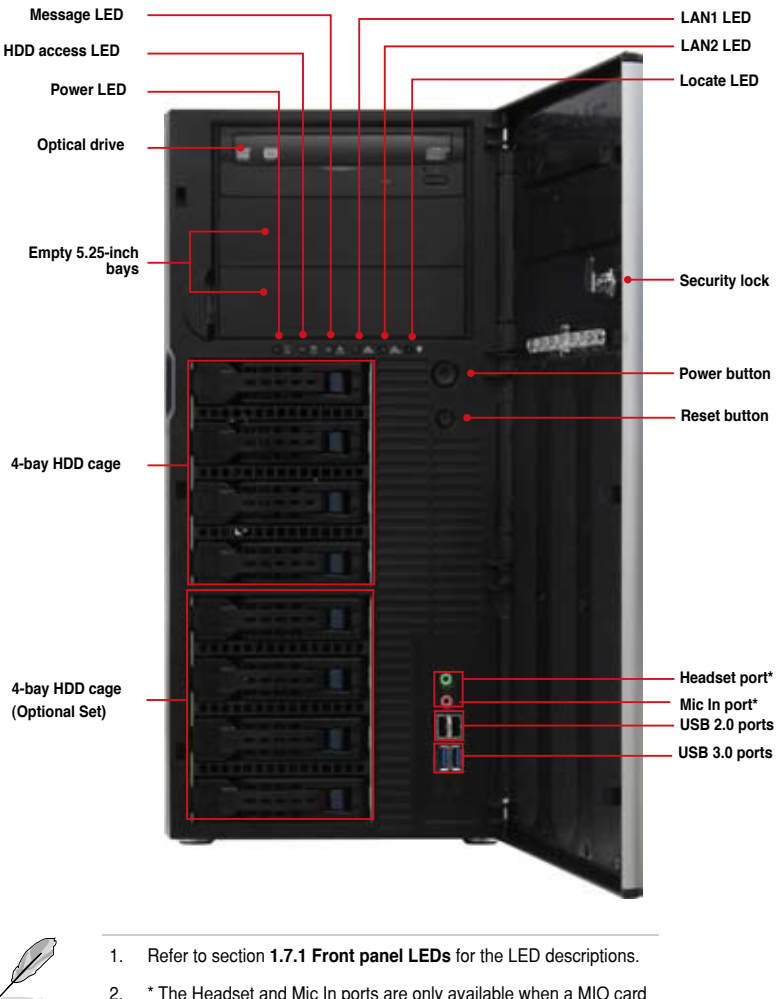

## 1.5 Rear panel features

The rear panel includes a slot for the motherboard rear I/O ports, expansion slots, a chassis lock and intrusion switch, a vent for the system fan, and power supply module.

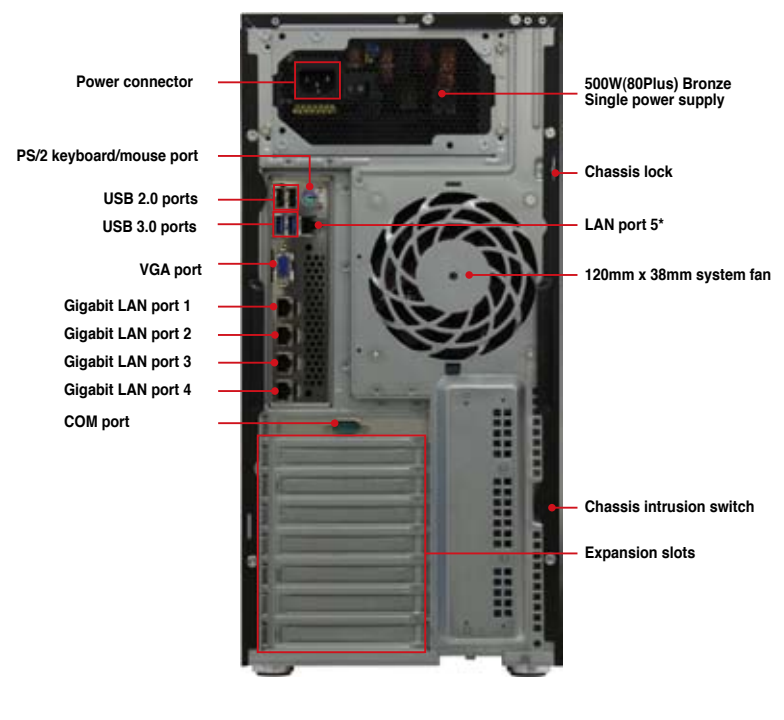

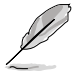

\*The port is for ASUS ASMB7-iKVM controller card only.

1-6

## 1.6 Internal features

The barebone server includes the basic components as shown.

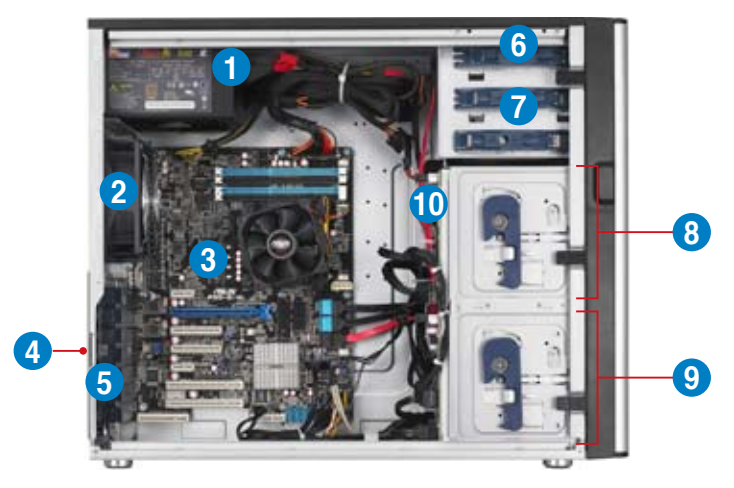

- 1. 500W(80Plus) Bronze Single Power supply unit:
- 2. 120mm x 38mm system fan (ARX FD1212-DP284G)
- 3. ASUS P9D-E/4L Server Board
- 4. Chassis intrusion switch
- 5. Expansion card locks
- 6. Optical drive
- 7. 2 x 5.25-inch drive bays
- 8. 4-bay HDD module (first set)
- 9. 4-bay HDD module (second set, optional)
- 10. SATA/SAS backplane board (first set, hidden)

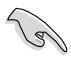

Turn off the system power and detach the power supply before removing or replacing any system component.

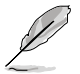

The barebone server does not include a floppy disk drive and an optical disc drive. Connect a USB floppy disk drive or a USB ODD to any of the USB ports on the front or rear panel if you need to use a floppy disk or a optical disc.

#### WARNING HAZARDOUS MOVING PARTS HAZARDOUS MOVING PARTS KEEP FINGERS AND OTHER BODY PARTS AWAY

## 1.7 LED information

## 1.7.1 Front panel LEDs

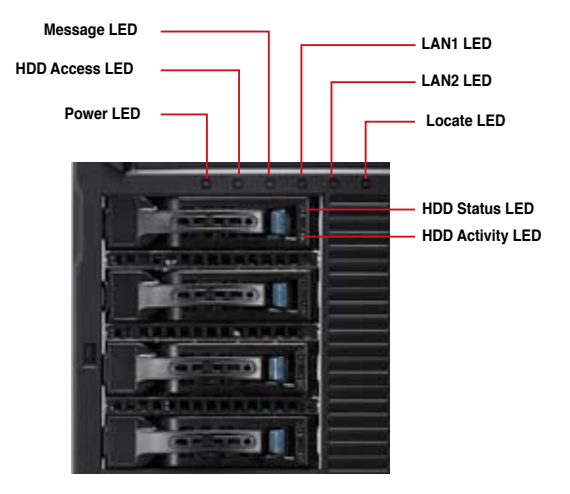

| LED              | lcon | Display status        | Description                                                                         |
|------------------|------|-----------------------|-------------------------------------------------------------------------------------|
| Power LED        | Ω    | ON                    | System power ON                                                                     |
| HDD Access LED   | ĕ    | OFF No activity       |                                                                                     |
|                  |      | Blinking              | Read/Write data into the HDD                                                        |
|                  |      | OFF                   | System is normal; no incoming event                                                 |
| Message LED      |      | Lighting up           | A hardware temperature overheat is detected. Use ASWM to check the abnormal status. |
|                  |      | Green                 | SATAII/SAS HDD power ON                                                             |
| HDD Status LED   | 0    | Red                   | HDD has failed and should be swapped immediately.                                   |
|                  |      | Green/Red Blinking    | RAID rebuilding                                                                     |
| HDD Activity LED | 0    | Green Blinking        | Read/write data from/into the SATAII/<br>SAS HDD                                    |
| LAN LEDs         | 응충   | OFF<br>Blinking<br>ON | LAN accessing                                                                       |
| Locate LED       | +    | Blinking              | Problem with the server is detected.                                                |

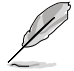

The Power, HDD Access, LAN and Message LEDs are visible even if the system front bezel is closed.

## 1.7.2 Rear panel LEDs

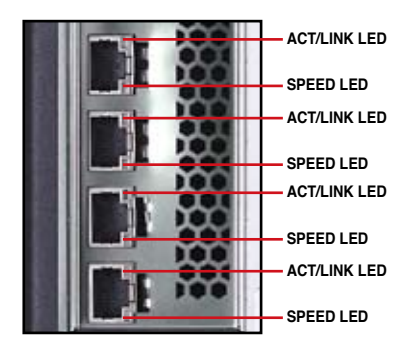

| ACT/LII  | NK LED        | SPEED LED |                     |
|----------|---------------|-----------|---------------------|
| Status   | Description   | Status    | Description         |
| OFF      | No link       | OFF       | 10 Mbps connection  |
| GREEN    | Linked        | ORANGE    | 100 Mbps connection |
| BLINKING | Data activity | GREEN     | 1 Gbps connection   |

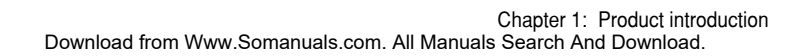

# **Chapter 2**

This chapter lists the hardware setup procedures that you have to perform when installing or removing system components.

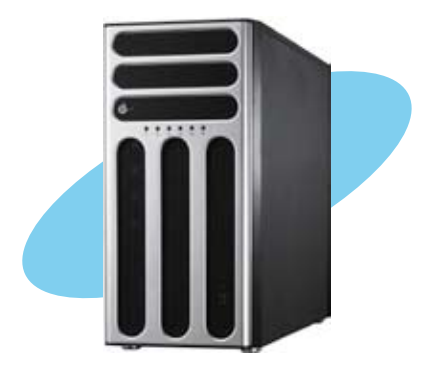

## 2.1 Chassis cover

## 2.1.1 Removing the side cover

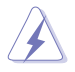

- Unplug the power cord before removing the side cover.
- Take extra care when removing the side cover. Keep your fingers from components inside the chassis that can cause injury, such as the CPU fan, rear fan, and other sharp-edged parts.
- The images of the barebone server shown in this section are for reference purposes only and may not exactly match the model you purchase.

To remove the side cover:

1. Remove the two screws that secure the side cover.

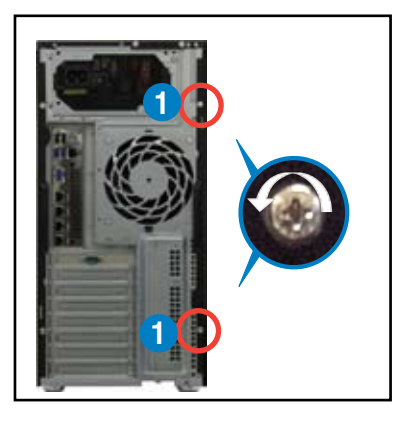

- 2. Slide the side cover about half an inch toward the rear until it is disengaged from the chassis.
- 3. Carefully lift the side cover and set it aside.

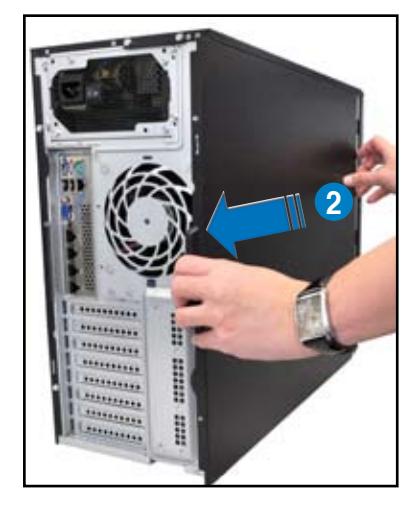

## 2.1.2 Reinstalling the side cover

To reinstall the side cover

- 1. Match and insert the bottom edge of the side cover to the corresponding chassis edge.
- 2. Position the side cover on to the chassis.

3. Slide the side cover toward the front panel until it snaps in place.

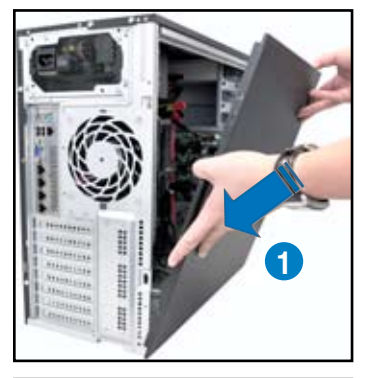

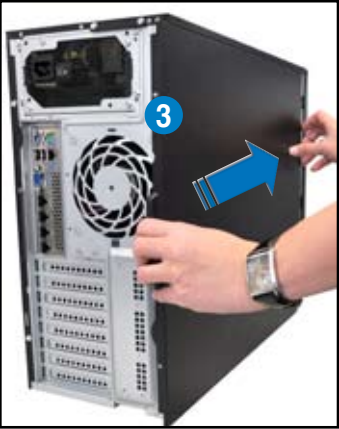

4. Secure the side cover in place using two screws.

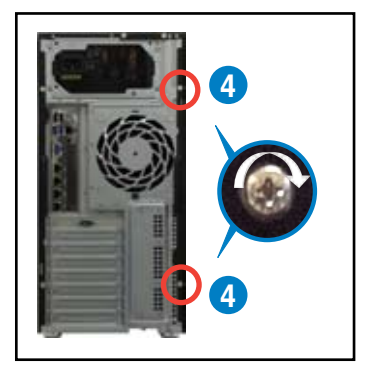

# 2.2 Central Processing Unit (CPU)

The motherboard comes with a surface mount LGA1150 socket designed for the Intel<sup>®</sup> Xeon<sup>®</sup> E3-1200 v3/Core<sup>™</sup> i3 processor.

- Upon purchase of the motherboard, ensure that the PnP cap is on the socket and the socket contacts are not bent. Contact your retailer immediately if the PnP cap is missing, or if you see any damage to the PnP cap/socket contacts/motherboard components. ASUS will shoulder the cost of repair only if the damage is shipment/transit-related.
  - Keep the cap after installing the motherboard. ASUS will process Return Merchandise Authorization (RMA) requests only if the motherboard comes with the cap on the LGA1150 socket.
  - The product warranty does not cover damage to the socket contacts resulting from incorrect CPU installation/removal, or misplacement/loss/ incorrect removal of the PnP cap.

## 2.2.1 Installing the CPU

To install the CPU:

1. Locate the CPU socket on the motherboard.

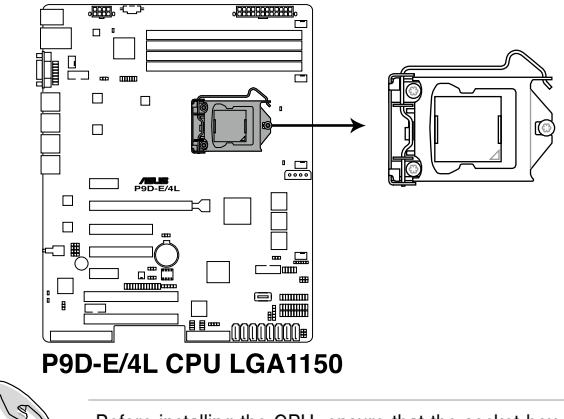

Before installing the CPU, ensure that the socket box is facing toward you and the load lever is on your right.

 Press the load lever with your thumb (A), then move it to the right (B) until it is released from the retention tab.

> Do not remove the PnP cap yet from the CPU socket. Doing so may bend the pins of the socket.

3. Lift the load lever until the load plate is completely lifted.

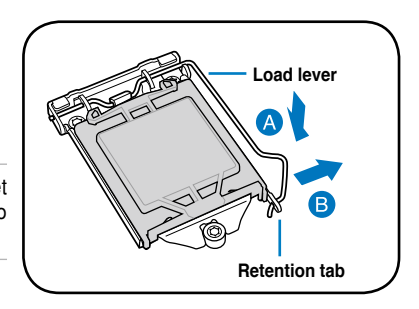

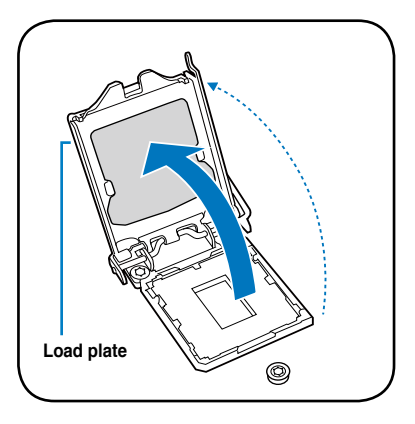

 Position the CPU above the socket, ensuring that the gold triangle mark is on the bottom-left corner of the socket, then fit the CPU notches to the socket's alignment keys.

> The CPU fits in only one orientation. DO NOT force the CPU into the socket to prevent bending the pins on the socket and damaging the CPU.

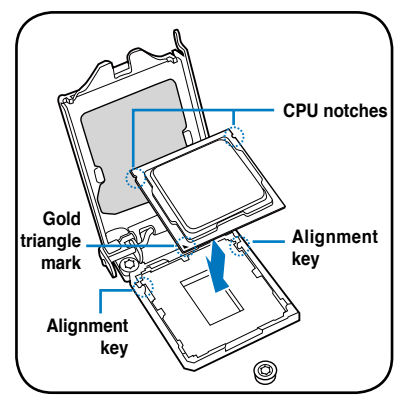

 Close the load plate (A), ensuring that the front edge of the load plate slides under the retention lock (B) then push down the load lever (C).

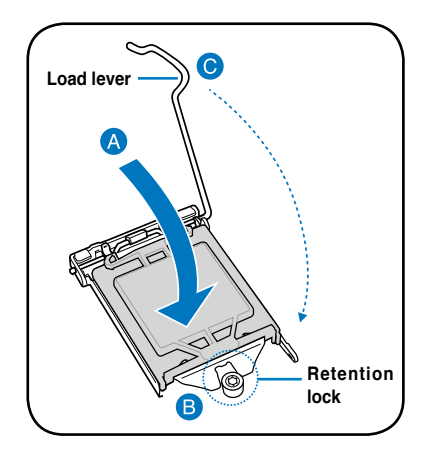

6. Insert the load lever under the retention tab to remove the PnP cap from the CPU socket.

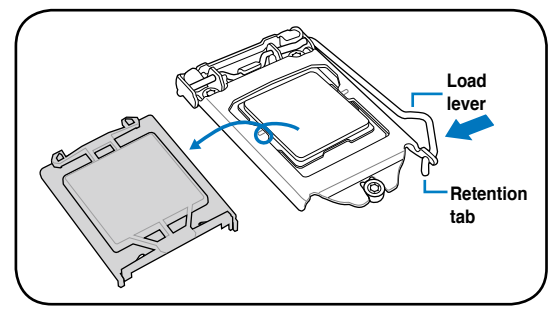

8. Apply some Thermal Interface Material to the exposed area of the CPU that the heatsink will be in contact with, ensuring that it is evenly spread in a thin layer.

Some heatsinks come with pre-applied Thermal Interface Material. If so, skip this step.

The Thermal Interface Material is toxic and inedible. DO NOT eat it. If it gets into your eyes or touches your skin, wash it off immediately and seek professional medical help.

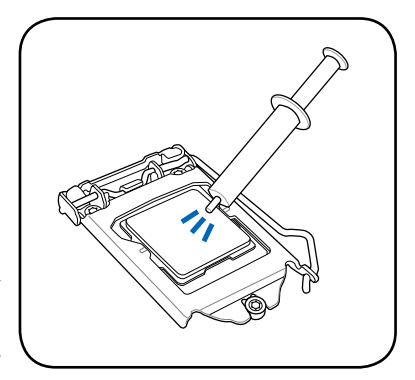

## 2.3.2 Installing the CPU heatsink

The Intel<sup>®</sup> LGA1150 processor requires a specially designed CPU heatsink to ensure optimum thermal condition and performance.

- When you buy a boxed Intel<sup>®</sup> processor, a specially designed CPU heatsink or a CPU heatsink with a CPU fan assembly is included depending on the package. If you buy a CPU separately, ensure that you use only Intel<sup>®</sup> certified multi-directional CPU heatsink or CPU heatsink with CPU fan.
  - The Intel<sup>®</sup> LGA1150 heatsink and fan assembly comes in a push-pin design and requires no tool to install while the special heatsink assembly requires a Phillips screwdriver to tighten or loosen screws.
  - Use an LGA1150-compatible CPU heatsink and CPU fan assembly only. The LGA1150 socket is incompatible with the LGA775 and LGA1366 sockets in size and dimension.

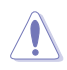

If you purchased a separate CPU heatsink and fan assembly, ensure that the Thermal Interface Material is properly applied to the CPU heatsink or CPU before you install the heatsink and fan assembly.

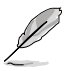

Ensure that you have installed the motherboard to the chassis before you install the CPU fan and heatsink assembly.

To install the CPU heatsink and fan:

- 1. Place the heatsink on top of the installed CPU, making sure that the four fasteners match the holes on the motherboard.
- Push down two fasteners at a time in a diagonal sequence to secure the heatsink and fan assembly in place.

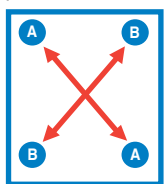

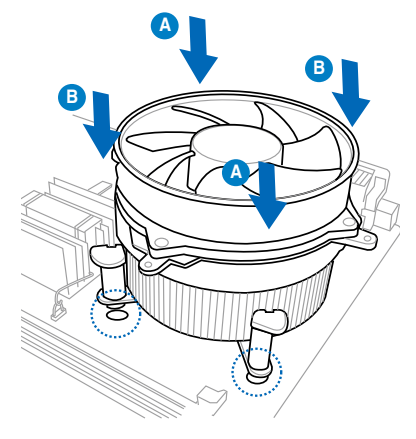

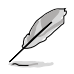

Orient the heatsink and fan assembly such that the CPU fan cable is closest to the CPU fan connector.

3. Connect the CPU fan cable to the connector on the motherboard labeled CPU\_FAN1.

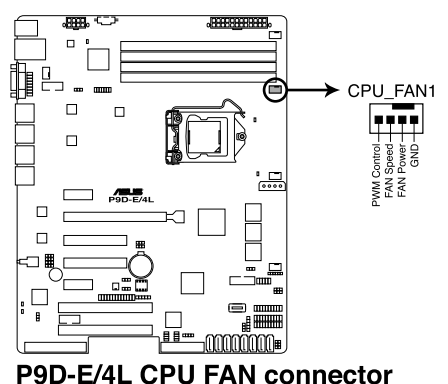

(e)

DO NOT forget to connect the CPU fan connector! Hardware monitoring errors can occur if you fail to plug this connector.

## 2.2.3 Uninstalling the CPU heatsink and fan

To uninstall the CPU heatsink and fan:

- 1. Disconnect the CPU fan cable from the connector on the motherboard.
- 2. Rotate each fastener counterclockwise.
- 3. Pull up two fasteners at a time in a diagonal sequence to disengage the heatsink and fan assembly from the motherboard.

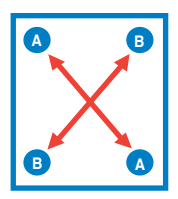

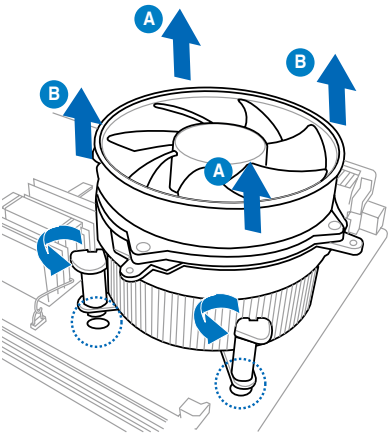

4. Carefully remove the heatsink and fan assembly from the motherboard.

# 2.3 System memory

## 2.3.1 Overview

The motherboard comes with four Double Data Rate 3 (DDR3) Dual Inline Memory Modules (DIMM) sockets.

A DDR3 module has the same physical dimensions as a DDR2 DIMM but is notched differently to prevent installation on a DDR2 DIMM socket. DDR3 modules are developed for better performance with less power consumption.

The figure illustrates the location of the DDR3 DIMM sockets:

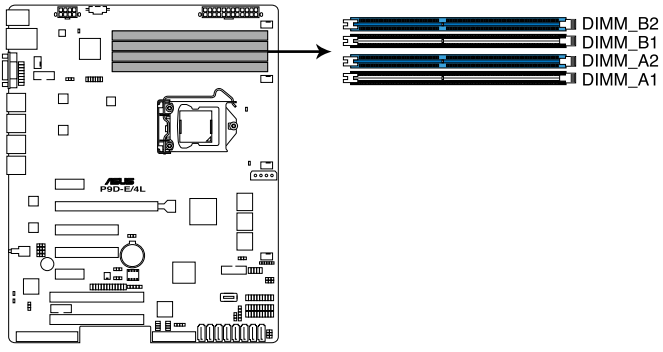

P9D-E/4L 240-pin DDR3 DIMM sockets

## 2.3.2 Memory Configurations

You may install 2 GB, 4 GB, and 8 GB Unbuffered with ECC DDR3 DIMMs into the DIMM sockets using the memory configurations in this section.

| UDIMM                    |                               |                 |           |                        |  |
|--------------------------|-------------------------------|-----------------|-----------|------------------------|--|
| DIMM Slot<br>Per Channel | DIMM Populated<br>per Channel | DIMM Type       | Speed     | Rank per DIMM          |  |
| 2                        | 1                             | Unbuffered DDR3 | 1333/1600 | Single Rank, Dual Rank |  |
| 2                        | 2                             | Unbuffered DDR3 | 1333/1600 | Single Rank, Dual Rank |  |

8

Begin installing the DIMMs from slots A2 and B2 (Blue).

 Always install DIMMs with the same CAS latency. For optimum compatibility, it is recommended that you obtain memory modules from the same vendor.

## 2.3.3 Installing a DIMM on a single clip DIMM socket

- 1. Unlock a DIMM socket by pressing the retaining clip outward.
- Align a DIMM on the socket such that the notch on the DIMM matches the DIMM slot key on the socket.

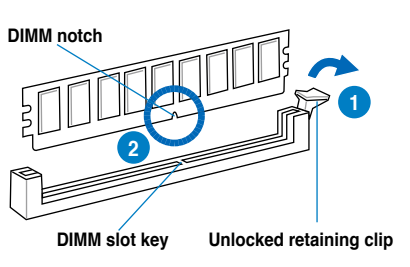

A DIMM is keyed with a notch so that it fits in only one direction. DO NOT force a DIMM into a socket in the wrong direction to avoid damaging the DIMM.

 Hold the DIMM by both of its ends then insert the DIMM vertically into the socket. Apply force to both ends of the DIMM simultaneously until the retaining clip snaps back into place and the DIMM cannot be pushed in any further to ensure proper sitting of the DIMM.

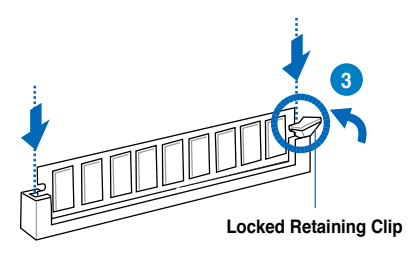

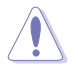

Always insert the DIMM into the socket vertically to prevent DIMM notch damage.

- To install two or more DIMMs, refer to the user guide bundled in the motherboard package.
- Refer to the user guide for qualified vendor lists of the memory modules.

#### Removing a DIMM from a single clip DIMM socket

- 1. Press the retaining clip outward to unlock the DIMM.
- 2. Remove the DIMM from the socket.

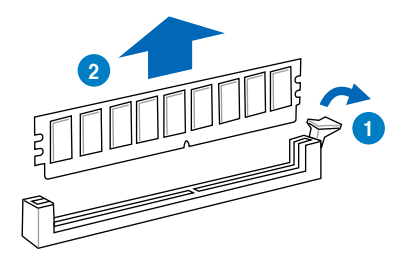

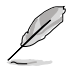

Support the DIMM lightly with your fingers when pressing the retaining clips. The DIMM might get damaged when it flips out with extra force.

# 2.4 Front panel assembly

Before you can install a 5.25-inch drive, you should first remove the front panel assembly (front bezel and front panel cover).

## 2.4.1 Removing the front panel assembly

To remove the front panel assembly:

- 1. Locate the three hooked tabs on the chassis side rail.
- 2. Unhook the tabs and remove the front bezel.

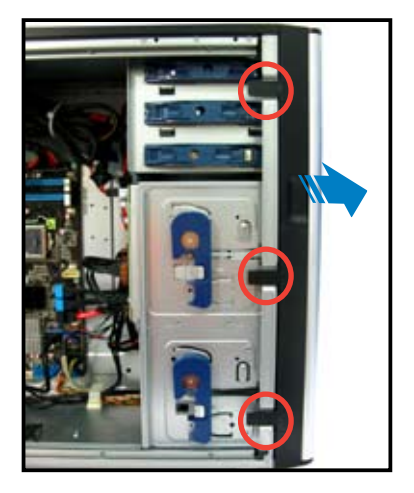

## 2.4.2 Reinstalling the front panel assembly

To reinstall the front panel assembly:

- 1. Hook the other side of the front panel assembly to the chassis.
- 2. Swing toward the front panel assembly and snap it back into place.

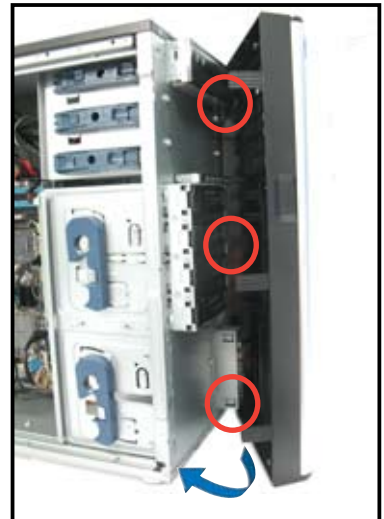

# 2.5 5.25-inch drives

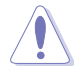

Unplug the power cable before installing or removing any system components. Failure to do so may cause damage to the motherboard and other system components!

This system comes with three 5.25-inch drive bays located on the upper front part of the chassis. An optional optical drive may occupy the uppermost bay (labeled 1). The lower bays (labeled 2 and 3) are available for additional 5.25-inch optical, zip, or floppy disk drives.

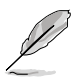

You must remove the front panel assembly before installing a 5.25-inch drive.

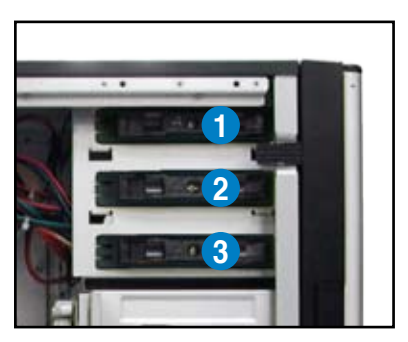

#### Installing a 5.25-inch drive

- 1. Unscrew and remove the metal cover of the bay where you want to install the 5.25-inch drive, and take off the plastic cover on the front bezel at the same position.
- 2. Insert the drive into the bay and slide the bay lock to the right until it clicks in place.

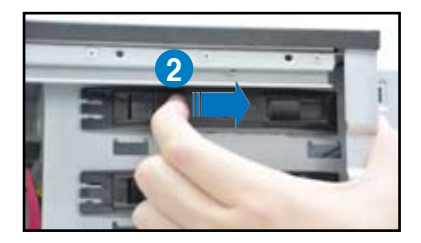

- Connect the SATA cable to the SATA connector on the back of the drive.
- Connect a power plug from the power supply to the power connector on the back of the drive.

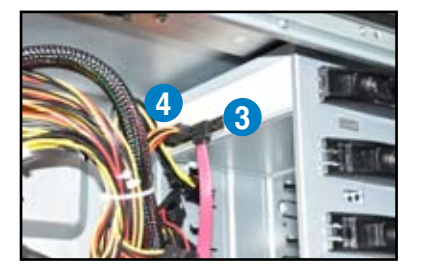

# 2.6 SATA/SAS hard disk drives

The hard disk drive module cage on the front panel, including externally removable trays for mounting either SATA or SAS hard disk drives, allows you to access the drive trays by simply opening the front bezel.

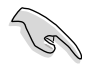

An HDD module cage comes with a SATA or SAS backplane. Check the type of HDD module cage you purchase before buying additional hard disks.

## 2.6.1 Installing the HDD module cage

- 1. Examine the chassis and ensure the bay is free from wires and other obstructions.
- 2. Rotate the HDD module cage latch counterclockwise until it is at a 180° angle.
- 3. Insert the HDD module cage into the bay.

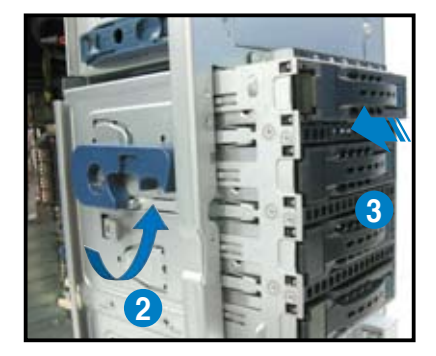

 As you insert the HDD module cage, the latch will swing clockwise.

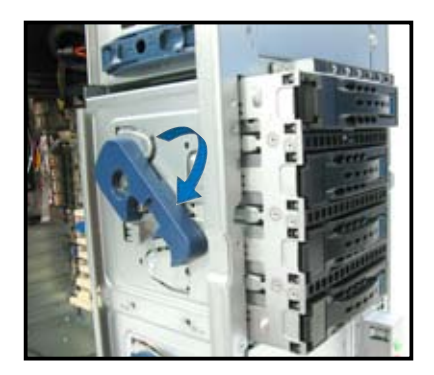

5. Lock the cage latch properly.

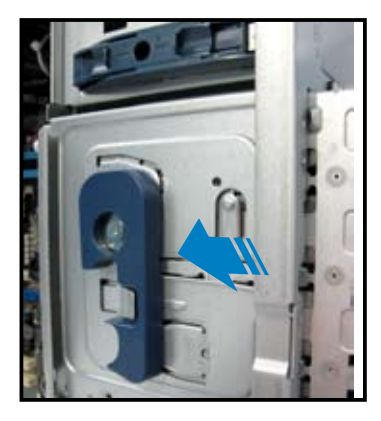

6. Connect the appropriate cables to the SATA/SAS backplane on the HDD module cage.

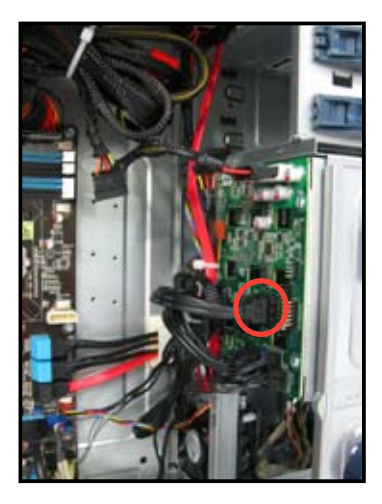
# 2.6.2 Installing the second HDD module cage (optional)

This server supports up to eight SAS hard disk drives by installing a second HDD module cage and an ASUS PIKE RAID card.

1. Remove the screw of the front plate. Remove the front plate from the server chassis by swinging it outward.

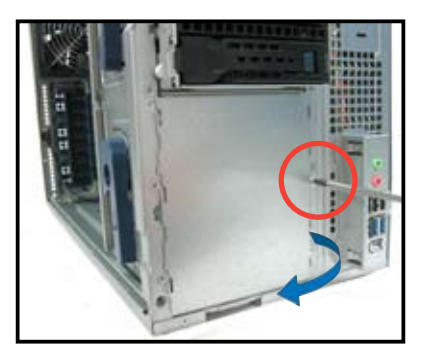

- 2. Examine the chassis and ensure the bay space is free from wires and other obstructions.
- Rotate the HDD module cage latch counterclockwise until it is at a 180° angle.
- 4. Insert the HDD module cage into the bay.

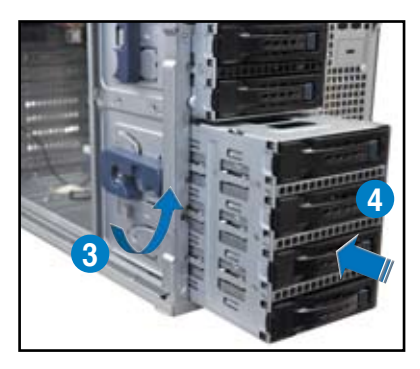

- 5. As you insert the HDD module cage, the latch will swing clockwise.
- 6. Lock the cage latch properly.

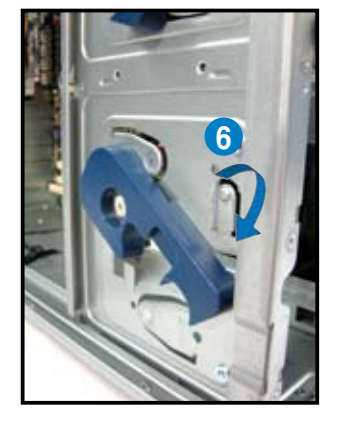

- Connect the backplane cable to the two J4 connectors on the two backplanes.
- Connect two power supply cables to the two U1 connectors on the two backplanes.
- 9. Move the SGPIO\_SEL1 jumper on the first SAS backplane to pin 2–3.
- 10. Connect the 8-1 pin end of the SGPIO cable to the SGPIO3 connector on the motherboard, and connect the 10-1 pin end of the SGPIO cable to the SGPIO3 connector on the first SAS backplane.

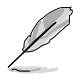

Refer to section **2.8.1 Motherboard connections** for the exact location of the SGPIO3 connector and section **2.8.2 SATA/SAS backplane connections** for the exact locations of the SGPIO\_SEL1 jumper, J4, U1 and SGPIO3 connectors.

- 11. Connect eight SAS cables to the SAS connectors on the two backplanes.
- Connect the other ends of the SAS cables to the SAS connectors on the motherboard. Install a ASUS PIKE RAID card to the motherboard. Refer to section 2.7.2 Installing ASUS PIKE RAID card for details.

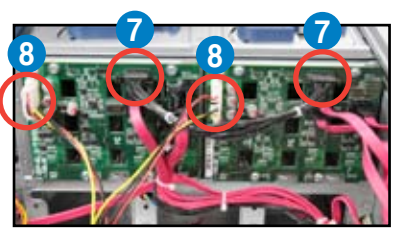

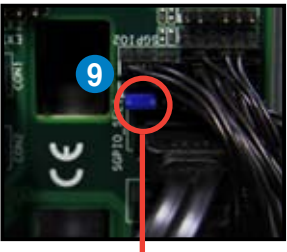

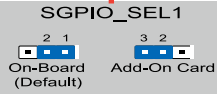

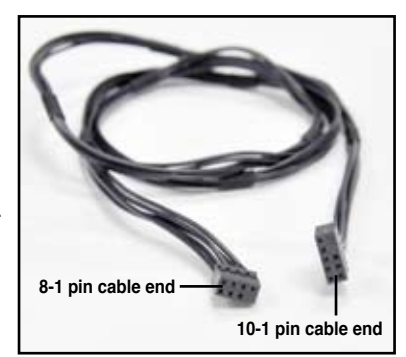

# 2.6.3 Removing the HDD module cage

- 1. Disconnect all cables from the SATA/SAS backplane on the HDD module cage.
- 2. Rotate the HDD module cage latch counterclockwise. The HDD module cage will push out of the chassis.

3. Completely pull out the HDD module cage.

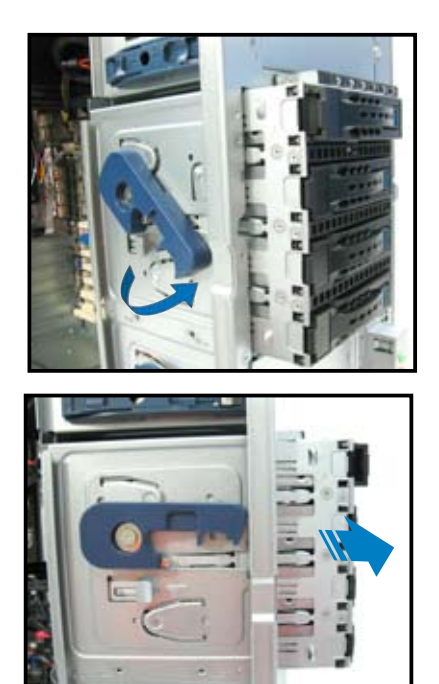

## 2.6.4 Installing a hot-swap SATA/SAS hard disk drive

1. Release a drive tray by pushing the spring lock to the right, and then pulling the tray lever outward. The drive tray ejects slightly after you pull out the lever.

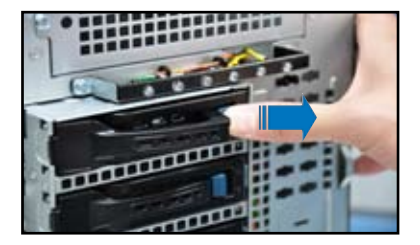

2. Firmly hold the tray lever and pull the drive tray out of the bay.

 Take note of the drive tray holes. Each side has three holes to fit different types of hard disk drives. Use two screws on each side to secure the hard disk drive.

4. Place a SATAII/SAS hard disk drive on the tray, and then secure it with four screws.

5. Carefully insert the drive tray and push it all the way to the end of the bay until just a small fraction of the tray edge protrudes.

SAS interface on the backplane.

When installed, the SATAII/SAS connector on the drive connects to the SATAII/

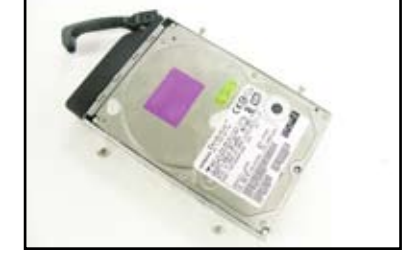

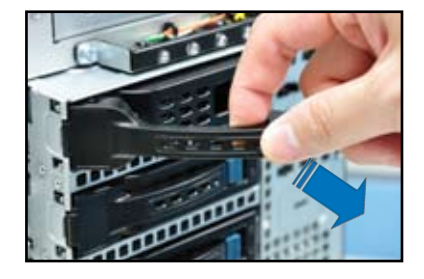

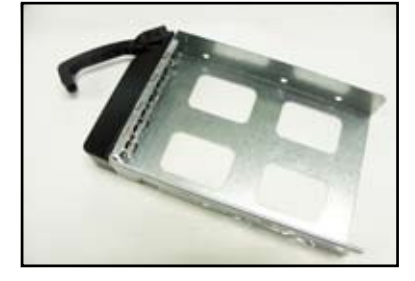

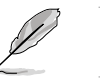

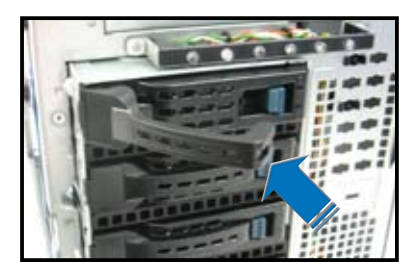

- 6. Push the tray lever until it clicks and secures the drive tray in place. The drive tray is correctly placed when its front edge aligns with the bay edge.
- 7. Repeat steps 1 to 6 if you wish to install another SATAII/SAS drive.

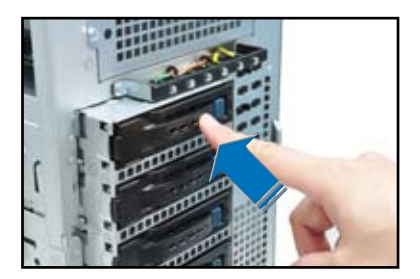

## 2.6.5 Removing and reinstalling the backplane

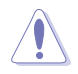

DO NOT remove the backplane unless necessary!

- 1. Remove all hot-swap HDD trays from the chassis.
- 2. Disconnect all cables from the SATA/SAS backplane.
- 3. Loosen the four screws on the backplane.

- 4. Firmly hold the backplane, lift it upwards. and remove it from the module.
- 5. Follow the previous instructions in reverse to reinstall the backplane.

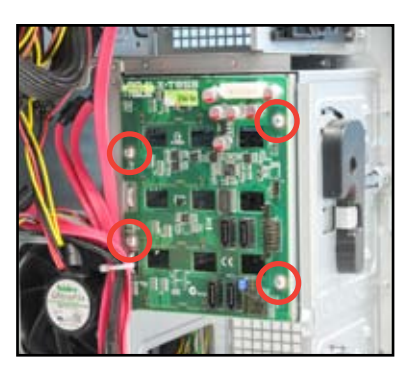

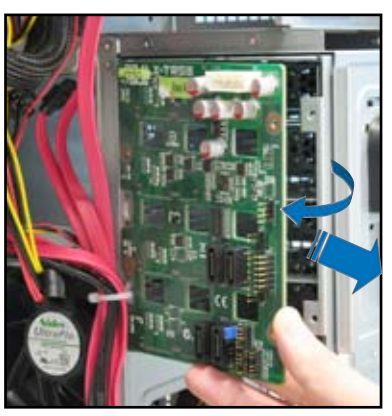

# 2.7 Expansion cards

This system is designed with expansion card locks on the rear panel for you to install or remove expansion cards faster.

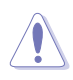

Unplug the power cord before installing or removing expansion cards. Failure to do so may cause severe damage to the motherboard and other system components!

## 2.7.1 Installing an expansion card

- 1. Before installing the expansion card, read the documentation that came with it and make the necessary hardware settings for the card.
- 2. Lay the system on its side on a flat, stable surface.
- 3. Push back the expansion card lock latch.
- 4. Pull the latch of the expansion card lock to release the metal slot cover.
- 5. Remove the metal slot cover opposite the slot where you wish to install an expansion card.

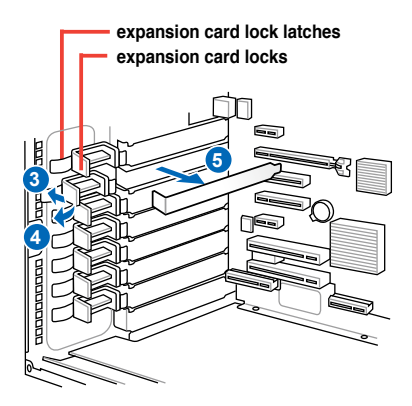

 Align the PCI card's golden contact points with the slot, and then press firmly until the card is completely seated on the slot.

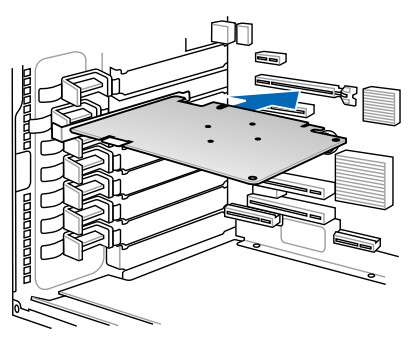

7. Restore the expansion card lock to its original position. A light click indicates the card is locked in place.

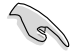

When installing a graphics card on a PCI-E x16 slot, the PCI-E slot right beside it will not be available.

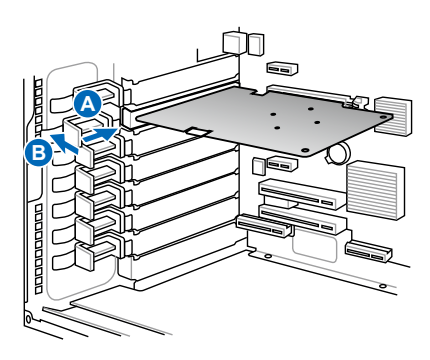

# 2.7.2 Installing ASUS PIKE RAID card

Follow the steps below to install an optional ASUS RAID card on your motherboard.

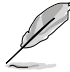

Move the **SGPIO\_SEL1** jumper on the SATA/SAS backplane to 2–3 when installing the PIKE RAID card.

1. Locate the PIKE RAID card slot on the motherboard.

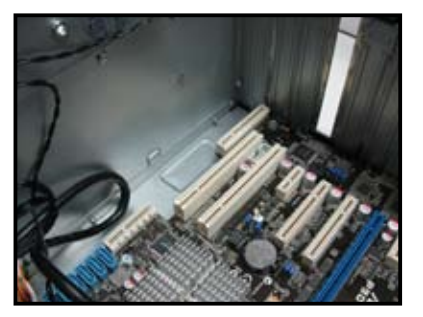

2. Align the golden contact points of the RAID card with the PIKE RAID card slot. Insert the RAID card into the slot until it is completely seated on the slot.

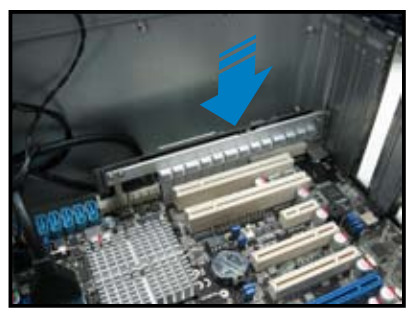

3. Connect the SAS cable to the SAS connectors on the motherboard.

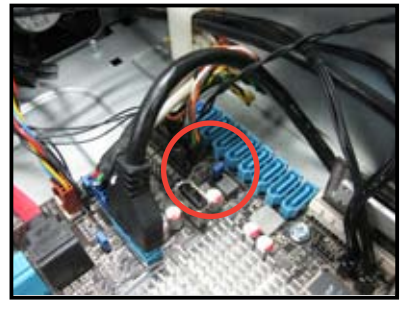

# 2.7.3 Installing ASMB7 management board

Follow the steps below to install an optional ASMB7 management board on your motherboard.

1. Locate the Baseboard Management Card header on the motherboard.

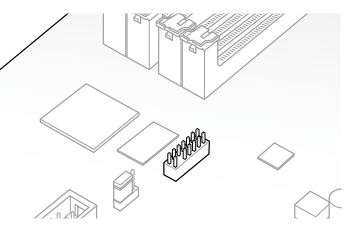

2. Orient and press the Management Card in place.

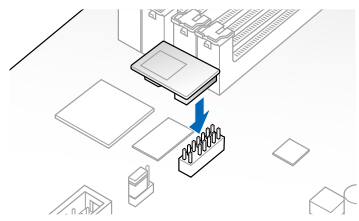

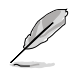

The motherboard illustration is for reference only. The motherboard layout and appearance may vary depending on the model, but the installation steps remain the same.

# 2.7.4 Configuring an expansion card

After installing the expansion card, configure the it by adjusting the software settings.

- 1. Turn on the system and change the necessary BIOS settings, if any. See Chapter 5 for information on BIOS setup.
- 2. Assign an IRQ to the card. Refer to the following tables.
- 3. Install the software drivers for the expansion card.

| IRQ | Priority | Standard function           |  |  |
|-----|----------|-----------------------------|--|--|
| 0   | 1        | System Timer                |  |  |
| 1   | 2        | Keyboard Controller         |  |  |
| 2   | -        | Programmable Interrupt      |  |  |
| 3*  | 11       | Communications Port (COM2)  |  |  |
| 4*  | 12       | Communications Port (COM1)  |  |  |
| 5*  | 13       |                             |  |  |
| 6   | 14       | Floppy Disk Controller      |  |  |
| 7*  | 15       |                             |  |  |
| 8   | 3        | System CMOS/Real Time Clock |  |  |
| 9*  | 4        | ACPI Mode when used         |  |  |
| 10* | 5        | IRQ Holder for PCI Steering |  |  |
| 11* | 6        | IRQ Holder for PCI Steering |  |  |
| 12* | 7        | PS/2 Compatible Mouse Port  |  |  |
| 13  | 8        | Numeric Data Processor      |  |  |
| 14* | 9        | Primary IDE Channel         |  |  |
| 15* | 10       | Secondary IDE Channel       |  |  |

#### Standard Interrupt assignments

\* These IRQs are usually available for ISA or PCI devices.

# 2.8 Cable connections

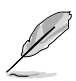

- The bundled system cables are pre-connected before shipment. You do not need to disconnect these cables unless you will remove pre-installed components to install additional devices.
- Refer to Chapter 4 for detailed information on the connectors.

# 2.8.1 Motherboard connections

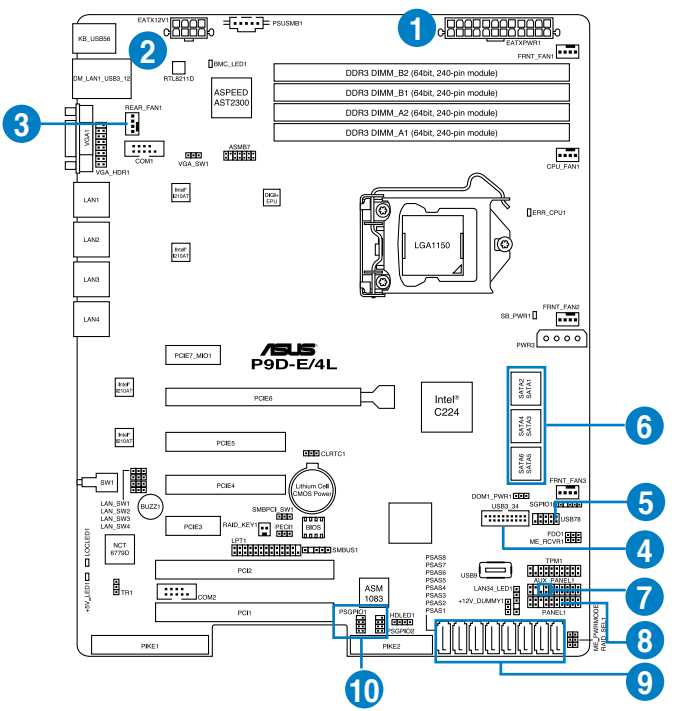

#### Standard cables connected to the motherboard

- 1. 24-pin EATX power connector (from power supply to motherboard)
- 2. 8-pin 12V power connector (from power supply to motherboard)
- 3. System fan connector (from system fan to motherboard)
- 4. USB 3.0 connector (from motherboard to front I/O board)
- 5. USB 2.0 connector (from motherboard to front I/O board)
- 6. SATA conectors (system default; from motherboard to SATA/SAS backplane)
- 7. Chassis Intrusion connector (from rear chassis intrusion switch to motherboard)
- 8. System panel connector (from motherboard to front I/O board)
- 9. SAS connectors (for ASUS PIKE only; from motherboard to SATA/SAS backplane)
- 10. Serial General Purpose Input/Output connectors

# 2.8.2 SATA/SAS backplane connections

A SATA/SAS backplane comes pre-installed in the TS300-E8. The SATA/SAS backplane has four 22-pin SATA/SAS connectors to support Serial ATA hard disk drives and SAS hard disk drives. The backplane design incorporates a hot swap feature to allow easy installation or removal of SATA/SAS hard disks. The LEDs on the backplane connect to the front panel LEDs to indicate HDD status. See section **1.7 LED information** for details.

#### Front side

The front side of the SATA/SAS backplane faces the front panel when installed. This side includes four SATA/SAS connectors for the hot swap drive trays.

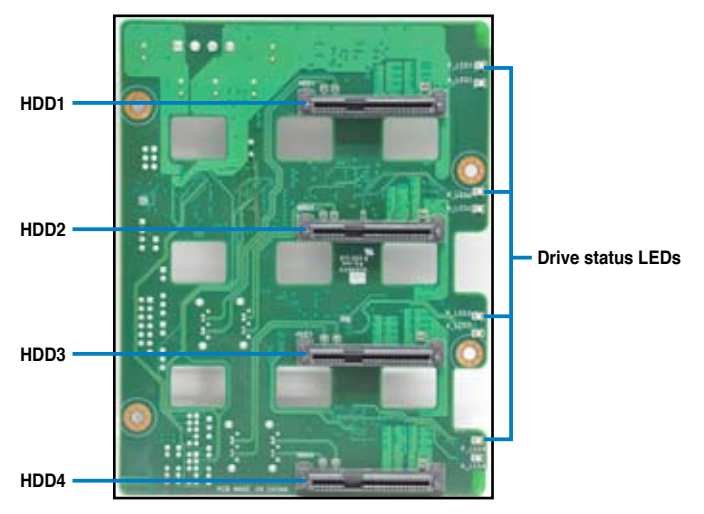

Each SATA/SAS connector is labeled (HDD1, HDD2, HDD3, HDD4) so you can easily determine their counterpart connectors at the back side of the backplane. Refer to the table for reference.

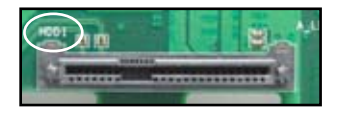

| HDD Device | Front side connector | Back side connector |
|------------|----------------------|---------------------|
| HDD 1      | HDD1                 | CON1                |
| HDD 2      | HDD2                 | CON2                |
| HDD 3      | HDD3                 | CON3                |
| HDD 4      | HDD4                 | CON4                |

#### Back side

The back side of the SATA/SAS backplane faces the rear panel when installed. This side includes the power connectors and SATA/SAS interfaces for the motherboard Serial ATA connectors or the SAS card.

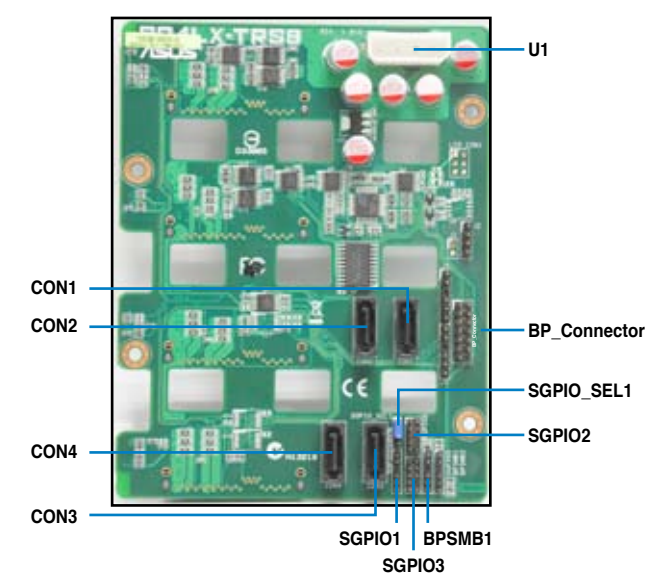

| Connectors              | Description                                                         |
|-------------------------|---------------------------------------------------------------------|
| SGPI01                  | Connects to SATA SGPIO1 connector on the motherboard                |
| SGPIO2                  | Connects to SAS SGPIO2 connector on the motherboard                 |
| SGPIO3                  | Connects to SAS SGPIO3 connector on the motherboard                 |
| BPSMB1                  | Connects to Front panel SMB connector on the motherboard            |
| U1                      | Connects to 4-pin plug of the power supply                          |
| BP_Connector            | Connects to the BP connector on the second SAS backplane (optional) |
| CON1/CON2/<br>CON3/CON4 | Connects to SATA/SAS connectors on the motherboard                  |

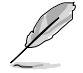

Move the **SGPIO\_SEL1** jumper on the SATA/SAS backplane to 2–3 when installing the PIKE RAID card.

# 2.9 Removable components

You may need to remove previously installed system components when installing or removing system devices, or when you need to replace defective components. This section tells how to remove the following components:

- 1. Rear system fan
- 2. Chassis footpads

#### 2.9.1 System fan

#### Removing the rear system fan

To remove the rear system fan

1. Unplug the system fan cable from the REAR\_FAN1 connector on the motherboard.

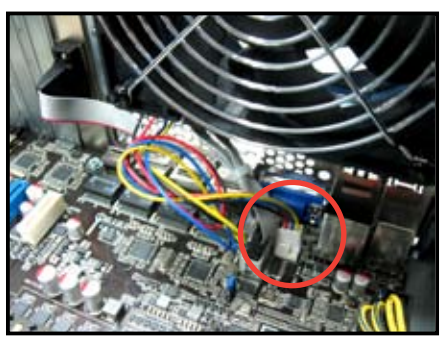

2. Spread apart the two hooked tabs to release the system fan from its position.

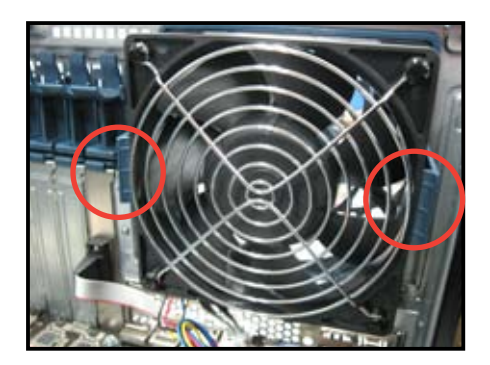

3. Remove the system fan.

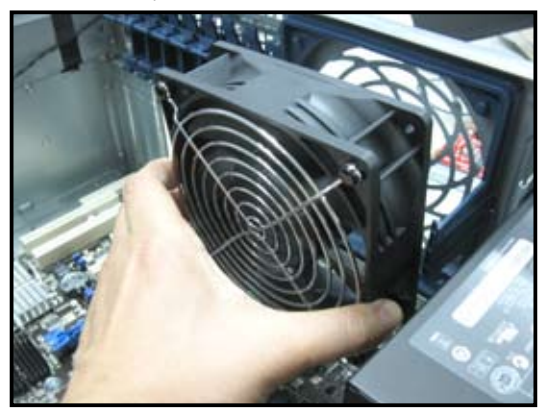

4. Follow the previous instructions in reverse to reinstall the rear system fan.

## 2.9.2 Chassis footpads

The barebone server system is shipped with four footpads attached to the bottom of the chassis for stability. You need to remove these footpads if you wish to install the system to a rack (Refer to **Chapter 3: Installation options** of this user guide, and to the "Rackmount Kit" user guide for instructions)

To remove the footpads

- 1. Lay the system chassis on its side.
- 2. Remove the footpad by rotating it counterclockwise with a Philips (cross) screwdriver.
- 3. Repeat step 1 and 2 to remove the other three footpads.

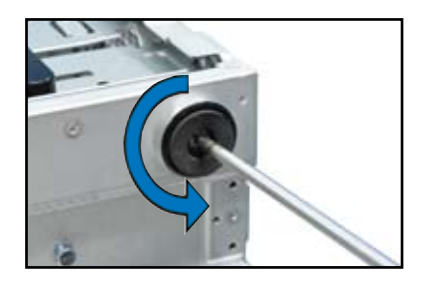

Chapter 2: Hardware setup Download from Www.Somanuals.com. All Manuals Search And Download.

# **Chapter 3**

This chapter describes how to install the optional components and devices into the barebone server.

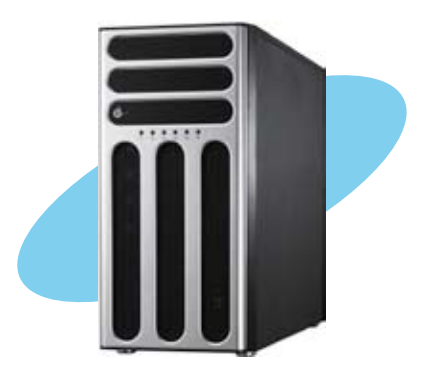

options **nstallation** 

# 3.1 Preparing the system for rack mounting

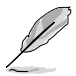

- The items required for the optional configurations described in this chapter are not included in the standard barebone system package. These items are purchased separately.
- We recommend that you allot at least 1U space above the server system to ensure optimal thermal performance.

## Removing the footpads

Refer to section 2.9.2 Chassis footpads for instructions on removing the footpads.

#### Removing the top cover

Unscrew and slide the top cover toward the rear panel, and then lift it up from the chassis.

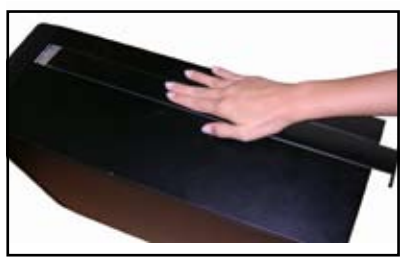

# 3.2 Attaching the inner rail to the server

- 1. Slide out the inner rail from the rackmount rail kit.
- 2. Align the screw holes on the inner rail and the chassis top, and then secure the inner rail to the chassis top with screws.

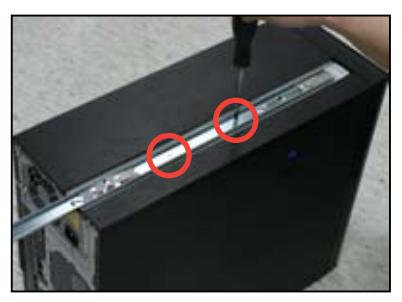

 Repeat the previous steps to secure the other inner rail to the bottom of the chassis with screws.

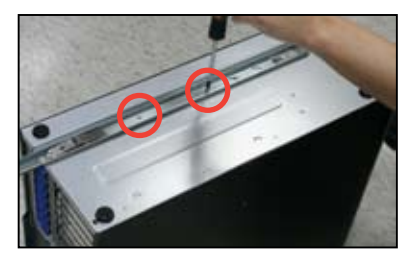

4. Secure the rail ear to the top and the bottom of the chassis with three screws respectively.

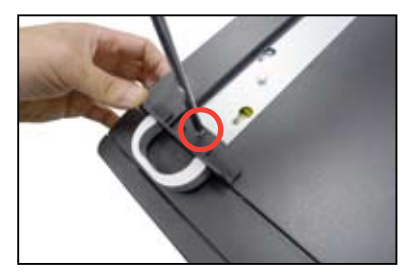

# 3.3 Attaching the rails to the rack

To attach the rails to the rack:

1. Select one unit of space (1U) on the rack where you wish to install the server.

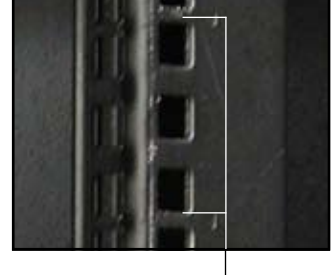

1U space

- 2. Loosen the two screws on the rack rails.
- 3. Align the front end holes of a rack rail pair to the 1U space.
- 4. Drive in two screws on the outer holes to secure the front end.
- 5. Find the rear 1U space that corresponds to the front 1U space where you attached the rail.
- 6. Drive in two screws on the outer holes to secure the rear end.

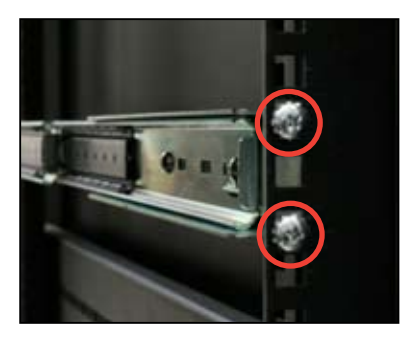

- 7. From the rack front, find the corresponding 1U space for the second rail pair.
- 8. Repeat steps 3–6 to attach the second rail pair.

# **3.4** Mounting the server to the rack

To mount the server to the rack

1. Align the server rails with the rack rails.

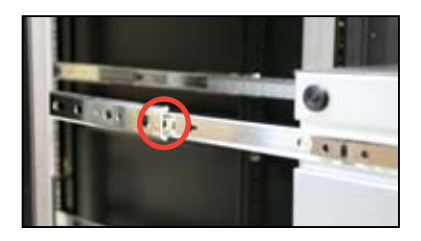

2. Push the server all the way into the rack.

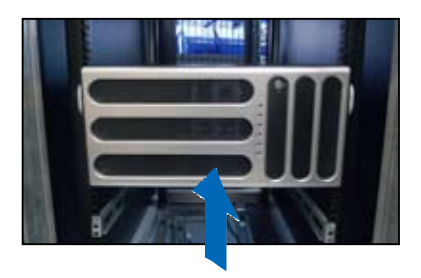

3. Secure the server to the rack.

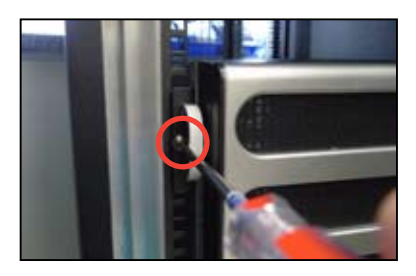

# **Chapter 4**

This chapter includes the motherboard layout and brief descriptions of the jumpers and internal connectors.

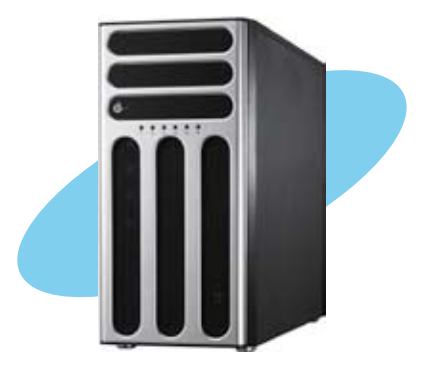

erboard Moth

ASUS TS300-E8-PS4 Download from Www.Somanuals.com. All Manuals Search And Download.

# 4.1 Motherboard overview

Before you install the motherboard, study the configuration of your chassis to ensure that the motherboard fits into it.

To optimize the motherboard features, we highly recommend that you install it in an ATX 1.1 compliant chassis.

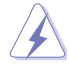

Ensure to unplug the chassis power cord before installing or removing the motherboard. Failure to do so can cause you physical injury and damage motherboard components!

# 4.1.1 Placement direction

When installing the motherboard, ensure that you place it into the chassis in the correct orientation. The edge with external ports goes to the rear part of the chassis as indicated in the image below.

## 4.1.2 Screw holes

Place nine (9) screws into the holes indicated by circles to secure the motherboard to the chassis.

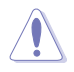

DO NOT overtighten the screws! Doing so can damage the motherboard.

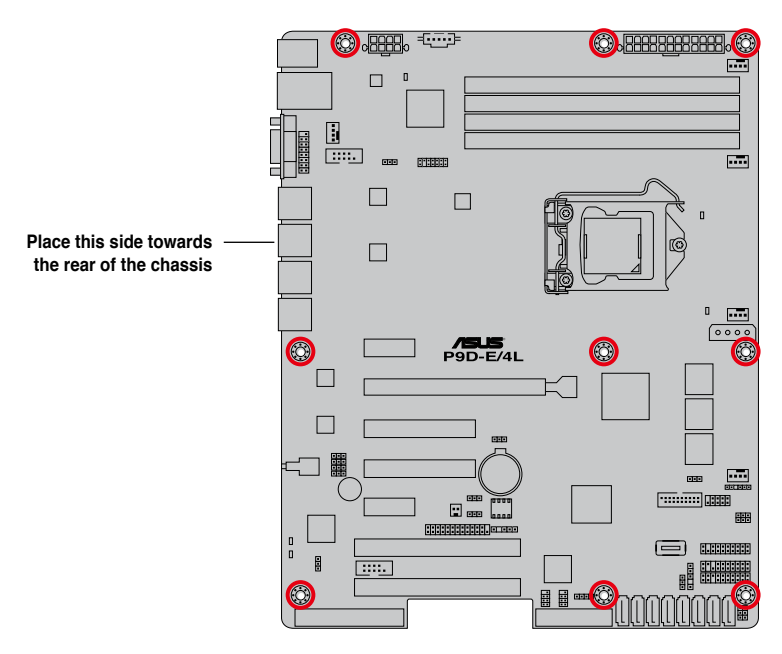

## 4.1.3 Motherboard layout

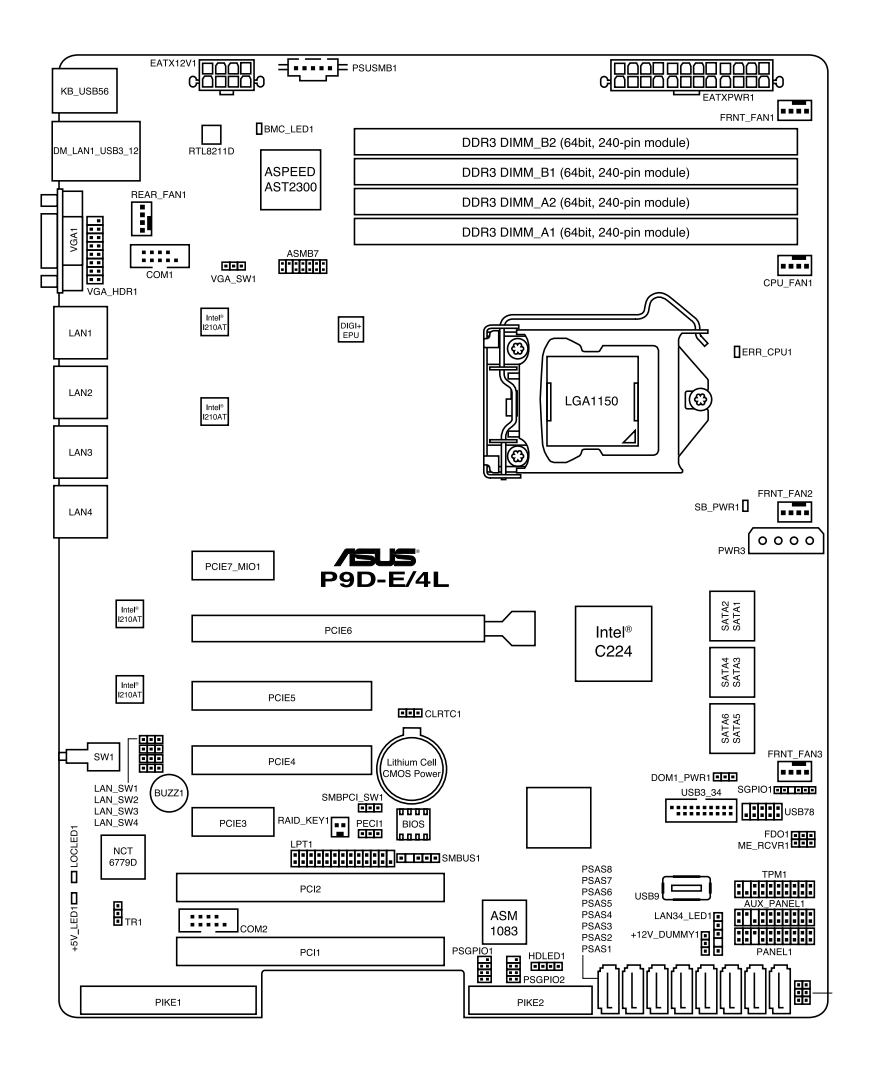

# 4.1.4 Layout contents

| Slots/So | Page                                                         |     |
|----------|--------------------------------------------------------------|-----|
| 1.       | PCI Express x16 / PCI Express x8 / PCI Express x1 / PCI slot | 4-6 |
| 2.       | PIKE slot                                                    | 4-7 |

| Onboar | Page                                           |      |
|--------|------------------------------------------------|------|
| 1.     | Standby Power LED (SB_PWR1)                    | 4-8  |
| 2.     | Baseboard Management Controller LED (BMC_LED1) | 4-8  |
| 3.     | CPU Warning LED (ERR_CPU1)                     | 4-9  |
| 4.     | Power LED (+5V_LED)                            | 4-9  |
| 5.     | Location LED (LOC_LED1)                        | 4-10 |

| Jumpers |                                                                          | Page |
|---------|--------------------------------------------------------------------------|------|
| 1.      | Clear RTC RAM (CLRTC1)                                                   | 4-11 |
| 2.      | VGA controller setting (3-pin VGA_SW1)                                   | 4-12 |
| 3.      | LAN controller setting<br>(3-pin LAN_SW1, LAN_SW2, LAN_SW3, LAN_SW4)     | 4-12 |
| 4.      | RAID configuration utility selection (3-pin RAID_SEL1)                   | 4-13 |
| 5.      | Platform Environmental Control Interface (PECI) Setting<br>(3-pin PECI1) | 4-13 |
| 6.      | LAN34_LED connector (5-pin LAN34_LED1)                                   | 4-14 |
| 7.      | Parallel port connector (26-pin LPT1)                                    | 4-14 |
| 8.      | VGA connector (16-pin VGA_HDR1)                                          | 4-15 |

| Rear pa | Page                                    |      |
|---------|-----------------------------------------|------|
| 1.      | PS/2 keyboard/mouse port (purple/green) | 4-16 |
| 2.      | RJ-45 port for iKVM                     | 4-16 |
| 3.      | Video Graphics Adapter port             | 4-16 |
| 4.      | RJ-45 ports for LAN.                    | 4-16 |
| 5.      | Power-on Button                         | 4-16 |
| 6.      | Location LED                            | 4-16 |
| 7.      | Power LED                               | 4-16 |
| 8.      | USB 2.0 ports 1 and 2                   | 4-16 |
| 9.      | USB 3.0 ports 1 and 2                   | 4-16 |

| Internal | connectors                                                                         | Page |
|----------|------------------------------------------------------------------------------------|------|
| 1.       | Serial ATA 6.0/3.0 Gbps connector<br>(7-pin SATA 6Gbps 1-4 connector [Light Blue]) | 4-17 |
|          | (7-pin SATA 3Gbps 5-6 connector [Black])                                           |      |
| 2.       | PSAS connectors                                                                    |      |
|          | (7-pin PSAS1, PSAS2, PSAS3, PSAS4, PSAS5, PSAS6, PSAS7, PSAS8 [Light Blue])        | 4-18 |
| 3.       | Hard disk activity LED connector (4-pin HDLED1)                                    | 4-18 |
| 4.       | USB 2.0 connector (10-1 pin USB78; A-Type USB9)                                    | 4-19 |
| 5.       | USB 3.0 connector (20-1 pin USB3_34)                                               | 4-19 |
| 6.       | Thermal sensor cable connectors (3-pin TR1)                                        | 4-20 |
| 7.       | CPU, front, and rear fan connectors                                                |      |
|          | (4-pin CPU_FAN1, FRNT_FAN1, FRNT_FAN2, FRNT_FAN3,                                  | 4-20 |
|          | REAR_FAN1)                                                                         |      |
| 8.       | Serial General Purpose Input/Output connector<br>(6-1 pin SGPIO1)                  | 4-21 |
|          | PIKE Serial General Purpose Input/Output connectors                                | 4.04 |
|          | (8-1 pin PSGPIO1/2)                                                                | 4-21 |
| 9.       | Serial port connectors (10-1 pin COM1/COM2)                                        | 4-22 |
| 10.      | Power Supply SMBus connector (5-pin PSUSMB1)                                       | 4-22 |
| 11.      | Trusted Platform Module connector (20-1 pin TPM1)                                  | 4-23 |
| 12.      | SATA DOM power connector (4-pin PWR3)                                              | 4-23 |
| 13.      | ATX power connectors (24-pin EATXPWR1, 8-pin EATX12V1)                             | 4-24 |
| 14.      | System panel connector (20-1 pin PANEL1)                                           | 4-25 |
| 15.      | Auxiliary panel connector (20-2 pin AUX_PANEL1)                                    | 4-26 |

# 4.2 Expansion slots

In the future, you may need to install expansion cards. The following subsections describe the slots and the expansion cards that they support.

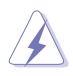

Ensure to unplug the power cord before adding or removing expansion cards. Failure to do so may cause you physical injury and damage motherboard components.

# 4.2.1 PCI Express x16 slot (x16 link)

The onboard PCIE6 slot provides one x16 Gen3 link and auto switches to x8 link if PCIE5 is occupied. This slot supports VGA cards and various server class high performance add-on cards.

## 4.2.2 PCI Express x8 slot (x8 link)

The onboard PCIE 4 and PCIE 5 provide one x8 Gen3 link. These slots support VGA cards and various server class high performance add-on cards.

## 4.2.3 PCI Express x1 slot (x1 link)

The onboard PCIE 3 and PCIE 7 provide one x1 Gen2 link to the Intel® C224 PCH.

# 4.2.5 PCI slot

The PCI 1 and PCI 2 slots supports cards such as LAN, USB, and other cards that complies with PCI specifications.

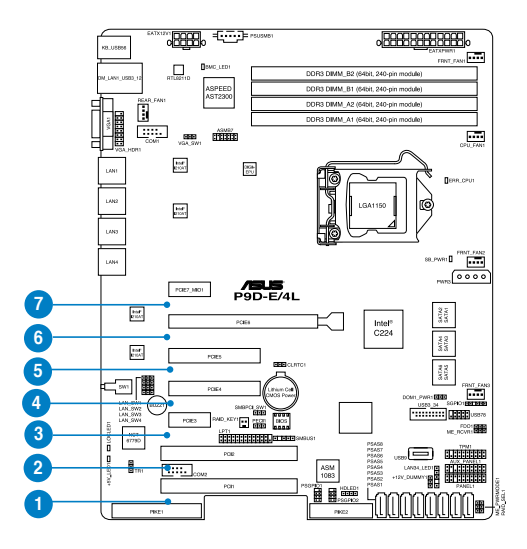

| No.(Slot location) | Short Des | scription                                                              |
|--------------------|-----------|------------------------------------------------------------------------|
| 1 (slot 1)         | PCI1      | PCI 32 bit/ 33 MHz                                                     |
| 2 (slot 2)         | PCI2      | PCI 32 bit/ 33 MHz                                                     |
| 3 (slot 3)         | PCIE3     | PCI-E x1 (x1 Gen2 link)                                                |
| 4 (slot 4)         | PCIE4     | PCI-E x8 (x8 Gen3 link)                                                |
| 5 (slot 5)         | PCIE5     | PCI-E x8 (x8 Gen3 link)                                                |
| 6 (slot 6)         | PCIE6     | PCI-E x16 (x16 Gen3 link)<br>(Auto switch to x8 if slot 5 is occupied) |
| 7 (slot 7)         | PCIE7     | PCI-E x1 (x1 Gen2 link); MIO-892 Supported                             |

### 4.2.6 PIKE slot

The PIKE slots allows you to choose and change your preferred SAS solution easily. Install an optional ASUS PIKE RAID card based on your needs.

# 4.3 Onboard LEDs

#### 1. Standby Power LED (SB\_PWR1)

The motherboard comes with a standby power LED. The green LED lights up to indicate that the system is ON, in sleep mode, or in soft-off mode. This is a reminder that you should shut down the system and unplug the power cable before removing or plugging in any motherboard component. The illustration below shows the location of the onboard LED.

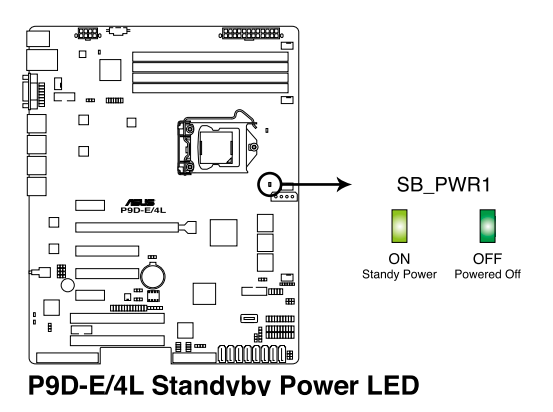

#### 2. Baseboard Management Controller LED (BMC\_LED1)

The green heartbeat LED blinks per second to indicate that the ASMB7 is working normally.

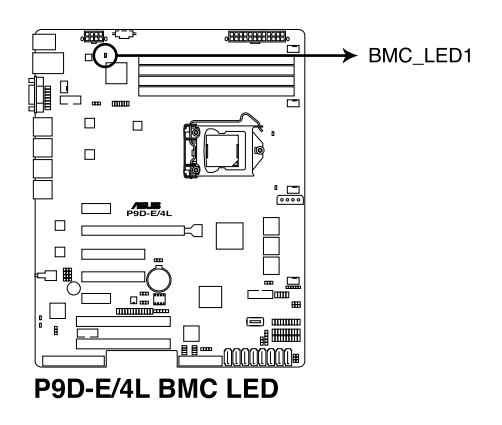

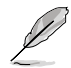

The heartbeat LED functions only when you install the ASUS ASMB7.

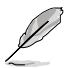

- The heartbeat LED functions only when you install the ASUS ASMB7 Management card.
- Everytime after the AC power is replugged, you have to wait for about 60 seconds for the system to power up.

#### 3. CPU Warning LED (ERR\_CPU1)

The CPU warning LED lights up to indicate that a CPU error or failure has occurred.

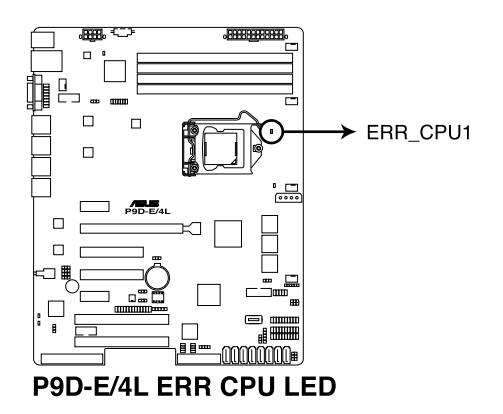

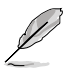

The warning LED functions only when you install the ASUS ASMB7 Management card.

#### 4. Power LED (+5V\_LED1)

This LED lights up when the Power-on button is pressed and the system is

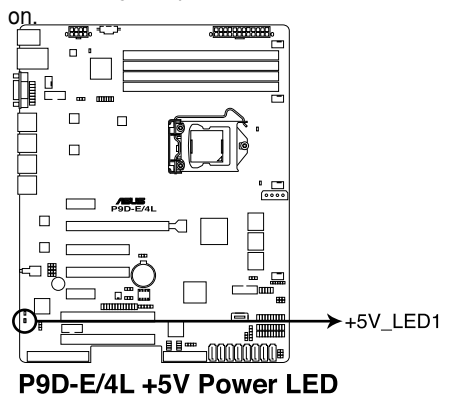

#### 5. Location LED (LOCLED1)

The Location LED ligths up when the Location Button on the front panel is pressed. This onboard LED functions like the Locator LED on the front and is useful in finding a specific server module within a chassis.

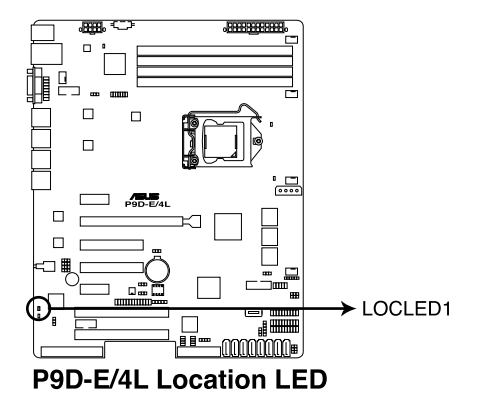

# 4.4 Jumpers

#### 1. Clear RTC RAM (3-pin CLRTC1)

This jumper allows you to clear the Real Time Clock (RTC) RAM in CMOS. You can clear the CMOS memory of date, time, and system setup parameters by erasing the CMOS RTC RAM data. The onboard button cell battery powers the RAM data in CMOS, which include system setup information such as system passwords.

To erase the RTC RAM:

- 1. Turn OFF the computer and unplug the power cord.
- 2. Move the jumper cap from pins 1–2 (default) to pins 2–3. Keep the cap on pins

2–3 for about 5–10 seconds, then move the cap back to pins 1–2.

- 3. Plug the power cord and turn ON the computer.
- 4. Hold down the <Del> key during the boot process and enter BIOS setup to re-enter data.

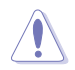

Except when clearing the RTC RAM, never remove the cap on CLRTC jumper default position. Removing the cap will cause system boot failure!

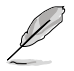

If the steps above do not help, remove the onboard battery and move the jumper again to clear the CMOS RTC RAM data. After the CMOS clearance, reinstall the battery.

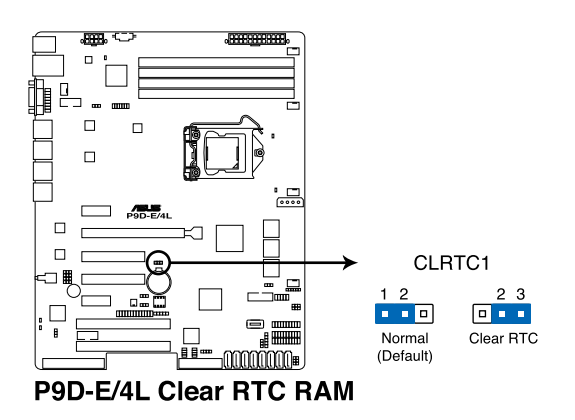

#### 2. VGA controller setting (3-pin VGA\_SW1)

This jumper allows you to enable or disable the onboard VGA controller. Set to pins 1–2 to activate the VGA feature.

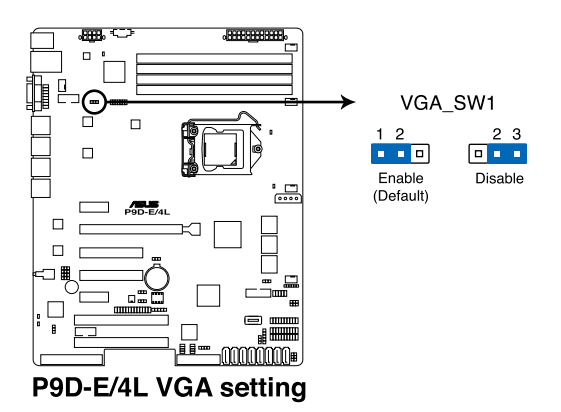

#### 3. LAN controller setting (3-pin LAN\_SW1, LAN\_SW2, LAN\_SW3, LAN\_ SW4)

These jumpers allow you to enable or disable the onboard Intel<sup>®</sup> I210AT Gigabit LAN controllers. Set to pins 1-2 to activate the Gigabit LAN feature.

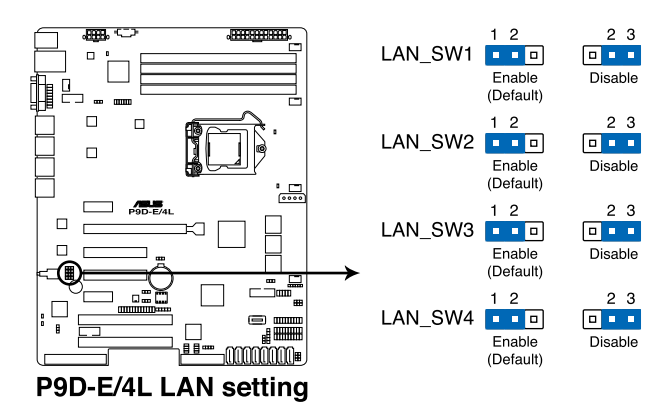

#### 4. RAID configuration utility selection (3-pin RAID\_SEL1)

This jumper allows you to select the RAID configuration utility to use when you create disk arrays. Place the jumper caps over pins 1–2 if you want to use the third party software RAID Utility; otherwise, place the jumper caps to pins 2–3 to use the Intel<sup>®</sup> Rapid Storage Technology enterprise SATA Option ROM Utility.

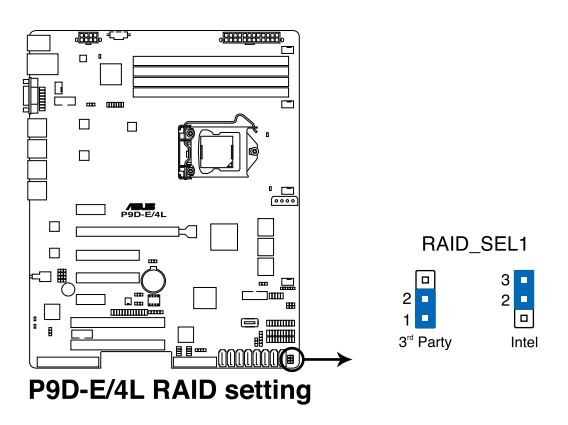

#### 5. Platform Environmental Control Interface Setting (3-pin PECI1)

When an ASMB7-iKVM is installed, set these to pins 2-3 for correct sensor information of the Platform Environmental Control Interface (PECI). Set to pins 1-2 if ASMB7-iKVM is not installed.

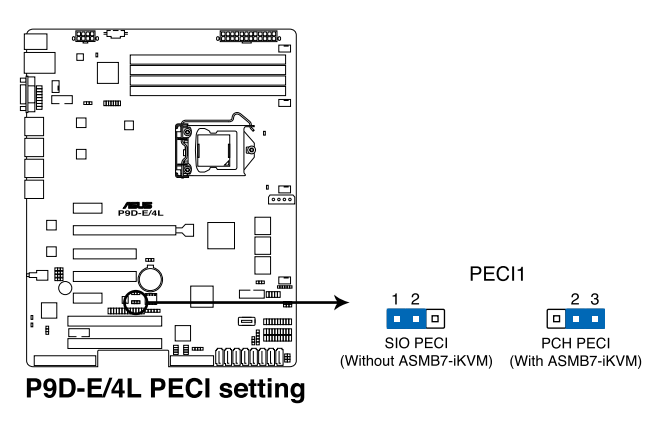

#### 6. LAN34\_LED connector (5-1 pin LAN34\_LED1)

These leads are for Gigabit LAN activity LEDs on the front panel. Connect the LAN LED cable to the backplane for LAN activity indication.

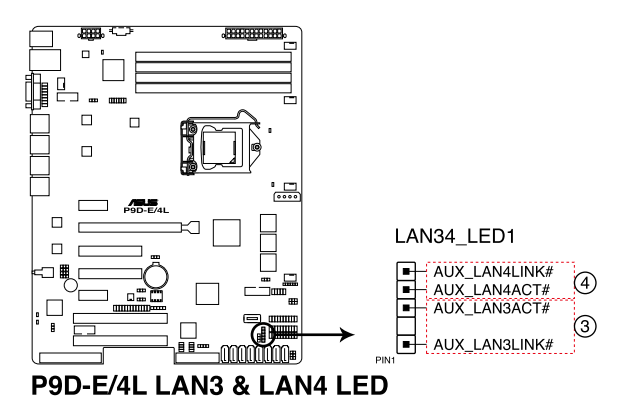

#### 7. Parallel port connector (26-1 pin LPT1)

This connector is for the parallel port. Connect the parallel port module cable to this connector, then install the module to a slot opening at the back of the system chassis.

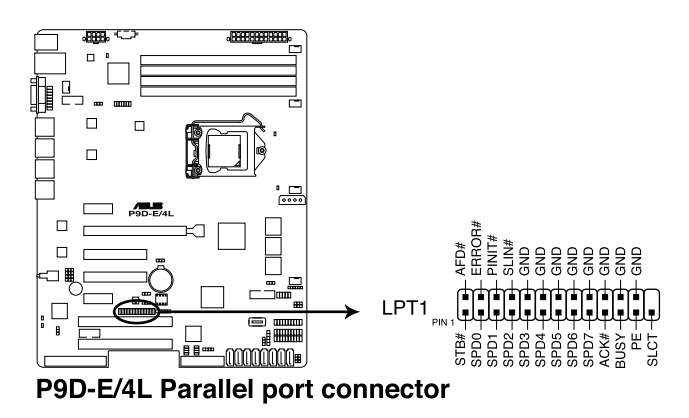

#### 8. VGA connector (16-1 pin VGA\_HDR1)

This connector supports the VGA High Dynamic-Range interface.

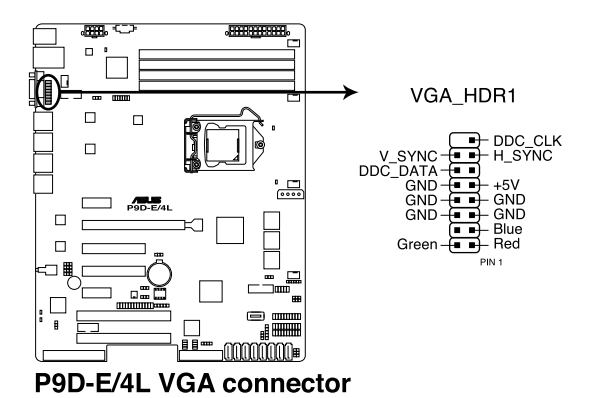

# 4.5 Connectors

#### 4.5.1 Rear panel connectors

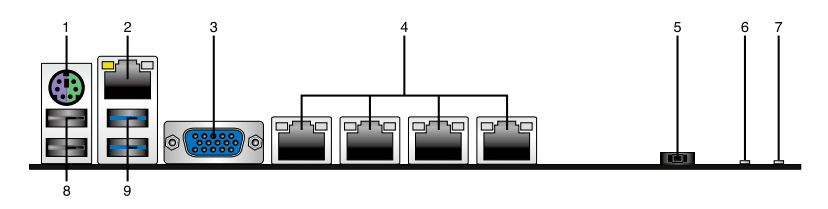

- 1. **PS/2 keyboard/mouse port (purple/green).** This port is for a PS/2 keyboard or mouse.
- 2. RJ-45 port for iKVM. This RJ-45 port functions only when you install ASMB7 management card.
- **3.** Video Graphics Adapter port. This port is for a VGA monitor or other VGA-compatible devices.
- 4. **RJ-45 ports for LAN.** These ports allows Gigabit connection to a Local Area Network (LAN) through a network hub. Refer to the table below for the LAN port LED indications.
- 5. Power-on Button. Press this button to turn on the system.
- 6. LOCLED1. The Location LED ligths up when the Location Button on the front panel is pressed. This onboard LED functions like the Location LED on the front and is useful in finding a specific server module within a chassis.
- 7. **Power LED.** This LED lights up when the Power-on button is pressed and the system is on.
- 8. USB 2.0 ports 1 and 2. These two 4-pin Universal Serial Bus (USB) ports are available for connecting USB 2.0 devices.
- 9. USB 3.0 ports 1 and 2. These two 4-pin USB ports are available for connecting USB 3.0 devices.

#### LAN port LED

| Activity                 | /Link LED                          | Speed LED              |                                                                | ACT/LINK SPEED |
|--------------------------|------------------------------------|------------------------|----------------------------------------------------------------|----------------|
| Status Description       |                                    | Status                 | Description                                                    |                |
| OFF                      | No link                            | OFF                    | 10 Mbps connection                                             | <u></u>        |
| GREEN                    | Linked                             | ORANGE                 | 100 Mbps connection                                            |                |
| BLINKING                 | Data activity                      | GREEN                  | 1 Gbps connection                                              |                |
| off<br>Green<br>Blinking | No link<br>Linked<br>Data activity | OFF<br>ORANGE<br>GREEN | 10 Mbps connection<br>100 Mbps connection<br>1 Gbps connection | LAN port       |
### 4.5.2 Internal connectors

#### 1. Serial ATA 6.0/3.0 Gbps connectors

#### (7-pin SATA 6Gbps\_1-4 [Light Blue]) (7-pin SATA 3Gbps\_5-6 [Black])

Supported by the Intel<sup>®</sup> C224 chipset, these connectors are for the Serial ATA signal cables for Serial ATA hard disk drives that allows up to 6Gbps of data transfer rate.

If you installed Serial ATA hard disk drives, you can create a RAID 0, RAID 1, RAID 10, or RAID 5 configuration.

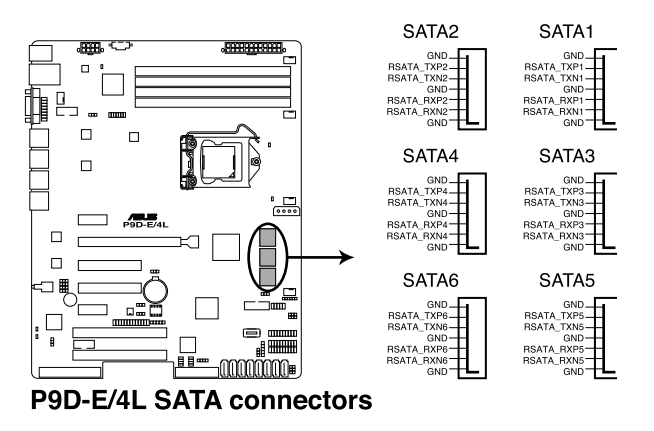

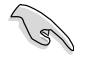

The actual data transfer rate depends on the speed of Serial ATA hard disks installed.

# 2. PSAS connectors (7-pin PSAS1, PSAS2, PSAS3, PSAS4, PSAS5, PSAS6, PSAS7, PSAS8 [Blue])

This motherboard comes with eight (8) PIKE Serial Attached SCSI (PSAS) connectors that supports both Serial Attached SCSI (SAS) and Serial ATA (SATA). Each connector supports one device.

- These connectors function only when you install a PIKE RAID card.
- Connect the SAS hard disk drives to PSAS connectors 1–8 (blue) when installing a 4-port PIKE RAID card.

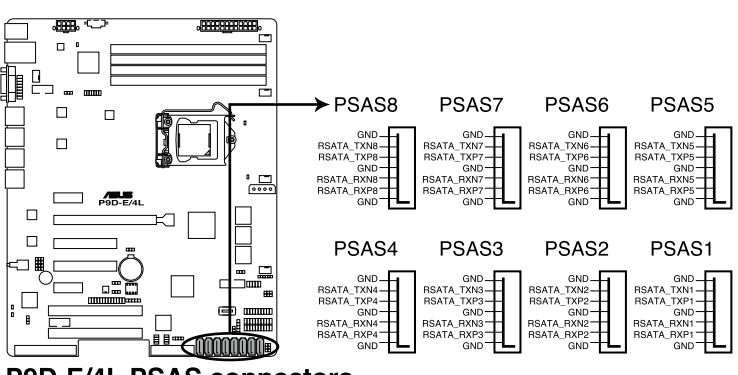

**P9D-E/4L PSAS connectors** 

#### 3. Hard disk activity LED connector (4-pin HDLED1)

This LED connector is for the storage add-on card cable connected to the SATA or SAS add-on card. The read or write activities of any device connected to the SATA or SAS add-on card causes the front panel LED to light up.

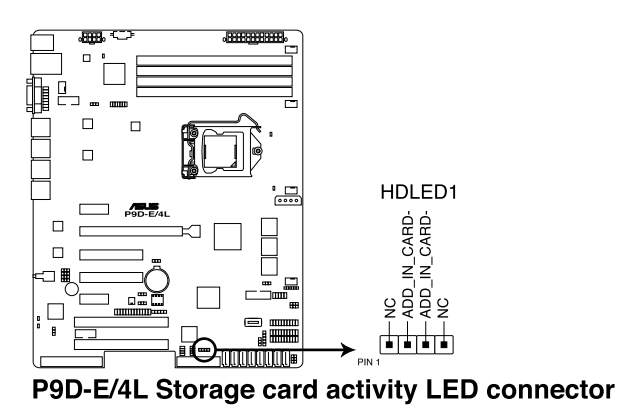

#### 4. USB connector (10-1 pin USB78; A-Type USB9)

These connectors are for USB 2.0 ports. Connect the USB module cables to connectors USB78, then install the modules to a slot opening at the back of the system chassis. These USB connectors comply with USB 2.0 specification that supports up to 480 Mbps connection speed.

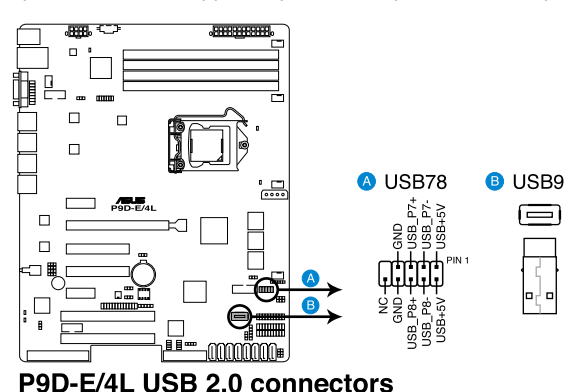

#### 5. USB connector (20-1 pin USB3\_34)

These connectors are for USB 3.0 ports. These USB connectors comply with USB 3.0 specification that supports up to 5 Gbps connection speed.

S

The USB 3.0 ports are backward compatible with USB 2.0 and also supports fast-charging of supported devices.

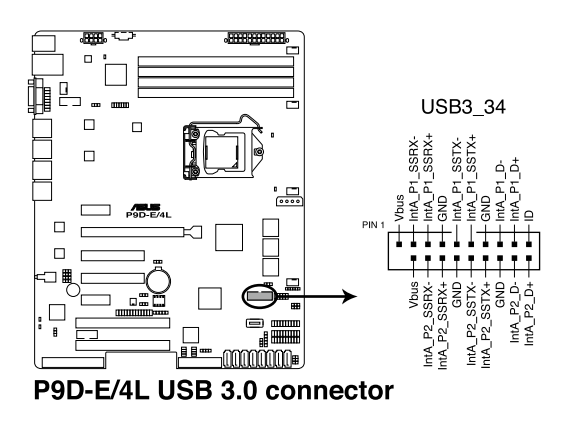

#### 6. Thermal sensor cable connectors (3-pin TR1)

This connector is for temperature monitoring. Connect the thermal sensor cable to this connector and place the other end to the device, which you want to monitor temperature.

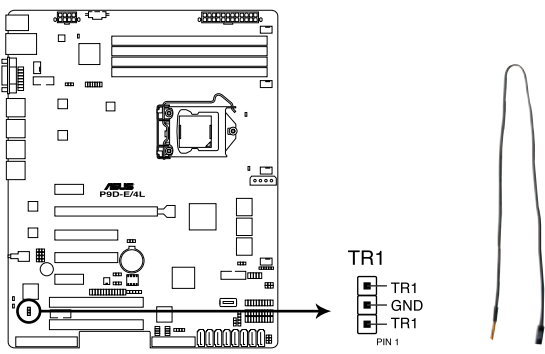

P9D-E/4L Thermal sensor cable connector

#### CPU, front, and rear fan connectors (4-pin CPU\_FAN1, FRNT\_FAN1, FRNT\_FAN2, FRNT\_FAN3, REAR\_FAN1)

The fan connectors support cooling fans. Connect the fan cables to the fan connectors on the motherboard, ensuring that the black wire of each cable matches the ground pin of the connector.

DO NOT forget to connect the fan cables to the fan connectors. Insufficient air flow inside the system may damage the motherboard components.

- These are not jumpers! DO NOT place jumper caps on the fan connectors!
- ,AAA A FRNT FAN1 B REAR\_FAN1 O CPU\_FAN1 п PWM Control FAN Power GND AN NA<sup>T</sup> MM ŴŴ Ē FRNT FAN2 🕒 FRNT FAN3 .... Г  $\sim$ FAN C MM AN S H ₫ P9D-E/4L FAN connectors
- All fans feature the ASUS Smart Fan technology.

#### 8. Serial General Purpose Input/Output connector (6-1 pin SGPIO1)

The SGPIO 1 connectors are used for the Intel Rapid Storage Technology Enterprise SGPIO interface that controls the LED pattern generation, device information, and general purpose data.

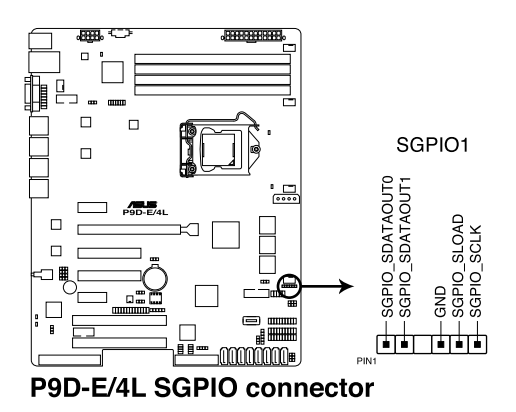

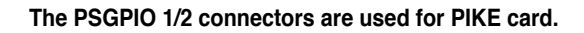

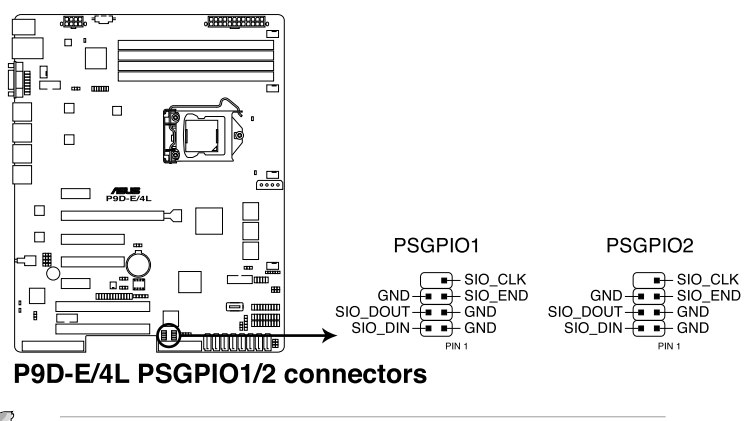

These connectors function only when you install an ASUS PIKE SAS RAID card.

#### 9. Serial port connectors (10-1 pin COM1/COM2)

These connectors are for the serial COM ports. Connect the serial port module cable to one of these connectors, then install the module to a slot opening at the back of the system chassis.

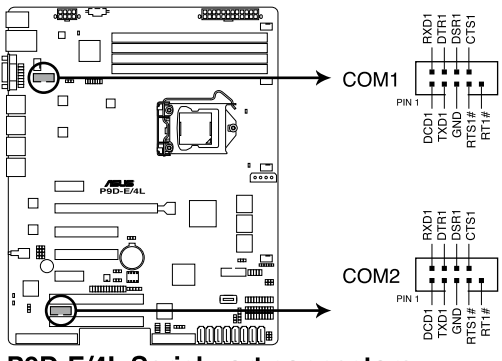

P9D-E/4L Serial port connectors

#### 10. Power Supply SMBus connector (5-pin PSUSMB1)

This connector allows you to connect SMBus (System Management Bus) to the power supply unit to read PSU information. Devices communicate with an SMBus host and/or other SMBus devices using the SMBus interface.

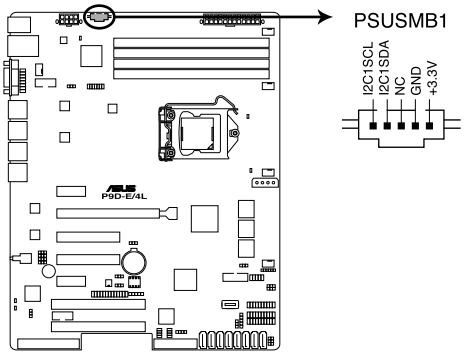

P9D-E/4L Power supply SMBus connector

This connector functions only when you install the ASUS ASMB7.

#### 11. Trusted Platform Module connector (20-1 pin TPM1)

This connector supports a Trusted Platform Module (TPM) system, which can securely store keys, digital certificates, passwords, and data. A TPM system also helps enhance network security, protects digital identities, and ensures platform integrity.

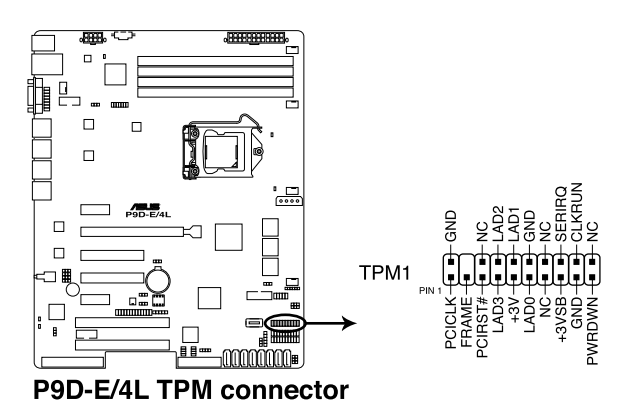

#### 12. SATA DOM power connector (4-pin PWR3)

This 4-pin connector is for 5V power of a certain SATA DOM (Disk on Module) device when using an appropriate cable.

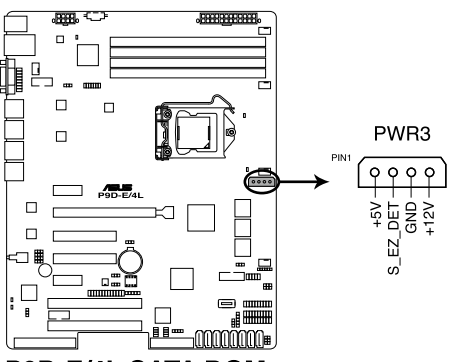

P9D-E/4L SATA DOM power connector

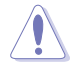

- The SATA DOM power connector is for output power only. It has a maximum output current of 1A.
- Ensure that the power of the SATA DOM device that you will use is less than 1A.

# 13. ATX power connectors (24-pin EATXPWR1, 8-pin EATX12V1, 4-pin PWR3)

These connectors are for the ATX power supply plugs. The power supply plugs are designed to fit these connectors in only one orientation. Find the proper orientation and push down firmly until the connectors completely fit.

- DO NOT forget to connect the 24-pin and the 8-pin power plugs; otherwise, the system will not boot up.
- Use of a power supply unit (PSU) with a higher power output is recommended when configuring a system with more power-consuming devices. The system may become unstable or may not boot up if the power is inadequate.
- This motherboard supports ATX2.0 PSU or later version.
- Ensure that your PSU can provide at least the minimum power required by your system.

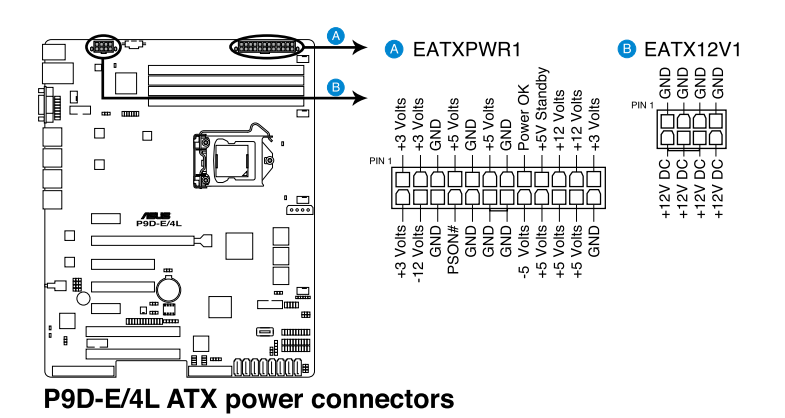

#### 14. System panel connector (20-1 pin PANEL1)

This connector supports several chassis-mounted functions.

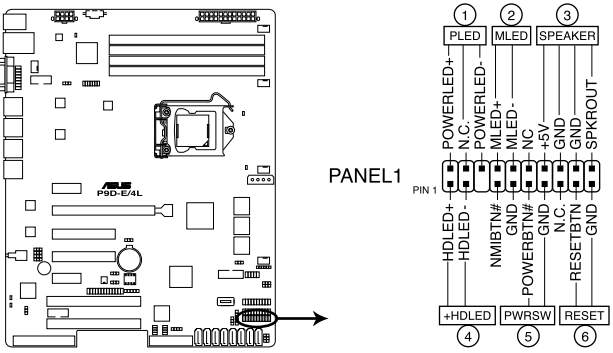

P9D-E/4L System panel connector

#### 1. System power LED (3-pin PLED)

This 3-pin connector is for the system power LED. Connect the chassis power LED cable to this connector. The system power LED lights up when you turn on the system power, and blinks when the system is in sleep mode.

#### 2. Message LED (2-pin MLED)

This 2-pin connector is for the message LED cable that connects to the front message LED. The message LED is controlled by Hardware monitor to indicate an abnormal event occurance.

#### 3. System warning speaker (4-pin SPEAKER)

This 4-pin connector is for the chassis-mounted system warning speaker. The speaker allows you to hear system beeps and warnings.

#### 4. Hard disk drive activity LED (2-pin +HDLED)

This 2-pin connector is for the HDD Activity LED. Connect the HDD Activity LED cable to this connector. The IDE LED lights up or flashes when data is read from or written to the HDD.

#### 5. Power button/soft-off button (2-pin PWRSW)

This connector is for the system power button. Pressing the power button turns the system on or puts the system in sleep or soft-off mode depending on the BIOS settings. Pressing the power switch for more than four seconds while the system is ON turns the system OFF.

#### 6. Reset button (2-pin RESET)

This 2-pin connector is for the chassis-mounted reset button for system reboot without turning off the system power.

#### 15. Auxiliary panel connector (20-2 pin AUX\_PANEL1)

This connector is for additional front panel features including front panel SMB, locator LED and switch, chassis intrusion, and LAN LEDs.

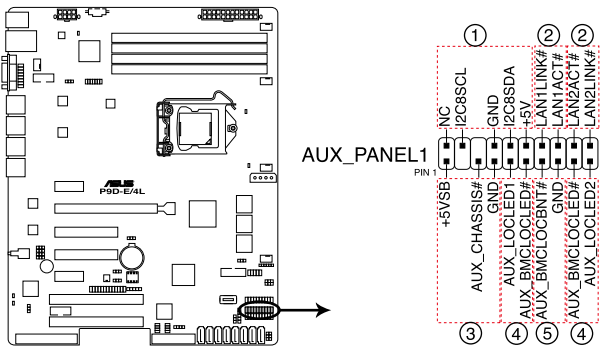

P9D-E/4L Auxiliary panel connector

#### 1. Front panel SMB (6-1 pin FPSMB)

These leads connect the front panel SMBus cable.

#### 2. LAN activity LED (2-pin LAN1\_LINKACTLED, LAN2\_LINKACTLED)

These leads are for Gigabit LAN activity LEDs on the front panel.

#### 3. Chassis intrusion (4-1 pin CASEOPEN)

These leads are for the intrusion detection feature for chassis with intrusion sensor or microswitch. When you remove any chassis component, the sensor triggers and sends a high-level signal to these leads to record a chassis intrusion event. The default setting is short CASEOPEN and GND pin by jumper cap to disable the function.

#### 4. Locator LED (2-pin LOCATORLED1, LOCATORLED2)

These leads are for the locator LED1 and LED2 on the front panel. Connect the Locator LED cables to these 2-pin connector. The LEDs will light up when the Locator button is pressed.

#### 5. Locator Button/Switch (2-pin LOCATORBTN#)

These leads are for the locator button on the front panel. This button queries the state of the system locator.

# **Chapter 5**

This chapter tells how to change the system settings through the BIOS Setup menus. Detailed descriptions of the BIOS parameters are also provided. Setup SOI

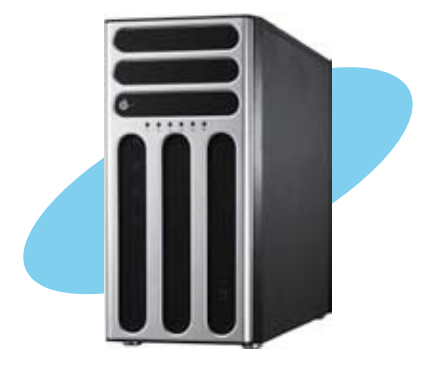

### 5.1 Managing and updating your BIOS

The following utilities allow you to manage and update the motherboard Basic Input/Output System (BIOS) setup:

#### 1. ASUS CrashFree BIOS 3

To recover the BIOS using a bootable USB flash disk drive when the BIOS file fails or gets corrupted.

#### 2. ASUS EzFlash

Updates the BIOS using a USB flash disk.

#### 3. BUPDATER

Updates the BIOS in DOS mode using a bootable USB flash disk drive.

Refer to the corresponding sections for details on these utilities.

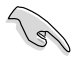

Save a copy of the original motherboard BIOS file to a bootable USB flash disk drive in case you need to restore the BIOS in the future. Copy the original motherboard BIOS using the BUPDATER utility.

### 5.1.1 ASUS CrashFree BIOS 3 utility

The ASUS CrashFree BIOS 3 is an auto recovery tool that allows you to restore the BIOS file when it fails or gets corrupted during the updating process. You can update a corrupted BIOS file using a USB flash drive that contains the updated BIOS file.

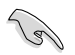

Prepare a USB flash drive containing the updated motherboard BIOS before using this utility.

#### Recovering the BIOS from a USB flash drive

To recover the BIOS from a USB flash drive:

- 1. Insert the USB flash drive with the original or updated BIOS file to one USB port on the system.
- 2. The utility will automatically recover the BIOS. It resets the system when the BIOS recovery finished.

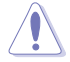

DO NOT shut down or reset the system while recovering the BIOS! Doing so would cause system boot failure!

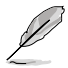

The recovered BIOS may not be the latest BIOS version for this motherboard. Visit the ASUS website at www.asus.com to download the latest BIOS file.

### 5.1.2 ASUS EzFlash Utility

The ASUS EzFlash Utility feature allows you to update the BIOS without having to use a DOS-based utility.

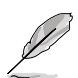

Before you start using this utility, download the latest BIOS from the ASUS website at www. asus.com.

The succeeding BIOS screens are for reference only. The actual BIOS screen displays may not be the same as shown.

To update the BIOS using EzFlash Utility:

- 1. Insert the USB flash disk that contains the latest BIOS file to the USB port.
- 2. Enter the BIOS setup program. Go to the Tool menu to select ASUS EzFlash Utility and press <Enter> to enable it.

| SUS Tek. Easy Flash Utility                         |                                              |                                                                                 |  |
|-----------------------------------------------------|----------------------------------------------|---------------------------------------------------------------------------------|--|
| Platform : H<br>Version : (<br>Build Date :         | E Platform<br>29D-E/4L<br>0051<br>11/26/2012 | New Flatform<br>Platform : P9D-E/4L<br>Version : 0060<br>Build Date :12/03/2012 |  |
| FS0 System Volume Information                       |                                              |                                                                                 |  |
| [Up/Down/Left/Right]:Switch [Enter]:Choose [q]:Exit |                                              |                                                                                 |  |
|                                                     |                                              |                                                                                 |  |

- 3. Press <Tab> to switch to the Drive field.
- 4. Press the Up/Down arrow keys to find the USB flash disk that contains the latest BIOS then press <Enter>.
- 5. Press <Tab> to switch to the Folder Info field.
- 6. Press the Up/Down arrow keys to find the BIOS file then press <Enter>.
- 7. Reboot the system when the update process is done.

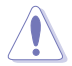

- This function can support devices such as a USB flash disk with FAT 32/16 format and single partition only.
- DO NOT shut down or reset the system while updating the BIOS to prevent system boot failure!

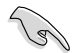

Ensure to load the BIOS default settings to ensure system compatibility and stability. Press <F5> and select **Yes** to load the BIOS default settings.

### 5.1.3 BUPDATER utility

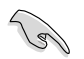

The succeeding BIOS screens are for reference only. The actual BIOS screen displays may not be the same as shown.

The BUPDATER utility allows you to update the BIOS file in DOS environment using a bootable USB flash disk drive with the updated BIOS file.

#### Updating the BIOS file

To update the BIOS file using the BUPDATER utility:

- 1. Visit the ASUS website at www.asus.com and download the latest BIOS file for the motherboard. Save the BIOS file to a bootable USB flash disk drive.
- 2. Copy the BUPDATER utility (BUPDATER.exe) from the ASUS support website at support. asus.com to the bootable USB flash disk drive you created earlier.
- 3. Boot the system in DOS mode, then at the prompt, type:

#### BUPDATER /i[filename].ROM

where [filename] is the latest or the original BIOS file on the bootable USB flash disk drive, then press <Enter>.

A:\>BUPDATER /i[file name]ROM

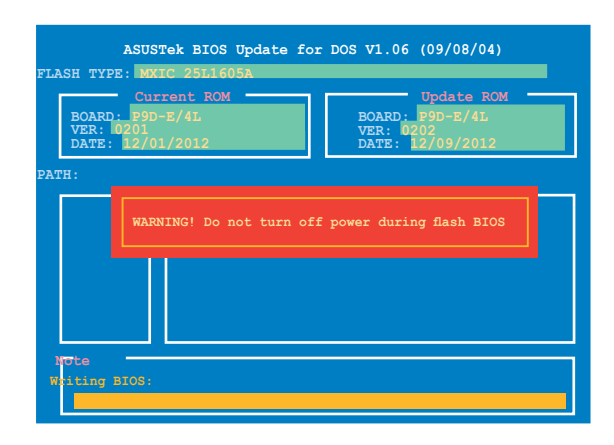

The utility verifies the file, then starts updating the BIOS file.

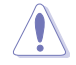

DO NOT shut down or reset the system while updating the BIOS to prevent system boot failure!

The utility returns to the DOS prompt after the BIOS update process is completed

4. Reboot the system from the hard disk drive.

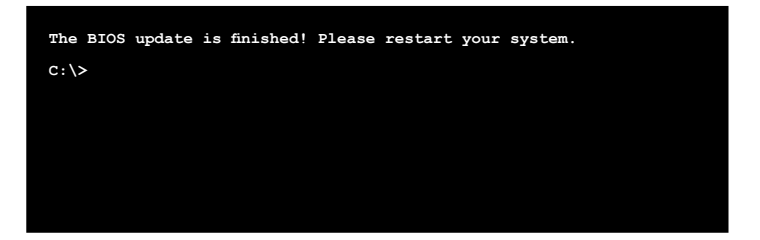

### 5.2 BIOS setup program

This motherboard supports a programmable firmware chip that you can update using the provided utility described in section 5.1 Managing and updating your BIOS.

Use the BIOS Setup program when you are installing a motherboard, reconfiguring your system, or prompted to "Run Setup." This section explains how to configure your system using this utility.

Even if you are not prompted to use the Setup program, you can change the configuration of your computer in the future. For example, you can enable the security password feature or change the power management settings. This requires you to reconfigure your system using the BIOS Setup program so that the computer can recognize these changes and record them in the CMOS RAM of the firmware chip.

The firmware chip on the motherboard stores the Setup utility. When you start up the computer, the system provides you with the opportunity to run this program. Press <Del> during the Power-On Self-Test (POST) to enter the Setup utility; otherwise, POST continues with its test routines.

If you wish to enter Setup after POST, restart the system by pressing <Ctrl+Alt+Del>, or by pressing the reset button on the system chassis. You can also restart by turning the system off then back on. Do this last option only if the first two failed.

The Setup program is designed to make it as easy to use as possible. Being a menu-driven program, it lets you scroll through the various sub-menus and make your selections from the available options using the navigation keys.

- The default BIOS settings for this motherboard apply for most conditions to ensure optimum performance. If the system becomes unstable after changing any BIOS settings, load the default settings to ensure system compatibility and stability. Press <F5> and select Yes to load the BIOS default settings.
- The BIOS setup screens shown in this section are for reference purposes only, and
  may not exactly match what you see on your screen.
- Visit the ASUS website (www.asus.com) to download the latest BIOS file for this motherboard.

### 5.2.1 BIOS menu screen

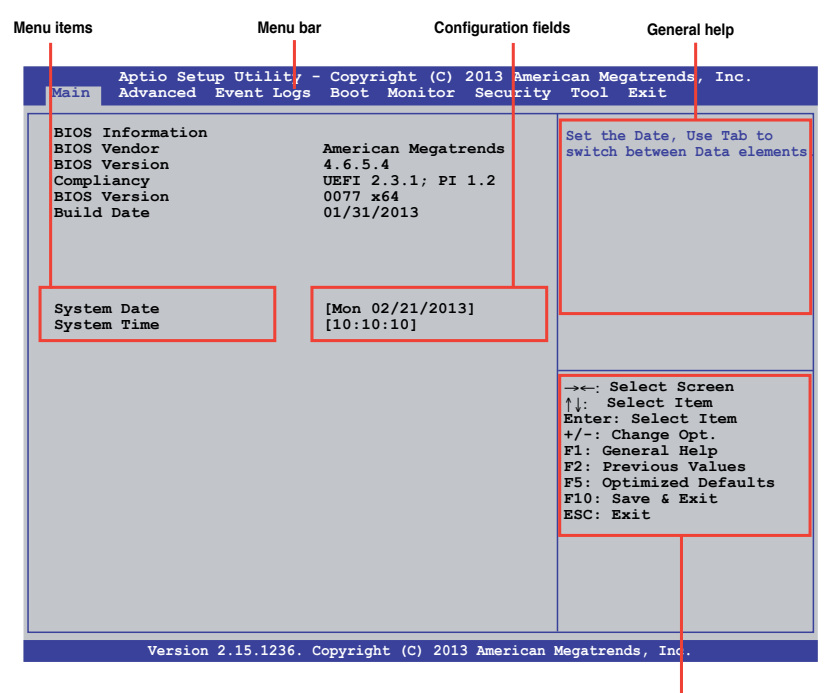

Navigation keys

#### 5.2.2 Menu bar

The menu bar on top of the screen has the following main items:

| Main       | For changing the basic system configuration                                        |
|------------|------------------------------------------------------------------------------------|
| Event Logs | For changing the event log settings                                                |
| Advanced   | For changing the advanced system settings                                          |
| Monitor    | For displaying the system temperature, power status, and changing the fan settings |
| Boot       | For changing the system boot configuration                                         |
| Tool       | For configuring options for special functions                                      |
| Exit       | For selecting the exit options                                                     |

To select an item on the menu bar, press the right or left arrow key on the keyboard until the desired item is highlighted.

### 5.2.3 Menu items

The highlighted item on the menu bar displays the specific items for that menu. For example, selecting **Main** shows the Main menu items. The other items (Advanced, Event Logs, Boot, Monitor, Security, Tool, and Exit) on the menu bar have their respective menu items.

### 5.2.4 Submenu items

A solid triangle before each item on any menu screen means that the item has a submenu. To display the submenu, select the item and press <Enter>.

| Aptio Setup Utility                                                                          | - Copyright (C) 2013 Ame | rican Megatrends, Inc.                  |
|----------------------------------------------------------------------------------------------|--------------------------|-----------------------------------------|
| Main Advanced Event Logs                                                                     | Boot Monitor Security    | Tool Exit                               |
| <ul> <li>PCI Subsystem Settings</li> <li>ACPI Settings</li> <li>Trusted Computing</li> </ul> |                          | FCI, FCI-X and FCI Express<br>Settings. |

### 5.2.5 Navigation keys

At the bottom right corner of a menu screen are the navigation keys for the BIOS setup program. Use the navigation keys to select items in the menu and change the settings.

### 5.2.6 General help

At the top right corner of the menu screen is a brief description of the selected item.

### 5.2.7 Configuration fields

These fields show the values for the menu items. If an item is user-configurable, you can change the value of the field opposite the item. You cannot select an item that is not user-configurable. A configurable field is enclosed in brackets, and is highlighted when selected. To change the value of a field, select it and press <Enter> to display a list of options.

### 5.2.8 Pop-up window

Select a menu item and press <Enter> to display a pop-up window with the configuration options for that item.

### 5.2.9 Scroll bar

A scroll bar appears on the right side of a menu screen when there are items that do not fit on the screen. Press the Up/Down arrow keys or <Page Up> /<Page Down> keys to display the other items on the screen.

### 5.3 Main menu

When you enter the BIOS Setup program, the Main menu screen appears. The Main menu provides you an overview of the basic system information, and allows you to set the system date and time.

| Aptio Setup Utility -<br>Main Advanced Event Logs                                       | - Copyright (C) 2013 Amer<br>Boot Monitor Security                             | rican Megatrends, Inc.<br>Tool Exit                          |
|-----------------------------------------------------------------------------------------|--------------------------------------------------------------------------------|--------------------------------------------------------------|
| BIOS InformationBIOS Vendor<br>BIOS Version<br>Compliancy<br>BIOS Version<br>Build Date | American Megatrends<br>4.6.5.4<br>UEFI 2.3.1; FI 1.2<br>0077 x64<br>01/31/2013 | Set the Date, Use Tab to<br>switch between Data<br>elements. |
| System Date<br>System Time                                                              | [Mon 02/22/2013]<br>[10:10:10]                                                 |                                                              |

### 5.3.1 System Date

Allows you to set the system date to [Day mm/dd/yyyy].

Where:

```
Day = Day of the week
mm = month (numeric value)
```

dd = day (numeric value)

yyyy = year (numeric value)

### 5.3.2 System Time

Allows you to set the system time to **[hh/mm/ss]**. Where: hh = hour (numeric value)

mm = minutes (numeric value)

ss = seconds (numeric value)

### 5.4 Advanced menu

The Advanced menu items allow you to change the settings for the CPU and other system devices.

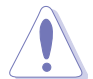

Take caution when changing the settings of the Advanced menu items. Incorrect field values can cause the system to malfunction.

| Aptio Setup Utility - Copyright (C) 2013 Ameri<br>Main Advanced Event Logs Boot Monitor Security                                                                                                    | can Megatrends, Inc.<br>Tool Exit       |
|----------------------------------------------------------------------------------------------------|-----------------------------------------|
| CPU Configuration PCPU Configuration SATA Configuration SATA Configuration Systems Agent (SA) Configuration PCI Subsystem Settings USB Configuration TPM ACPI Settings WHEA Configuration NCT6779D Super IO Configuration Intel Server Platform Services Onboard LAN Configuration MIO Card Configuration Serial Port Console Redirection Runtime Error Logging APM Network Stack Intel RC Drivers Version Detail | PCI, PCI-X and PCI<br>Express Settings. |
|                                                                                                    |                                         |

### 5.4.1 CPU Configuration

The items in this menu show the CPU-related information that the BIOS automatically detects. Some items may not appear if your CPU does not support the related functions.

| Aptio Setup<br>Advanced                                                                                                    | Utility - Copyright (C) 2013 Am                                                                                                    | erican Megatrends, Inc.                                                                                                    |
|----------------------------------------------------------------------------------------------------|----------------------------------------------------------------------------------------------------|----------------------------------------------------------------------------------------------------|
| CFU Configuration<br>Genuine Intel (R) CFU<br>CPU Signature<br>Microcode Patch<br>Max CFU Speed<br>CFU Speed<br>CFU Speed<br>Processor Cores<br>Intel HT Technology<br>Intel SWX Technology<br>G4-bit<br>EIST Technology<br>CFU C3 State<br>CFU C6 State<br>CFU C7 State<br>L1 Data Cache<br>L1 Code Cache<br>L2 Cache<br>L3 Cache | 0000 @ 2.50GHz<br>306c2<br>ffff0006<br>2500 MHz<br>800 MHz<br>2500 MHz<br>4<br>4<br>Supported<br>Supported | Enabled for Windows XP<br>and Linux (OS optimized<br>for Hyper-Threading<br>Technology) and Disabled<br>for other OS (OS not<br>optimized for Hyper-<br>Threading Technology).<br>When Disabled only one<br>thread per enabled core is<br>enabled.<br>→ thread per enabled core is<br>enabled. |
|                                                                                                    |                                                                                                    |                                                                                                    |

Navigate to the second page of the screen to see the rest of items in this menu by pressing the Up or Down arrow keys.

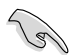

To quickly go to the last item of the second page, press the **Page Down** button. Press the **Page Up** button to go back to the first item in the first page.

| L2 Cache<br>L3 Cache            | 256 kB x<br>8192 kB | 4    | →←: Select Screen      |
|---------------------------------|---------------------|------|------------------------|
| Hyper-threading                 | [Enabled]           |      | Enter: Select Item     |
| Active Processor Cores          | [A11]               |      | +/-: Change Opt.       |
| Execute Disable Bit             | [Enabled]           |      | F1: General Help       |
| Inter Virtualization Technology | [Enabled]           |      | F2: Previous Values    |
| Hardware Prefetcher             | [Enabled]           |      | F5: Optimized Defaults |
| Adjacent Cache Line Prefetch    | [Enabled]           |      | F10: Save & Exit       |
| CPU AES                         | [Enabled]           | Ĩ    | ESC: Exit              |
| Boot performance mode           | [Turbo Performa     | nce] |                        |
| EIST                            | [Enabled]           |      |                        |
| Turbo Mode                      | [Enabled]           |      |                        |
| Energy Performance              | [Performance]       |      |                        |
| CPU C states                    | [Enabled]           |      |                        |
| Enhanced C1 state               | [Enabled]           |      |                        |
| CPU C3 Report                   | [Enabled]           |      |                        |
| CPU C6 report                   | [Enabled]           |      |                        |
| CPU C7 report                   | [CPU C7s]           |      |                        |
| C1 state auto demotion          | [Enabled]           |      |                        |
| C3 state auto demotion          | [Enabled]           |      |                        |
| Package C State limit           | [AUTO]              |      |                        |
| LakeTiny Feature                | [Disabled]          |      |                        |
| Intel TXT (LT) Support          | [Disabled]          |      |                        |
| ACPI T State                    | [Disabled]          |      | r                      |

#### Hyper-threading [Enabled]

Allows you to enable or disable the Intel Hyper-Threading Technology function.

Configuration options: [Enabled] [Disabled]

#### Active Processor Cores [All]

Allows you to choose the number of CPU cores to activate in each processor package. Configuration options: [All] [1] [2] [3]

#### Execute Disable Bit [Enabled]

Allows you to enable or disable the XD feature that can prevent certain classes of malicious buffer overflow attacks when combined with a supporting OS. Configuration options: [Enabled][Disabled]

#### Intel Virtualization Technology [Enabled]

Allows you to utilize the additional hardware capabilities provided by Vanderpool Technology. Configuration options: [Enabled] [Disabled]

#### Hardware Prefetcher [Enabled]

Allows you to enable or disable the Mid Level Cache (L2) streamer. Configuration options: [Enabled] [Disabled]

#### Adjacent Cache Line Prefetch [Enabled]

Allows you to enable or disable the Mid Level Cache (L2) prefetching of adjacent cache lines. Configuration options: [Enabled] [Disabled]

#### CPU AES [Enabled]

Allows you to enable or disable the CPU Advance Encryption Standard instructions. Configuration options: [Disabled] [Enabled]

#### Boot performance mode [Turbo Performance]

This item allows you to select the performance state that the BIOS will set before OS handoff. Configuration options: [Max Non-Turbo Performace] [Max Battery] [Turbo Performance]

#### EIST [Enabled]

Allows you to enable or disable the Enhanced Intel SpeedStep Technology (EIST).

Configuration options: [Enabled] [Disabled]

#### Turbo Mode [Enabled]

This item appears only when you set the EIST item to [Enabled]. This allows you to enable or disable the Intel® Turbo Mode Technology.

Configuration options: [Enabled] [Disabled]

#### **Energy Performance [Performance]**

Allows you to optimize between performance and power savings. Configuration options: [Performance] [Balanced Performance] [Balanced Energy] [Energy Efficient]

#### CPU C states [Enabled]

Allows you to enable or disable the CPU C states. Configuration options: [Enabled] [Disabled]

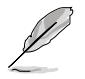

This following items appears only when you set the CPU C states to [Enabled].

#### Enhanced C1 State [Enabled]

This item allows you to enable or disable the Enhanced C1 state. Configuration options: [Enabled] [Disabled]

#### CPU C3 Report [Enabled]

Allows you to enable or disable the CPU C3 report to OS. Configuration options: [Enabled] [Disabled]

#### CPU C6 Report [Enabled]

Allows you to enable or disable the CPU C6 report to OS. Configuration options: [Disabled] [Enabled]

#### CPU C7 Report [CPU C7s]

Allows you to enable or disable the CPU C7 report to OS. Configuration options: [Disabled] [CPU C7] [CPU C7s]

#### C1 state auto demotion [Enabled]

Allows you to enable or disable the demotion of the C3/C6/C7 request to C1 based on uncore auto-demote information. Configuration options: [Disabled] [Enabled]

#### C3 state auto demotion [Enabled]

Allows you to enable or disable the demotion of the C6/C7 request to C3 based on uncore auto-demote information. Configuration options: [Disabled] [Enabled]

#### Package C State limit [AUTO]

Allows you set the Package C State limit to AUTO. Configuration options: [C0/C1] [C2] [C3] C6] [C7] [C7S] [AUTO]

#### LakeTiny Feature [Disabled]

Allows you enable or disable LakeTiny for C state configuration. Configuration options: [Disabled] [Enabled]

#### Intel TXT (LT) Suppot [Disabled]

Allows you to enable or disable the Intel TXT (LT) support. Configuration options: [Disabled] [Enabled]

#### ACPI T State [Disabled]

Allows you to enable or disable the ACPI T state. Configuration options: [Disabled] [Enabled]

### 5.4.2 PCH-IO Configuration

Allows you to configure PCH parameters.

| Aptio Setup Utility<br>Advanced                                                                                     | - Copyright (C) 2013 Am  | erican Megatrends, Inc.        |
|----------------------------------------------------------------------------------------------------|--------------------------|--------------------------------|
| Intel PCH RC Version<br>Intel PCH SKU Name<br>Intel PCH Rev ID<br>> USB Configuration<br>> PCH Azalia Configuration | 1.0.0.0<br>C224<br>04/C1 | USB Configuration<br>settings. |

#### **USB** Configuration

Allows you to set the USB Configuration settings.

| Aptio Setup Utility - Co<br>Advanced                 | pyright (C) 2013 Ame                 | erican Megatrends, Inc.               |
|------------------------------------------------------|--------------------------------------|---------------------------------------|
| USB Configuration<br>XHCI Mode                       | [Auto]                               | Mode of operation of xHCI controller. |
| EHCI1<br>EHCI2<br>USB Ports Per-Port Disable Control | [Enabled]<br>[Enabled]<br>[Disabled] |                                       |

#### XHCI Mode [Auto]

Allows you to set the mode of operation of the xHCl controller. Configuration options: [Auto] [Enabled] [Disabled]

#### EHCI1 / EHCI2 [Enabled]

Allows you to control the USB EHCI (USB 2.0) functions. One EHCI controller must always be enabled. Configuration options: [Auto] [Disabled] [Enabled]

#### USB Ports Per-Port Disable Control [Disabled]

Allows you to control the disabling of the USB ports (0-13). Configuration options: [Auto] [Disabled] [Enabled]

#### USB Port #0-#13 Disable [Enabled]

This items only appears when you set the USB Ports Per-Port Disable Control to [Enabled] This item allows you to control the disabling of each of the USB ports (0-13). Configuration options: [Disabled] [Enabled]

#### PCH Azalia Configuration

Allows you to control the detection of the Azalia device. Configuration options: [Auto] [Disabled]

| Aptio Setup Utility -<br>Advanced | · Copyright (C) 2013 Am | merican Megatrends, Inc.                                                                                                    |
|-----------------------------------|-------------------------|----------------------------------------------------------------------------------------------------|
| PCH Azalia Configuration          |                         | Control Detection of<br>the Azalia device.                                                                                                    |
| Azaila                            | [AUTO]                  | Disabled = Azalia will be<br>unconditionally disabled<br>Enabled = Azalia will be<br>unconditionally Enabled<br>Auto = Azalia will be<br>enabled if present,<br>disabled otherwise. |

### 5.4.3 SATA Configuration

While entering Setup, the BIOS automatically detects the presence of SATA devices. The SATA Port items show **Not Present** if no SATA device is installed to the corresponding SATA port.

| Aptio Setup Utili<br>Advanced                                                                                                    | ty - Copyright (C) 2013.                                                                                                    | American Megatrends, Inc.         |
|----------------------------------------------------------------------------------------------------|----------------------------------------------------------------------------------------------------|-----------------------------------|
| Advanced<br>SATA Controller(s)<br>SATA Mode Selection<br>S.M.A.R.T. Status Check<br>Serial ATA Port 0<br>Software Preserve<br>Port 0<br>Hot Plug<br>SATA Device Type<br>Spin Up Device<br>Serial ATA Port 1<br>Software Preserve<br>Port 1<br>Hot Plug<br>SATA Device Type<br>Spin Up Device<br>Serial ATA Port 2<br>Software Preserve<br>Port 2<br>Hot Plug<br>SATA Device Type<br>SATA Device Type<br>SATA Device Type<br>SATA Device Type<br>SATA Device Type<br>SATA Device Type<br>SATA Device Type<br>SATA Device Type<br>SATA Device Type<br>SATA Device Type | [Enabled]<br>[ARCI]<br>[Enabled]<br>HardDisk (250.0GB)<br>SUPPORTED<br>[Enabled]<br>[Hard Disk Drive]<br>[Disabled]<br>HardDisk (250.0GB)<br>SUPPORTED<br>[Enabled]<br>HardDisk (250.0GB)<br>SUPPORTED<br>[Enabled]<br>HardDisk (250.0GB)<br>SUPPORTED<br>[Enabled]<br>[Enabled]<br>[Enabled]<br>[Hard Disk Driver] | Enable or disable SATA<br>Device. |
| opin op bevice                                                                                                    | [51505164]                                                                                                    |                                   |

#### SATA Controller(s) [Enabled]

This allows you to enable or disable the SATA Device. Configuration options: [Enabled] [Disabled]

#### SATA Mode Selection [AHCI]

This allows you to choose how SATA controller(s) should operate. Configuration options: [AHCI] [IDE] [RAID]

#### S.M.A.R.T. Status Check [Enabled]

Self-Monitoring, Analysis, and Reporting Technology (S.M.A.R.T.) is a monitor system. When read/write of your hard disk errors occur, this feature allows the hard disk to report warning messages during the POST. Configuration options: [Enabled] [Disabled]

#### Compatible Mode [Disabled]

This item only appears when you set the SATA Mode Selection to [IDE]. This item allows you to enable or disable the Compatible mode. Configuration options: [Disabled] [Enabled]

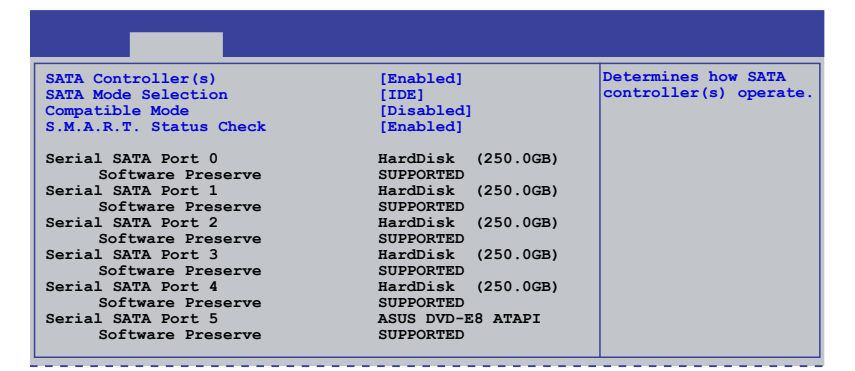

### 5.4.4 System Agent (SA) Configuration

This allows you to change System Agent parameters.

| System Agent Bridge Name<br>System Agent RC Version<br>VT-d Capability                    | Haswell<br>1.0.0.0<br>Supported                     | Check to enable VT-d<br>function on MCH. |
|-------------------------------------------------------------------------------------------|-----------------------------------------------------|------------------------------------------|
| VT-d<br>Enable NB Card<br>BDAT ACPI Table Support<br>VGA Priority<br>Memory Configuration | [Enabled]<br>[Disabled]<br>[Disabled]<br>[Offboard] |                                          |

#### VT-d [Enabled]

This allows you enable or disable the VT-d function on MCH. Configuration options: [Enabled] [Disabled]

#### Enable NB CRID [Disabled]

This allows you enable or disable the NB CRID WorkAround. Configuration options: [Enabled] [Disabled]

#### **BDAT ACPI Table Support [Disabled]**

This allows you enable or disable the support for the BDAT ACPI table. Configuration options: [Enabled] [Disabled]

#### VGA Priority [Offboard]

This allows you to prioritize between the onboard and offboard video device to be found. Configuration options: [Onboard] [Offboard]

#### **Memory Configuration**

This allows you to change memory information settings.

| Aptio Setup Utility - Copy:<br><mark>Advanced</mark> | right (C) 2013 America | an Megatrends, Inc.                    |
|------------------------------------------------------|------------------------|----------------------------------------|
| Memory Information                                   |                        | Maximum Memory<br>Frequency Selections |
| Memory RC Version                                    | 1.0.0.0                | in MHz.                                |
| Memory Frequency                                     | 1067 MHz               |                                        |
| Usage Memory                                         | 1024 MB (DDR3)         |                                        |
| DIMM A1                                              | Not Present            |                                        |
| DIMM A2                                              | 1024 MB (DDR3)         |                                        |
| DIMM A3                                              | Not Present            |                                        |
| DIMM A4                                              | Not Present            |                                        |
| CAS Latency (tCL)                                    | 7                      |                                        |
| Minimum delay time                                   |                        |                                        |
| CAS to RAS (tRCDmin)                                 | 7                      |                                        |
| Row Precharge (tRPmin)                               | 7                      |                                        |
| Active to Precharge (tRASmin)                        | 20                     |                                        |
| Manager Theorem Theorem                              | 12                     |                                        |
| Memory Frequency Limiter                             | [Auto]                 |                                        |
| ECC Support                                          | [Enabled]              |                                        |
| Memory Scrambler                                     | [Enabled]              |                                        |
| Memory Remap                                         | [Enabled]              |                                        |
| GDXC Support                                         | [Disabled]             |                                        |

#### Memory Frequency Limiter [Auto]

This allows you to set the memory frequency in MHz. Configuration options: [Auto] [1333] [1600]

#### ECC Support [Enabled]

This allows you to enable or disable the DDR ECC support. Configuration options: [Enabled] [Disabled]

#### Memory Scrambler [Enabled]

This allows you to enable or disable the Memory Scrambler support. Configuration options: [Enabled] [Disabled]

#### Memory Remap [Enabled]

This allows you to enable or disable the Memory Remap above 4G. Configuration options: [Enabled] [Disabled]

#### GDXC Support [Disabled]

This allows you to enable or disable the GDXC feature. Configuration options: [Enabled] [Disabled]

### 5.4.5 PCI Subsystem Settings

Allows you to configure PCI, PCI-X, and PCI Express Settings.

| Aptio Setup Utility - Co<br>Advanced                                      | opyright (C) 2013 A | American Megatrends, Inc.               |
|---------------------------------------------------------------------------|---------------------|-----------------------------------------|
| PCI Bus Driver Version                                                    | V 2.05.02           | Change PCI Express<br>Devices Settings. |
| PCI 64bit Resources Handling<br>Above 4G Decoding                         | [Disabled]          |                                         |
| PCI Common Settings<br>Load RT32 Image                                    | [Enabled]           |                                         |
| <ul> <li>PCI Express Settings</li> <li>PCIE Slot Configuration</li> </ul> |                     |                                         |
|                                                                           |                     |                                         |

#### Above 4G Decoding [Disabled]

This item allows you to enable or disable 64-bit capable devices to be decoded in above 4G Address Space if your system supports 64-bit PCI decoding. Configuration Options: [Disabled][Enabled]

#### Load RT32 Image [Enabled]

Allows you to enable or disable the RT32 Image Loading. Configuration Options: [Disabled][Enabled]

#### **PCI Express Settings**

Allows you to change the settings of the PCI Express Devices.

| Aptio Setup Utility - Copyright<br>Advanced                                                                                                    | (C) 2013 Amer | ican Megatrends, Inc.                                                                                                    |
|----------------------------------------------------------------------------------------------------|---------------|----------------------------------------------------------------------------------------------------|
| PCI Express Device Register Setting<br>PCI Express Device Register Settings<br>ASPM Support<br>WARNING: Enabling ASPM may cause some<br>PCIE devices to fail | [Disabled]    | Set the ASPM Level: Force<br>LOs<br>- Force all links to LOs<br>State<br>: AUTO - BIOS auto<br>configure :DISABLE -<br>Disables ASM |

#### ASPM Support [Disabled]

This item allows you to enable or disable support to Active State Power Management (ASPM). ASPM is a power management protocol that is used to extend battey life. Configuration options:

| [Disabled]  | Disables ASMP                |
|-------------|------------------------------|
| [Auto]      | BIOS auto configure          |
| [Force L0s] | Force all links to L0s State |

#### **PCIE Slot Configuration**

Allows you to perform PCIE slot configurations.

| Aptio Setup Utility -<br>Advanced                                                                                                    | - Copyright (C) 2013 Amer                                                                                                    | ican Megatrends, Inc.                |
|----------------------------------------------------------------------------------------------------|----------------------------------------------------------------------------------------------------|--------------------------------------|
| PCIE Slot Configuration<br>PCIE3<br>PCIE3 Option Rom<br>PCIE4<br>PCIE5<br>PCIE5<br>PCIE5 Option Rom<br>PCIE5<br>PCIE6 Option Rom<br>PCIE7<br>PCIE7 Option Rom<br>PIKE<br>PIKE Option Rom | Not Present<br>[Enabled]<br>Not Present<br>[Enabled]<br>Not Present<br>[Enabled]<br>Not Present<br>[Enabled]<br>Not Present<br>[Enabled] | Enabled/Disabled PCIE3<br>Option Rom |

#### PCIE Option Rom 3 - 7 [Enabled]

Allows you to enable or disable the PCIE slots. Configuration Options: [Disabled][Enabled]

#### PIKE Option Rom [Enabled]

Allows you to enable or disable the PIKE Option Rom. Configuration Options: [Disabled][Enabled]

### 5.4.6 USB Configuration

This allows you to make changes on the configuration settings of the USB.

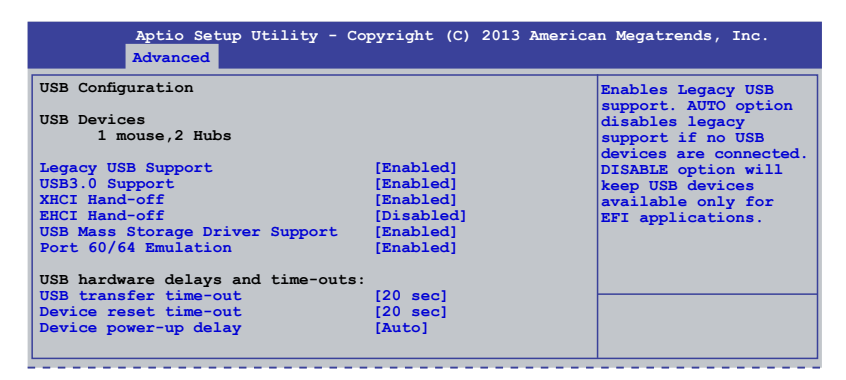

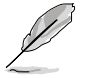

The USB Devices item shows the auto-detected values. If no USB device is detected, the item shows None.

#### Legacy USB Support [Enabled]

Allows you to enable or disable the support for legacy USB devices. Setting to [Auto] allows the system to detect the presence of USB devices at startup. If detected, the USB controller legacy mode is enabled. If no USB device is detected, the legacy USB support is disabled. Configuration options: [Disabled] [Enabled] [Auto]

#### USB3.0 Support [Enabled]

Enables or disables the USB3.0 (XHCI) controller support. Configuration options: [Disabled] [Enabled]

#### XHCI Hand-off [Enabled]

This functions as a workaround for OSes without XHCI hand-off support. Configuration options: [Disabled] [Enabled]

#### EHCI Hand-off [Enabled]

This functions as a workaround for OSes without EHCI hand-off support. Configuration options: [Disabled] [Enabled]

#### USB Mass Storage Driver Support [Enabled]

This allows you to enable or disable the USB Mass Storage driver support. Configuration options: [Disabled] [Enabled]

#### Port 60/64 Emulation [Enabled]

This allows you to enable the I/O port 60h/64h emulation support. This should be enabled for the complete USB keyboard legacy support for non-USB aware OSes. Configuration options: [Disabled] [Enabled]

#### USB transfer time-out [20 sec]

Allows you to select the USB transfer time-out value. Configuration options: [1 sec] [5 sec] [10 sec] [20 sec]

#### Device reset time-out [20 sec]

Allows you to select the USB device reset time-out value. Configuration options: [10 sec] [20 sec] [30 sec] [40 sec]

#### Device power-up delay [Auto]

This allows you to set the maximum time the device will take before it properly reports itself to the Host Controller. Configuration options: [Auto] [Manual]

### 5.4.7 TPM

| Aptio Setup Utility                                    | - Copyright (C) 2013 Am | erican Megatrends, Inc.                                                                               |
|--------------------------------------------------------|-------------------------|----------------------------------------------------------------------------------------------------|
| Configuration<br>TPM Support                           | [Disable]               | Enables or Disables BIOS<br>support for security<br>device.O.S. will not<br>show Security Device. TCG |
| Current Status Information<br>NO Security Device Found |                         | EFI protocol and INT1A<br>interface will not be<br>available.                                         |

#### Security Device Support [Disabled]

Allows you to enable or disable BIOS support for security devices. Configuration options: [Disabled] [Enabled]

### 5.4.8 ACPI Settings

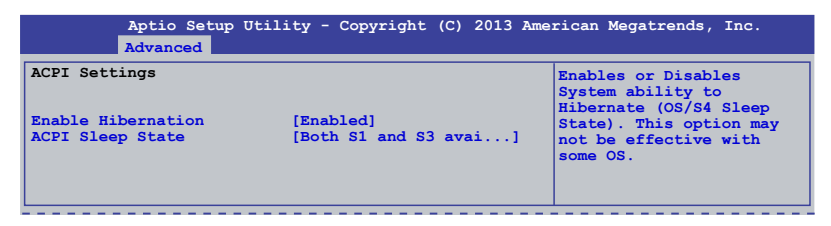

#### Enable Hibernation [Enabled]

Allows you to enable or disable the Hibernation feature (OS/S4 sleep state). Configuration options: [Disabled] [Enabled]

#### ACPI Sleep State [Both S1 and S3 available for OS to choose from]

Allows you to set the ACPI Sleep state. Configuration options: [Suspend Disabled] [S1 only (CPU Stop Clock)] [S3 only (Suspend to RAM)] [Both S1 and S3 available for OS to choose from]

### 5.4.9 WHEA Support

| Aptio Setup<br>Advanced | Utility - Copyright (C) 2013 Ame | rican Megatrends, Inc.                                        |
|-------------------------|----------------------------------|---------------------------------------------------------------|
| WHEA Support            | [Enabled]                        | Enables or disable<br>Windows Hardware Error<br>Architecture. |

#### WHEA [Enabled]

Allows you to enable or disable the Windows® Hardware Error Architecture (WHEA) support. Configuration options: [Disabled] [Enabled]

### 5.4.10 NCT6779D Super IO Configuration

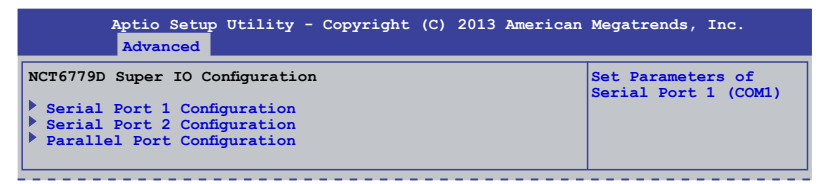

#### Serial Port 1/2 Configuration

The sub-items in this menu allows you to set the parameters of the Serial Port 1 (COM1) and the Serial Port 2 (COM2).

#### Serial Port [Enabled]

Allows you to enable or disable the serial port (COM 1/2). Configuration options: [Enabled] [Disabled]

#### Change Settings [Auto]

This item only appears when you set the Serial Port to [Enabled]. This item allows you to select the serial port base address. Configuration options:

[Auto] [IO=3F8h; IRQ=4] [IO=3F8h: IRQ=3, 4, 5, 6, 7, 10, 11, 12] [IO=2F8h; IRQ=3, 4, 5, 6, 7, 10, 11, 12] [IO=3E8h; IRQ=3, 4, 5, 6, 7, 10, 11, 12] [IO=2E8h; IRQ=3, 4, 5, 6, 7, 10, 11, 12] [IO=2E8h; IRQ=3, 4, 5, 6, 7, 10, 11, 12]

#### Parallel Port Configuration

The sub-items in this menu allow you to set the parallel port configuration.

#### Parallel Port [Enabled]

Allows you to enable or disable the parallel port (LPT/LPTE). Configuration options: [Enabled] [Disabled]

#### Change Settings [Auto]

Allows you to select the optimal setting for the super IO device. Configuration options: [Auto] [IO=378h; IRQ=5] [IO=378h: IRQ=5, 6, 7, 10, 11, 12] [IO=278h; IRQ=5, 6, 7, 10, 11, 12] [IO=3BCh; IRQ=5, 6, 7, 10, 11, 12]

#### Device Mode [STD Printer Mode]

Allows you to select the printer port mode. Configuration options: [STD Printer mode] [SPP Mode] [EPP-1.9 and SPP Mode] [EPP-1.7 and SPP Mode] [ECP Mode] [ECP and EPP 1.9 Mode] [ECP and EPP 1.7 Mode]

### 5.4.11 Intel Server Platform Services

This item displays the information of the Intel Server Platform Services configured in the system.

| Aptio Setup Utility -<br>Advanced                          | · Copyright (C) 2013 America | n Megatrends, Inc. |
|------------------------------------------------------------|------------------------------|--------------------|
| Intel Sever Platform Services (<br>ME BIOS Interface Ver : | Configuration<br>1.0         |                    |
| SPS Version                                                | 3.0.4.162                    |                    |
| ME FW Status Value :                                       | 0xf0345                      |                    |
| ME FW State :                                              | SPS ME FW Active             |                    |
| ME FW Operation State :                                    | M0 without UMA               |                    |
| ME FW Error Code :                                         | No Error                     |                    |
| ME NM FW Status Value :                                    | 0x80000001                   |                    |
| BIOS Booting Mode :                                        | Power Optimized Mode         |                    |
| Cores Disabled :                                           | 0                            |                    |
| ME FW SKU Information :                                    | Node Manager                 |                    |
| End-of-POST Status :                                       | EOP disabled in POST         |                    |

### 5.4.12 Onboard LAN Configuration

This allows you to change the enable or disable the onboard LAN.

| Aptio Setup Utility -<br>Advanced | · Copyright (C) 2013 Americ | an Megatrends, Inc. |
|-----------------------------------|-----------------------------|---------------------|
| Onboard LAN Configuration         |                             | INTEL I210 LAN      |
|                                   |                             | Disable/Enable      |
| INTEL 1210 LAN1 MAC:              | 00:E0:18:10:18:E8           |                     |
| INTEL 1210 LAN2 MAC:              | 00:E0:18:10:18:E9           |                     |
| INTEL 1210 LAN3 MAC:              | 00:E0:18:10:18:EA           |                     |
| INTEL 1210 LAN4 MAC:              | 00:E0:18:10:18:EB           |                     |
|                                   |                             |                     |
| INTEL I210 LAN1 Enable            | [Enabled]                   |                     |
| INTEL I210 LAN1 OpROM             | [PXE]                       |                     |
| INTEL I210 LAN2 Enable            | [Enabled]                   |                     |
| INTEL 1210 LAN2 OpROM             | [PXE]                       |                     |
| INTEL 1210 LAN3 Enable            | [Enabled]                   |                     |
| INTEL 1210 LAN3 OpROM             | [Disabled]                  |                     |
| INTEL 1210 LAN4 Enable            | [Enabled]                   |                     |
| INTEL 1210 LAN4 OpROM             | [Disabled]                  |                     |
|                                   |                             |                     |

#### INTEL I210 LAN1 - LAN4 Enable [Enabled]

Allows you to enable or disable the INTEL I210 LAN function in the system. Configuration Options: [Enabled] [Disabled]

## INTEL I210 LAN1/LAN2 OpROM [PXE], INTEL I210 LAN3/LAN4 OpROM [Disabled]

Allows you to launch the Intel I210 LAN OpROM. Configuration options: [Disabled] [PXE] [iSCSI]

### 5.4.13 MIO Card Configuration

This item allows you to set MIO Card configuration settings.

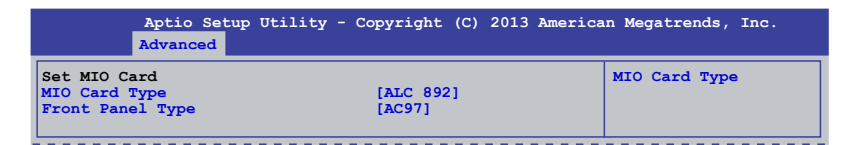

#### MIO Card Type [ALC 892]

Allows you to select the MIO card type. Configuration Options: [ALC 892] [ALC 888]

#### Front Panel Type [AC97]

Allows you to select the front Panel type of the MIO. Configuration options: [AC97] [HD]

### 5.4.14 Serial Port Console Redirection

| Aptio Setup Utility - Copyright (C) 2013<br>Advanced                                                                                                    | American Megatrends, Inc.                 |
|----------------------------------------------------------------------------------------------------|-------------------------------------------|
| COM1<br>Console Redirection [Disabled]<br>Console Redirection Settings                                                                                   | Console Redirection<br>Enable or Disable. |
| COM2<br>Console Redirection [Enabled]<br>Console Redirection Settings                                                                                    |                                           |
| Serial Port for Out-of-Band Management/<br>Windows Emergency Management Services (EMS)<br>Console Redirection [Disabled]<br>Console Redirection Settings |                                           |

#### COM1/COM2 Console Redirection [Disabled/Enabled]

Allows you to enable or disable the console redirection feature. Configuration options: [Disabled] [Enabled]

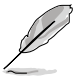

The  $\mbox{Console Redirection Settings}$  becomes configurable when  $\mbox{Console Redirection}$  is set to [Enabled].

#### COM1/COM2 Console Redirection Settings

The settings specify how the host computer and the remote computer (which the user is using) will exchange data. Both computers should have the same or compatible settings.

#### Terminal Type [VT-UTF8]

Allows you to set the terminal type.

| [VT100]   | ASCII char set.                                              |
|-----------|--------------------------------------------------------------|
| [VT100+]  | Extends VT100 to support color, function keys, among others  |
| [VT-UTF8] | Uses UTF8 encoding to map Unicode chars onto 1 or more bytes |
| [ANSI]    | Extended ASCII char set                                      |
|           |                                                              |

#### Bits per second [57600]

Selects serial port transmission speed. The speed must be matched on the other side. Long or noisy lines may require lower speeds. Configuration options: [9600] [19200] [38400] [57600] [115200]

#### Data Bits [8]

Allows you to set the data bits. Configuration options: [7] [8]

#### Parity [None]

Allows you to select the parity bit. A parity bit is sent with the data bits to detect transmission errors. Configuration options: [None] [Even] [Odd] [Mark] [Space]

#### Stop Bits [1]

Stop bits indicate the end of a serial data packet. (A start bit indicates the beginning.) The standard setting is 1 stop bit. Communication with slow devices may require more than 1 stop bit. Configuration options: [1] [2]

#### Flow Control [Hardware RTS/CTS]

Flow control can prevent data loss from buffer overflow. When sending data, if the receiving buffers are full, a "stop" signal can be sent to stop the data flow. Once the buffers are empty, a "start" signal can be sent to re-start the flow. Hardware flow control uses two wires to send start/stop signals. Configuration options: [None] [Hardware RTS/CTS]

#### VT -UTF8 Combo Key Support [Enabled]

This allows you to enable the VT -UTF8 Combination Key Support for ANSI/VT100 terminals. Configuration options: [Disabled] [Enabled]

#### Recorder Mode [Disabled]

This allows you to enable or disable the Recorded mode to capture Terminal data. Configuration options: [Disabled] [Enabled]

#### Resolution 100x31 [Enabled]

This allows you to enable or disable the extended terminal resolution. Configuration options: [Disabled] [Enabled]

#### Legacy OS Redirection Resolution [80x24]

This allows you to set the number of rows and columns supported on the Legacy OS. Configuration options: [80x24] [80x25]

#### Putty Keypad [VT100]

This allows you to select the FunctionKey and Keypad on Putty. Configuration options: [VT100] [LINUX] [XTERMR6] [SCO] [ESCN] [VT400]

#### Redirection After BIOS POST [Bootloader]

This setting allows you to specify if Bootloader is selected than Legacy console redirection. Configuration options: [Always Enable] [Bootloader]

# Serial Port for Out-of-Band Management/Windows Emergency Management Services (EMS) Settings

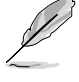

The following items only appears when you set the Console Redirection to [Enabled].

#### Out-of-Band Mgmt Port [COM1]

Allows remote management of a Windows Server OS through a serial port. Configuration options: [COM1] [COM2]

#### Terminal Type [VT-UTF8]

Allows you to set the terminal type for out-of-band management. Configuration options:

| ASCII char set.                                              |
|--------------------------------------------------------------|
| Extends VT100 to support color, function keys, et.           |
| Uses UTF8 encoding to map Unicode chars onto 1 or more bytes |
| Extended ASCII char set                                      |
|                                                              |

#### Bits per second [115200]

Selects serial port transmission speed. The speed must be matched on the other side. Long or noisy lines may require lower speeds. Configuration options: [9600] [19200] [38400] [57600] [115200]

#### Flow Control [None]

Allows you to set the flow control to prevent data loss from buffer overflow. Configuration options: [None] [Hardware RTS/CTS] [Software Xon/Xoff]
# 5.4.15 Runtime Error Logging Support

| Aptio Setup Utility - Copyright (C) 2013 American Megatrends, Inc.<br>Advanced |                |              |                                                     |
|--------------------------------------------------------------------------------|----------------|--------------|-----------------------------------------------------|
| Runtime Error I                                                                | Logging Suppo: | t [Disabled] | Enable/Disable<br>Runtime Error Logging<br>Support. |

# Runtime Error Logging Support [Disabled]

Allows you to enable or disable the Runtime Error Logging Support. Configuration options: [Disabled] [Enabled]

# 5.4.16 APM

Allows you to configure the Advance Power Management (APM) settings.

| Aptio Setup Ut:<br>Advanced | lity - Copyright (C) 2013 Ame | erican Megatrends, Inc. |
|-----------------------------|-------------------------------|-------------------------|
| Restore AC Power Loss       | [Last State]                  | Specify what state      |
| Power On By PCI             | [Disabled]                    | to go to when power     |
| Power On By PCIE            | [Disabled]                    | is re-applied after     |
| Power On By RTC             | [Disabled]                    | a power failure (G3     |
| EuP Ready                   | [Disabled]                    | state).                 |

# Restore AC Power Loss [Last State]

Allows you to set the state the system will go to after an AC power loss. Configuration options: [Power Off] [Power On] [Last State]

# Power On By PCI [Disabled]

You can use this option to enable or disable the Wake-on-LAN feature of the Intel® LAN. Configuration options: [Disabled] [Enabled]

# Power On By PCIE [Disabled]

This allows you to enable or diasble the PCIE devices to generate a wake event. Configuration options: [Disabled] [Enabled]

# Power On By RTC [Disabled]

This item allows you to enable or disable RTC to generate a wake event. When set to [Enabled], the items **RTC Alarm Date (Days)** and **Hour/Minute/Second** becomes user-configurable where you can set values.

# EUP Ready [Disabled]

This item allows you to switch off some power at S5 to get the system ready for EuP requirement. Configuration options: [Enabled] [Disabled]

# 5.4.17 Network Stack

| Aptio Setup Utility<br>Advanced | - Copyright (C) 2013 Ar | merican Megatrends, Inc.                              |
|---------------------------------|-------------------------|-------------------------------------------------------|
| Network stack                   | [Disable]               | Enable/Disable the<br>network stack (Pxe<br>and UEFI) |

# Network stack [Disable]

Enables or disables the network stack feature. Configuration options: [Disable] [Enable]

# 5.4.18 Intel RC Drivers Version Detail

This item displays the Version String for the Intel RC Drivers.

| Aptio Setup<br>Advanced                                                                  | Utility - Copyright (C)                                | 2013 Americar | Megatrends, Inc. |
|------------------------------------------------------------------------------------------|--------------------------------------------------------|---------------|------------------|
| Intel CPU RC Version<br>Memory RC Version<br>Intel SA RC Version<br>Intel PCH RC Version | $1.0.0.0 \\ 1.0.0.0 \\ 1.0.0.0 \\ 1.0.0.0 \\ 1.0.0.0 $ |               |                  |

# 4.5 Event Logs menu

The Event Logs menu items allow you to change the event log settings and view the system event logs.

| Aptio Setup Utility                                                                                       | - Copyright (C) 2013 Ame | erican Megatrends, Inc.                                                     |
|----------------------------------------------------------------------------------------------------|--------------------------|-----------------------------------------------------------------------------|
| Main Advanced Event Logs                                                                                  | Boot Monitor Security T  | ool Exit                                                                    |
| <ul> <li>Change Smbios Event Log</li> <li>View Smbios Event Log</li> <li>View System Event Log</li> </ul> | og Settings              | Press <enter> to change<br/>the Smbios Event Log<br/>configuration.</enter> |

# **Change Smbios Event Log Settings**

| Aptio Setup Utility<br>Event Logs                       | - Copyright (C) 2013 Ameri            | can Megatrends, Inc.                                                               |
|---------------------------------------------------------|---------------------------------------|------------------------------------------------------------------------------------|
| Enabling/Disabling Options<br>Smbios Event Log          | [Enabled]                             | Change this to enable or<br>disable all features of<br>Smbios Event Logging during |
| Erasing Settings<br>Erase Event Log<br>When Log is Full | [No]<br>[Do Nothing]                  | boot.                                                                              |
| NOTE: All values changed<br>until computer is r         | here do not take effect<br>restarted. | -                                                                                  |

### Smbios Event Log [Enabled]

Allows you to enable or disable all features of Smbios event logging during boot. Configuration options: [Disabled] [Enabled]

### Erase Event Log [No]

This item only appears when Smbios Event Log is set to [Enabled]. This item allows you to select the options for erasing Smbios event log. Configuration options: [No] [Yes, Next reset] [Yes, Every reset]

### When Log is Full [Do Nothing]

This item only appears when Smbios Event Log is set to [Enabled]. This item allows you to select the options for reaction when the event logs are full. Configuration options: [Do Nothing] [Erase Immediately]

# 4.6 Boot menu

The items in Boot menu allows you to change the options on how the system will boot.

| Aptio Setup Utility - Copyri                                                        | .ght (C) 2013 American                                         | n Megatrends, Inc.                                                                                   |
|-------------------------------------------------------------------------------------|----------------------------------------------------------------|----------------------------------------------------------------------------------------------------|
| Main Advanced Event Logs Boot Moni                                                  | tor Security Tool Ex                                           | it                                                                                                   |
| Boot Configuration<br>Setup Prompt Timeout<br>Bootup NumLock State                  | 1<br>[On]                                                      | Number of seconds to wait for<br>setup activation key.<br>65535(0xFFFF) means<br>indefinite waiting. |
| CSM16 Module Version                                                                | 07.69                                                          |                                                                                                    |
| GateA20 Active<br>Option ROM Messages<br>INT19 Trap Response<br>Boot Device Seeking | [Upon Request]<br>[Force BIOS]<br>[Immediate]<br>[Endless PXE] |                                                                                                    |
| Boot Option Priorities<br>Boot Option #1<br>Boot Option #2<br>Boot Option #3        | [P0: DVD ]<br>[P4: Harddisk 2.50G]<br>[Windows Boot Man ]      |                                                                                                    |
| Network Device BBS Priorities<br>Hard Drive BBS Priorities<br>CSM parameters        | [mindows Boot Mail]                                            |                                                                                                    |
|                                                                                     |                                                                |                                                                                                    |

# Setup Prompt Timeout [xx]

This item allows you to adjust the number of seconds to wait for setup activation key. Use the <+> and <-> keys to specify the values.

# Bootup NumLock State [On]

Allows you to select the power-on state for the NumLock. Configuration options: [Off] [On]

# Full Screen Logo [Enabled]

Allows you to enable or disable the full screen logo display feature. Configuration options: [Disabled] [Enabled].

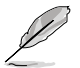

Set the Full Screen Logo to [Enabled] to use the ASUS MyLogo2™ feature.

# GateA20 Active [Upon Request]

This item is useful when any RT code is execute above 1MB. When set to [Upon Request], the GA20 can be disabled using BIOS services. When set to [Always], disabling of GA20 is not allowed. Configuration options: [Upon Request] [Always].

# **Option ROM Messages [Force BIOS]**

Allows you to set the display mode for Option ROM. Configuration options: [Force BIOS] [Keep Current]

# INT19 Trap Response [Immediate]

This item allows you to set the BIOS reaction on INT19 trapping by Option ROM. Configuration options: [Immediate] [Postponed]

# Boot Device Seeking [Endless PXE]

This allows you to enable the Boot Device Seeking option. Configuration options:

[Endless PXE] Continuosly seek remote boot image until boot image is found or the operation is aborted <Ctrl>+<Alt>+<Del> is pressed by the user).

[Normal] Seek remote boot image once then stop.

# **Boot Option Priorities**

These items specify the boot device priority sequence from the available devices. The number of device items that appears on the screen depends on the number of devices installed in the system.

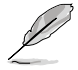

- To select the boot device during system startup, press <F8> when ASUS Logo appears.
- To access Windows® OS in Safe Mode, do any of the following:
  - Press <F5> when ASUS Logo appears.
  - Press <F8> after POST.

# Network Device BBS Priorities / Hard Drive BBS Priorities

This allows you to set the order of the legacy devices in this group.

# **CSM** Parameters

This allows you to set OpROM execution, boot options filter, and other OpROM settings settings.

| Aptio Setup Utility -                                                                                                    | Copyright (C) 2013 America<br>Boot                                                                | n Megatrends, Inc.                               |
|----------------------------------------------------------------------------------------------------|---------------------------------------------------------------------------------------------------|--------------------------------------------------|
| Launch CSM<br>Boot Option filter<br>Launch PXE OpROM policy<br>Launch Storage OpRom policy<br>Launch Video OpRom policy<br>Other PCI device ROM priority | [Enabled]<br>[Legacy only]<br>[Legacy only]<br>[Legacy only]<br>[Legacy only]<br>y [Legacy OpROM] | This option controls if<br>CSM will be launched. |

### Launch CSM [Enabled]

This option allows you to enable or disable the launch of CSM. Configuration options: [Disabled] [Enabled]

### Boot Option filter [Legacy only]

This option allows you to control what devices the system can boot to. Configuration options: [UEFI and Legacy] [Legacy only] [UEFI only]

### Launch PXE OpROM policy [Legacy only]

This option allows you to control the execution of UEFI and Legacy PXE OpROM. Configuration options: [Do not launch] [UEFI only] [Legacy only] [Legacy first] [UEFI first]

### Launch Storage OpROM policy [Legacy only]

This option allows you to control the execution of UEFI and Legacy Storage OpROM.Configuration options: [Do not launch] [UEFI only] [Legacy only] [Legacy first] [UEFI first]

### Launch Video OpROM policy [Legacy only]

This option allows you to control the execution of UEFI and Legacy Storage OpROM. Configuration options: [Do not launch] [UEFI only] [Legacy only] [Legacy first] [UEFI first]

### Other PCI device ROM priority [Legacy OpROM]

This option allows you to control the execution of UEFI and Legacy Storage OpROM. Configuration options: [UEFI OpROM] [Legacy OpROM]

# 4.7 Monitor menu

The Monitor menu displays the system temperature/power status, and allows you to change the fan settings.

| Aptio Setup Utility -<br>Main Advanced Event Logs                                                                                                    | Copyright (C) 2013 Americ<br>Boot <mark>Monitor</mark> Security                                                           | an Megatrends, Inc.<br>Tool Exit          |
|----------------------------------------------------------------------------------------------------|----------------------------------------------------------------------------------------------------|-------------------------------------------|
| CPU Temperature<br>MB Temperature<br>TR1 Temperature<br>CPU FAN1 Speed<br>REAR FAN1 Speed<br>FRNT FAN1 Speed<br>FRNT FAN2 Speed<br>FRNT FAN3 Speed<br>VCORE1<br>+12V : +12.288 V<br>+5V<br>+1.5V : +1.504 V<br>+3VSB : +3.408 V<br>+3.3V : +1.296 V<br>VBAT : +3.344 V | : +58°C/ +162°F<br>: +52°C/ +151°F<br>: N/A<br>: 1054 RPM<br>: N/A<br>: N/A<br>: N/A<br>: N/A<br>: +1.800 V<br>: +5.040 V | Whisper/Generic/High/<br>Speed/Full Speed |
| FAN Speed Control                                                                                                    | [Generic Mode]                                                                                                    |                                           |

# CPU/MB/TR1 Temperature [xxx°C/xxx°F]

The onboard hardware monitor automatically detects and displays the CPU and motherboard component temperatures.

# CPU\_FAN1 Speed; FRNT\_FAN1-3 Speed; REAR\_FAN1 Speed [xxxx RPM] or [Ignore] / [N/A]

The onboard hardware monitor automatically detects and displays the speed of CPU fans, front fans, and rear fan in rotations per minute (RPM). If the fan is not connected to the motherboard, the field shows N/A.

# VCORE1 Voltage: +12V, +5V, +1.5V, +3VSB, +3.3V, and VBAT

The onboard hardware monitor automatically detects the voltage output through the onboard voltage regulators.

# Fan Speed Control [Generic Mode]

Allows you to configure the ASUS Smart Fan feature that smartly adjusts the fan speeds for more efficient system operation. Configuration options:

[Low Speed Mode] [Generic Mode] [High Speed Mode] [Full Speed Mode]

# 4.8 Security

This menu allows a new password to be created or a current password to be cchanged. The menu also enables or disables the Secure Boot state and lets the user configure the System Mode state.

| Aptio Setup Utility - Copyright (C) 2013 American Megatrends, Inc.<br>Main Advanced Event Logs Boot Monitor <mark>Security</mark> Tool Exit                                                                                                    |                                                                                       |                                     |  |
|----------------------------------------------------------------------------------------------------|---------------------------------------------------------------------------------------|-------------------------------------|--|
| Password Description<br>If ONLY the Administrator's passwo<br>this only limits access to Setup a<br>for when entering Setup.<br>If ONLY the User's password is set<br>is a power on password and must be<br>boot or enter Setup. In Setup the<br>Administrator rights.<br>The password Length must be | ord is set, then<br>and is only asked<br>t, then this<br>entered to<br>User will have | Set Setup Administrator<br>Password |  |
| in the following range:<br>Minimum length                                                                                                    | 3                                                                                     |                                     |  |
| Maximum length                                                                                                    | 20                                                                                    |                                     |  |
| Administrator Password<br>User Password<br>Clear Password                                                                                                    |                                                                                       |                                     |  |
| System Boot Menu                                                                                                    |                                                                                       |                                     |  |
| HDD Security Configuration:<br>P1: HardDisk<br>P2: HardDisk                                                                                                    |                                                                                       |                                     |  |

# **Administrator Password**

To set an administrator password:

- 1. Select the Administrator Password item and press < Enter>.
- 2. From the Create New Password box, key in a password, then press <Enter>.
- 3. Confirm the password when prompted.

To change an administrator password:

- 1. Select the Administrator Password item and press < Enter>.
- From the Enter Current Password box, key in the current password, then press <Enter>.
- 3. From the Create New Password box, key in a new password, then press <Enter>.
- 4. Confirm the password when prompted.

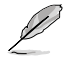

To clear the administrator password, follow the same steps as in changing an administrator password, but press <Enter> when prompted to create/confirm the password.

### **User Password**

To set a user password:

- 1. Select the User Password item and press <Enter>.
- 2. From the Create New Password box, key in a password, then press <Enter>.
- 3. Confirm the password when prompted.

To change a user password:

- 1. Select the User Password item and press <Enter>.
- 2. From the Enter Current Password box, key in the current password, then press <Enter>.
- 3. From the Create New Password box, key in a new password, then press <Enter>.
- 4. Confirm the password when prompted.

To clear a user password:

- 1. Select the Clear User Password item and press < Enter>.
- 2. Select Yes from the Warning message window then press <Enter>.

### Secure Boot Menu

This item allows you to customize the Secure Boot settings.

| Aptio Setup Utility - Copyright (C) 2013 American Megatrends, Inc.<br>Security |                   |                                                                      |  |
|--------------------------------------------------------------------------------|-------------------|----------------------------------------------------------------------|--|
| Platform Mode<br>Secure Boot                                                   | Setup<br>Disabled | Secure Boot flow control.<br>Secure Boot can be<br>enabled only when |  |
| Secure Boot Control                                                            | [Enabled]         | Platform Key (PK) is<br>enrolled and Platform is                     |  |
| Secure Boot Mode<br>Image Execution Policy<br>Key Management                   | [Standard]        | operating in User mode.                                              |  |

# Secure Boot Control [Enabled]

This item allows you to enable or disable the Secure Boot flow control. Configuration options: [Disabled] [Enabled]

### Secure Boot Mode [Standard]

This item allows you to select the mode of the Secure boot to change Execution policy and Secure Boot Key management. Configuration options: [Standard] [Custom]

# Image Execution Policy

This item only appears when you set the Secure Boot Mode to [Custom]. This allows you to manage the Image Policy on Security Violation.

| Aptio Setup Utility ·                                       | - Copyright (C) 2013 Americ<br>Security                                | an Megatrends, Inc.                                                 |
|-------------------------------------------------------------|------------------------------------------------------------------------|---------------------------------------------------------------------|
| Interval FV<br>Option ROM<br>Removable Media<br>Fixed Media | [Always Execute]<br>[Deny Execute]<br>[Deny Execute]<br>[Deny Execute] | Image Execution Policy<br>per device path on<br>Security Violation. |

### Internal FV [Always Execute]

Configuration options: [Always Execute]

### Option ROM/Removable Media/Fixed Media [Deny Execute]

Configuration options: [Always Execute] [Always Deny] [Allow Execute] [Defer Execute] [Deny Execute] [Query User]

### **Key Management**

This item only appears when you set the Secure Boot Mode to [Custom]. This allows you to modify Secure Boot variables and set Key Management page.

| Aptio Setup Utility - Copyright (C) 2013 America<br>Security                                             | an Megatrends, Inc.                                                         |
|----------------------------------------------------------------------------------------------------|-----------------------------------------------------------------------------|
| Factory Default Key Provisioning [Disabled] <ul> <li>Install All Factory Default Keys</li> </ul>         | Install Factory default<br>Secure Boot Keys when<br>System is in Setup Mode |
| Platform Key (PK) NOT INSTALLED  Set new PK Delete PK                                                    |                                                                             |
| Key Exchange Key Database (KEK) NOT INSTALLED<br>> Set new KEK<br>> Delete KEK<br>> Append Var to KEK    |                                                                             |
| Authorized Signature Database (DB) NOT INSTALLED<br>> Set new DB<br>> Delete DB<br>> Append Var to DB    |                                                                             |
| Forbidden Signature Database (DBX) NOT INSTALLED<br>> Set new DBX<br>> Delete DBX<br>> Append Var to DBX |                                                                             |

### Factory Default Key Provisioning [Disabled]

Configuration options: [Disabled] [Enabled]

### Install All Factory Default Keys

This item will ask you if you want to Install Factory Default secure variables. Select Yes if you want to load the default secure variables, otherwise select No.

# Platform Key (PK)/Key Exchange Key Database (KEK)/Authorized Signature Database (DB)/ Forbidden Signature Database (DBX)

Configuration options: [Set New] [Delete] [Append]

# 4.9 Tool menu

The Tool menu items allow you to configure options for special functions. Select an item then press <Enter> to display the submenu.

| Main    | Aptio Set | up Utility - | Copyr | ight (C) | 2013 Ameri | .can Megatrends, Inc.                                           |
|---------|-----------|--------------|-------|----------|------------|-----------------------------------------------------------------|
|         | Advanced  | Event Logs   | Boot  | Monitor  | Security   | Tool Exit                                                       |
| Start 1 | EzFlash   |              |       |          |            | Press ENTER to run the<br>utility to select and<br>update BIOS. |

# Start EzFlash utility

Allows you to run the Start EzFlash utility. For more information, see section 4.1.2 ASUS EzFlash utility.

# 4.10 Exit menu

The Exit menu items allow you to save or discard your changes to the BIOS items.

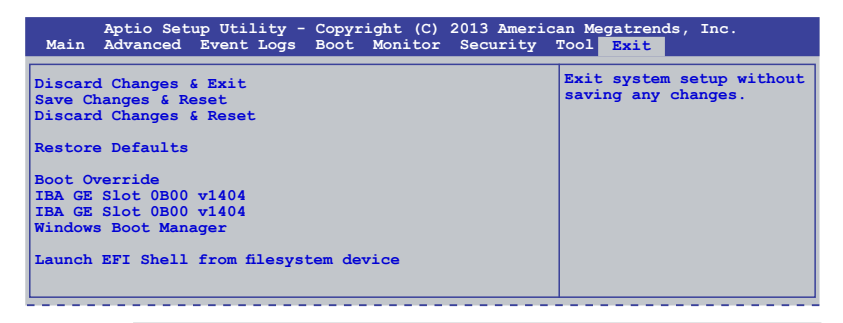

 $\label{eq:Pressing} $$ Pressing < Esc> does not immediately exit this menu. Select one of the options from this menu or <F10> from the legend bar to exit. $$$ 

# **Discard Changes & Exit**

This option allows you to exit the Setup program without saving your changes. When you select this option or if you press <Esc>, a confirmation window appears. Select **Yes** to discard changes and exit.

# Save Changes & Reset

Once you are finished making your selections, choose this option from the Exit menu to ensure the values you selected are saved. When you select this option or if you press <F10>, a confirmation window appears. Select Yes to save changes and exit.

# **Discard Changes & Reset**

This option allows you to reset without saving your changes. When you select this option or if you press <ENTER>, a confirmation window appears. Select Yes to discard changes and reset.

### **Restore Defaults**

This option allows you restore or load the default values for all the setup options. When you select this option or if you press <ENTER>, a confirmation window appears. Select **Yes** to apply the default values or press <Esc> to exit.

### Launch EFI Shell from filesystem device

This option allows you to launch the EFI Shell application (shellx64.efi) from one of the available filesystem devices. Select Yes to proceed, or No to cancel, and then press <Enter>.

# **Chapter 6**

This chapter provides instructions for setting up, creating and configuring RAID sets using the available utilities.

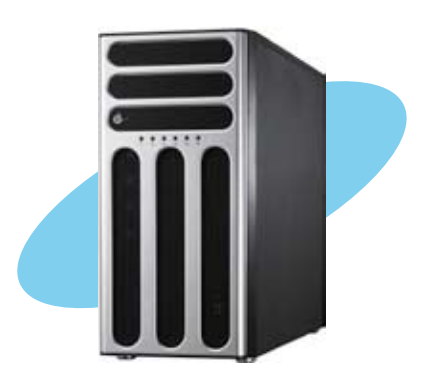

configuration 

ASUS TS300-E8 Series Download from Www.Somanuals.com. All Manuals Search And Download.

# 6.1 Setting up RAID

The motherboard comes with the Intel $\ensuremath{\mathbb{R}}$  C224 controller that supports the following SATA RAID solutions:

 Intel® Rapid Storage Technology enterprise Option ROM Utility with RAID 0, RAID 1, RAID 10, and RAID 5 support (for Windows® OS only).

# 6.1.1 RAID definitions

RAID 0 (Data striping) optimizes two identical hard disk drives to read and write data in parallel, interleaved stacks. Two hard disks perform the same work as a single drive but at a sustained data transfer rate, double that of a single disk alone, thus improving data access and storage. Use of two new identical hard disk drives is required for this setup.

RAID 1 (Data mirroring) copies and maintains an identical image of data from one drive to a second drive. If one drive fails, the disk array management software directs all applications to the surviving drive as it contains a complete copy of the data in the other drive. This RAID configuration provides data protection and increases fault tolerance to the entire system. Use two new drives or use an existing drive and a new drive for this setup. The new drive must be of the same size or larger than the existing drive.

RAID 10 is data striping and data mirroring combined without parity (redundancy data) having to be calculated and written. With the RAID 10 configuration you get all the benefits of both RAID 0 and RAID 1 configurations. Use four new hard disk drives or use an existing drive and three new drives for this setup.

RAID 5 stripes both data and parity information across three or more hard disk drives. Among the advantages of RAID 5 configuration include better HDD performance, fault tolerance, and higher storage capacity. The RAID 5 configuration is best suited for transaction processing, relational database applications, enterprise resource planning, and other business systems. Use a minimum of three identical hard disk drives for this setup.

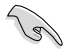

If you want to boot the system from a hard disk drive included in a created RAID set, copy first the RAID driver from the support DVD to a floppy disk before you install an operating system to the selected hard disk drive.

# 6.1.2 Installing hard disk drives

The motherboard supports Serial ATA for RAID set configuration. For optimal performance, install identical drives of the same model and capacity when creating a disk array.

To install the SATA hard disks for RAID configuration:

- 1. Install the SATA hard disks into the drive bays following the instructions in the system user guide.
- 2. Connect a SATA signal cable to the signal connector at the back of each drive and to the SATA connector on the motherboard.
- 3. Connect a SATA power cable to the power connector on each drive.

# 6.1.3 Setting Jumpers

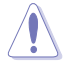

Ensure to turn off power before setting the jumpers on the motherboard.

You must set the jumper settings of your motherboard to activate the embedded Intel® Rapid Storage Technology enterprise SATA Option ROM Utility.

To set the jumper settings for Intel<sup>®</sup> Rapid Storage Technology enterprise SATA Option ROM Utility, set the 3-pin RAID\_SEL1 jumper to pins 2-3.

For more information about the jumper settings of 3-pin RAID\_SEL1, you may refer to the **RAID** configuration utility section on page 2-27.

# 6.1.4 Setting the RAID mode in BIOS

You must set the RAID mode in the BIOS Setup to be able to launch the RAID utilities before you can create a RAID set from the SATA hard disk drives attached to the SATA connectors supported by Intel® C224 chipset.

To do this:

- 1. Enter the BIOS Setup during POST.
- 2. Go to the Advanced Menu > SATA Configuration, then press <Enter>.
- 3. Set SATA Mode to [RAID].
- 4. Press <F10> to save your changes and exit the BIOS Setup.

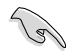

Refer to Chapter 4 for details on entering and navigating through the BIOS Setup.

# 6.1.5 RAID configuration utilities

Depending on the RAID connectors that you use, you can create a RAID set using the utilities embedded in each RAID controller. For example, use the **Intel® Rapid Storage Technology enterprise SATA Option ROM Utility** if you installed Serial ATA hard disk drives on the Serial ATA connectors supported by the Intel<sup>®</sup> C224 chipset.

# 6.2 Intel<sup>®</sup> Rapid Storage Technology enterprise SATA Option ROM Utility

The Intel® Rapid Storage Technology enterprise SATA Option ROM utility allows you to create RAID 0, RAID 1, RAID 10 (RAID 1+0), and RAID 5 set(s) from Serial ATA hard disk drives that are connected to the Serial ATA connectors supported by the Southbridge.

Before you proceed, ensure that you have installed the Serial ATA hard disk drives, have set the correct jumper settings of the motherboard, and have set the correct SATA mode in the BIOS setup. You can refer to sections **5.1.2 Installing hard disk drives**, **5.1.3 Setting Jumpers**, and **5.1.4 Setting the RAID mode in BIOS** for more information.

To launch the Intel® Rapid Storage Technology enterprise SATA Option ROM utility:

- 1. Turn on the system.
- 2. During POST, press <Ctrl>+<l> to display the utility main menu.

| Intel(R) Rapid Storag<br>Copyright(C) 2                                                                                                    | e Technology enterp<br>2003-12 Intel Corpor                                                               | orise - SAT.<br>ation. Al                                   | A Option ROM - 3.6.0.102<br>l Rights Reserved.                                          | 3 |  |
|----------------------------------------------------------------------------------------------------|----------------------------------------------------------------------------------------------------|-------------------------------------------------------------|-----------------------------------------------------------------------------------------|---|--|
| [ MAIN MENU ] [ MAIN MENU ] [ AND MENU ] [ AND MENU ] [ A |                                                                                                    |                                                             |                                                                                         |   |  |
| RAID Volumes:<br>None defined.<br>Physical Disks:<br>ID Drive Model<br>0 ST3300656SS<br>2 ST3300656SS<br>3 ST3300656SS<br>3 ST3300656SS                                                                                                    | [ DISK/VOLUME I<br>Serial #<br>HWAS0000991753TR<br>37VN0009846RaJ1<br>397600098460E02<br>GWC50000991756G6 | Size<br>279.3GB<br>279.3GB<br>279.3GB<br>279.3GB<br>279.3GB | Type/Status(Vol ID)<br>Non-RAID Disk<br>Non-RAID Disk<br>Non-RAID Disk<br>Non-RAID Disk |   |  |
| [↑↓]-Select                                                                                                    | [ESC]-Exit                                                                                                |                                                             | ENTER]-Select Menu                                                                      |   |  |

The navigation keys at the bottom of the screen allow you to move through the menus and select the menu options.

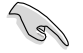

The RAID BIOS setup screens shown in this section are for reference only and may not exactly match the items on your screen.

# 6.2.1 Creating a RAID set

To create a RAID set:

- 1. From the utility main menu, select 1. Create RAID Volume and press < Enter>.
- 2. Key in a name for the RAID set from the following screen and press <Enter>.

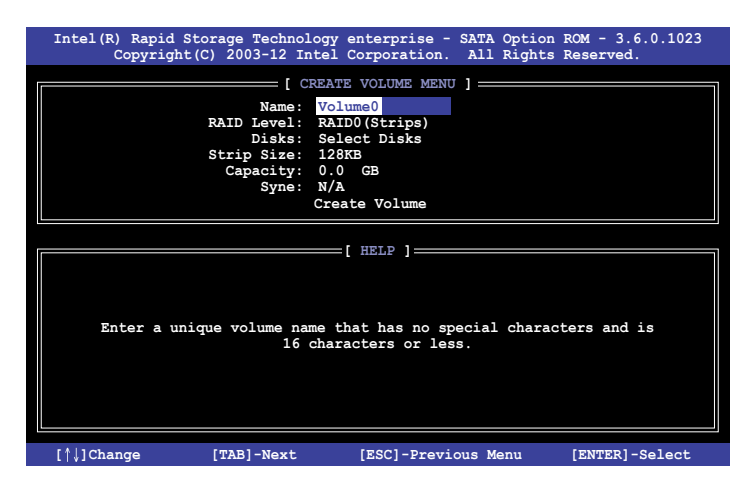

- Press the up/down arrow keys to select a RAID Level that you wish to create then press <Enter>.
- From the **Disks** item field, press <Enter> to select the hard disk drives that you want to include in the RAID set.

| [ SELECT DISKS ]                                      |             |                  |         |               |  |
|-------------------------------------------------------|-------------|------------------|---------|---------------|--|
| Port                                                  | Drive Model | Serial #         | Size    | Status        |  |
| 0                                                     | ST3300656SS | HWAS0000991753TR | 279.3GB | Non-RAID Disk |  |
| 1                                                     | ST3300656SS | 37vn00009846raj1 | 279.3GB | Non-RAID Disk |  |
| 2                                                     | ST3300656SS | 397600009846UEDY | 279.3GB | Non-RAID Disk |  |
| 3                                                     | ST3300656SS | GWC50000991756G6 | 279.3GB | Non-RAID Disk |  |
| Select 1 Master and 1 Recovery disk to create volume. |             |                  |         |               |  |

 Use the up/down arrow keys to move the selection bar then press <Space> to select a disk. A small triangle before the Port number marks the selected drive. Press <Enter> when you are done.  Use the up/down arrow keys to select the stripe size for the RAID array (for RAID 0, 10 and 5 only) then press <Enter>. The available stripe size values range from 4 KB to 128 KB. The following are typical values: RAID 0: 128KB RAID 10: 64KB RAID 5: 64KB

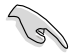

We recommend a lower stripe size for server systems, and a higher stripe size for multimedia computer systems used mainly for audio and video editing.

- 7. In the **Capacity** field item, key in the RAID volume capacity that you want to use and press <Enter>. The default value indicates the maximum allowed capacity.
- 8. Press <Enter> to start creating the RAID volume.
- 9. From the following warning message, press <Y> to create the RAID volume and return to the main menu, or press <N> to go back to the **CREATE VOLUME** menu

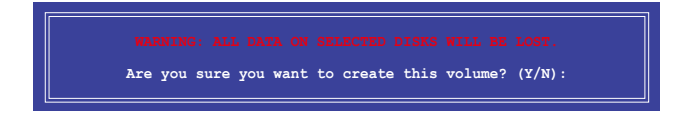

# 6.2.2 Deleting a RAID set

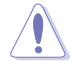

Take caution when deleting a RAID set. You will lose all data on the hard disk drives when you delete a RAID set.

To delete a RAID set:

- 1. From the utility main menu, select 2. Delete RAID Volume and press <Enter>.
- 2. From the Delete Volume Menu, press the up/down arrow keys to select the RAID set you want to delete then press <Del>.

| Intel(R) Rapid Stora<br>Copyright(C)                                                 | ge Technology ente<br>2003-12 Intel Corp | orprise - SATA<br>Moration. All | Option ROM - 3<br>Rights Reserve | .6.0.1023<br>d. |
|--------------------------------------------------------------------------------------|------------------------------------------|---------------------------------|----------------------------------|-----------------|
|                                                                                      | DELETE VO                                | LUME MENU ] —                   |                                  |                 |
| Name Level<br>Volume0 RAID0(S                                                        | Drives<br>Stripe) 2                      | Capacity<br>298.0GB             | Status E<br>Normal N             | ootable<br>(es  |
|                                                                                      |                                          |                                 |                                  |                 |
|                                                                                      |                                          |                                 |                                  |                 |
|                                                                                      | HE                                       | LP 1                            |                                  |                 |
|                                                                                      |                                          |                                 |                                  |                 |
| Deleting a volume will reset the disks to non-RAID                                   |                                          |                                 |                                  |                 |
| WARNING: ALL DISK DATA WILL BE DELETED.<br>(This does not apply to Recovery volumes) |                                          |                                 |                                  |                 |
|                                                                                      |                                          |                                 |                                  |                 |
|                                                                                      |                                          |                                 |                                  |                 |
| [^↓]-Select                                                                          | [ESC]-Previou                            | s Menu                          | [DEL]-Delete                     | Volume          |

3. From the following warning message, press <Y> to delete the RAID set and return to the utility main menu, or press <N> to return to the **DELETE VOLUME** menu.

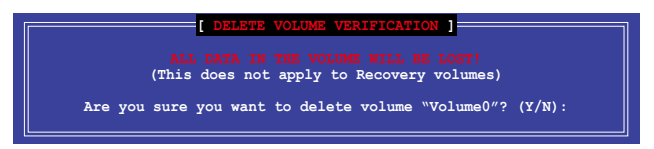

# 6.2.3 Resetting disks to Non-RAID

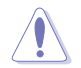

Take caution before you reset a RAID volume hard disk drive to non-RAID. Resetting a RAID volume hard disk drive deletes all internal RAID structure on the drive.

To reset a RAID set hard disk drive:

- 1. From the utility main menu, select 3. Reset Disks to Non-RAID and press <Enter>.
- Press the up/down arrow keys to select the drive(s) or disks of the RAID set you want to reset, then press <Space>. A small triangle before the Port number marks the selected drive. Press <Enter> when you are done.

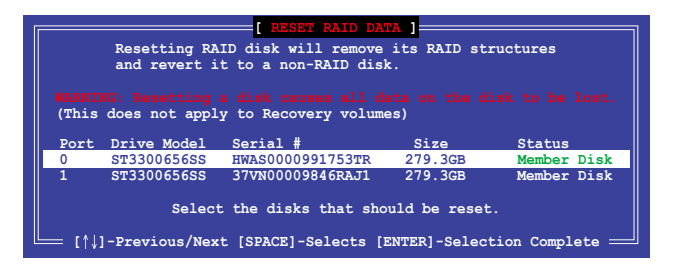

 Press <Y> in the confirmation window to reset the drive(s) or press <N> to return to the utility main menu.

# 6.2.4 Exiting the Intel® Rapid Storage Technology enterprise SATA Option ROM utility

To exit the utility:

- 1. From the utility main menu, select 4. Exit then press <Enter>.
- 2. From the following warning message, press <Y> to exit or press <N> to return to the utility main menu.

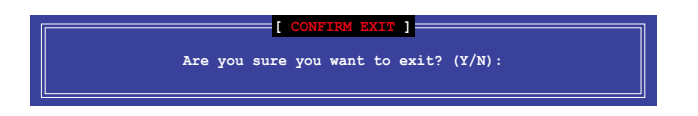

# 6.2.5 Rebuilding the RAID

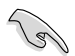

This option is only for the RAID 1 set.

# Rebuilding the RAID with other non-RAID disk

If any of the SATA hard disk drives included in the RAID 1 array failed, the system displays the status of the RAID volume as "**Degraded**" during POST. You can rebuild the RAID array with other installed non-RAID disks.

To rebuild the RAID with other non-RAID disk:

- 1. During POST, press <Ctrl>+<l> at the prompt to enter the Intel Rapid Storage Technology option ROM utility.
- If there is a non-RAID SATA Hard Disk available, the utility will prompt you to rebuild the RAID. Press the up/down arrow keys to select the destination disk then Press <Enter> to start the rebuilding process or press <ESC> to exit.

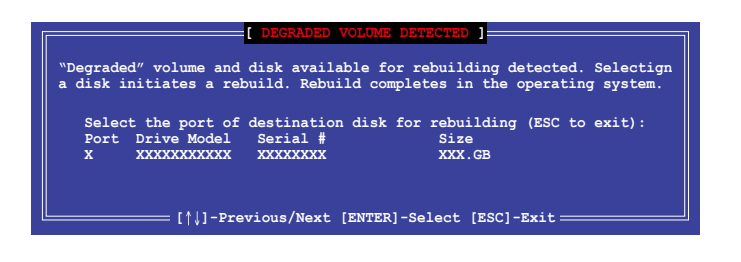

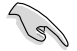

Select a destination disk with the same size as the original hard disk.

3. The utility immediately starts rebuilding after the disk is selected. The status of the degraded RAID volume is changed to "**Rebuild**".

| Intel(R) Rapid Storage I<br>Copyright(C) 2003                                 | Technology enterprise<br>3-12 Intel Corporatio | e - SATA Option ROM - 3.6.0.1023<br>on. All Rights Reserved.             |
|-------------------------------------------------------------------------------|------------------------------------------------|--------------------------------------------------------------------------|
|                                                                               | [ MAIN MENU ]                                  |                                                                          |
| 2. Delete RAID                                                                | Volume 3.<br>Volume 4.                         | Reset Disks to Non-RAID<br>Exit                                          |
|                                                                               | = [ DISK/VOLUME INFORM                         | MATION]                                                                  |
| RAID Volumes:<br>ID Name Level1<br>1 Volume0 RAID1(                           | Strip<br>Mirror) N/A                           | *=Data is Encrypted<br>Size Status Bootable<br>149.0GB Rebuild Yes       |
| Physical Devices:<br>Port Drive Model S<br>1 ST3160812AS 9<br>2 ST3160812AS 3 | erial #<br>LSOF4HL 14<br>LSOJYL8 14            | Size Type/Status(Vol ID)<br>9.0GB Member Disk(0)<br>9.0GB Member Disk(0) |
| Volumes with "Rebuild"                                                        | status will be rebui:                          | lt within the operating system.                                          |
| [^↓]-Select                                                                   | [ESC]-Exit                                     | [ENTER]-Select Menu                                                      |

- 4. Exit Intel Rapid Storage Technology and reboot the system.
- Select Start > Programs > Intel Rapid Storage > Intel Rapid Storage Console or click the Intel Rapid Storage Technology tray icon to load the Intel Rapid Storage Manager utility.
- 6. From the View menu, select Advanced Mode to display the details of the Intel Rapid Storage Console.
- 7. From the Volumes view option, select RAID volume to view the rebuilding status. When finished, the status is changed to "Normal".

### Rebuilding the RAID with a new hard disk

If any of the SATA hard disk drives included in the RAID array failed, the system displays the status of the RAID volume as "Degraded" during POST. You may replace the disk drive and rebuild the RAID array.

To rebuild the RAID with a new hard disk:

1. Remove the failed SATA hard disk and install a new SATA hard disk of the same specification into the same SATA Port.

Select a destination disk with the same size as the original hard disk.

2. Reboot the system then follow the steps in section Rebuilding the RAID with other non-RAID disk.

# 6.2.6 Setting the Boot array in the BIOS Setup Utility

You can set the boot priority sequence in the BIOS for your RAID arrays when creating multi-RAID using the Intel<sup>®</sup> Rapid Storage Technology enterprise SATA Option ROM utililty. To set the boot array in the BIOS:

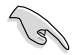

Set at least one of the arrays bootable to boot from the hard disk.

- 1. Reboot the system and press <Del> to enter the BIOS setup utility during POST.
- 2. Go to the **Boot** menu and select the boot option priority.
- 3. Use up/down arrow keys to select the boot priority and press <Enter>. See the **Boot menu** section of Chapter 4 for more details.
- 4. From the Exit menu, select Save Changes & Exit, then press < Enter>.
- 5. When the confirmation window appears, select Yes, then press <Enter>.

# 6.3 Intel<sup>®</sup> Rapid Storage Technology enterprise

# (Windows)

The Intel® Rapid Storage Technology enterprise allows you to create RAID 0, RAID 1, RAID 10 (RAID 1+0), and RAID 5 set(s) from Serial ATA hard disk drives that are connected to the Serial ATA connectors supported by the Southbridge.

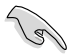

You need to manually install the Intel® Rapid Storage Technology enterprise utility on a Windows® operating system. Please refer to the installation instructions in Chapter 6.

To enter the Intel® Rapid Storage Technology enterprise utility under Windows operating system:

1. Turn on the system to windows desktop.

2. Click the Intel® Rapid Storage Technology enterprise icon to display the main menu.

Your storage system is configured for data protection, increased performance and optimal data storage capacity. You can create additional volumes to further optimize your storage system.

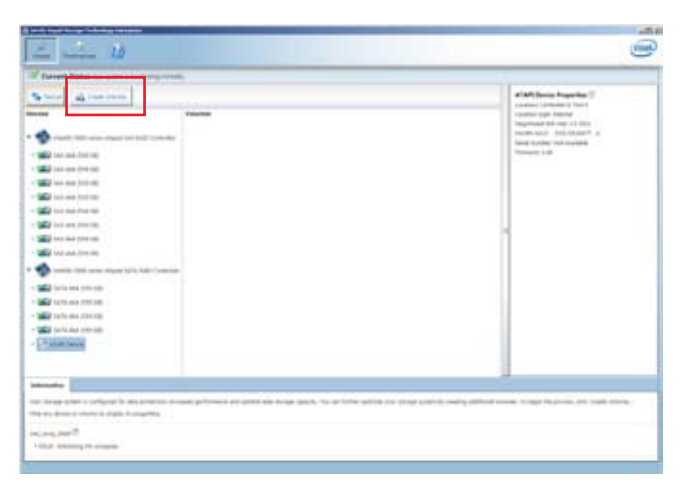

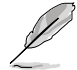

You can click Rescan to re-scan any attached hard disks.

# 6.3.1 Creating a RAID set

To create a RAID set:

- 1. From the utility main menu, select Create Volume and select volume type.
- 2. Click Next.

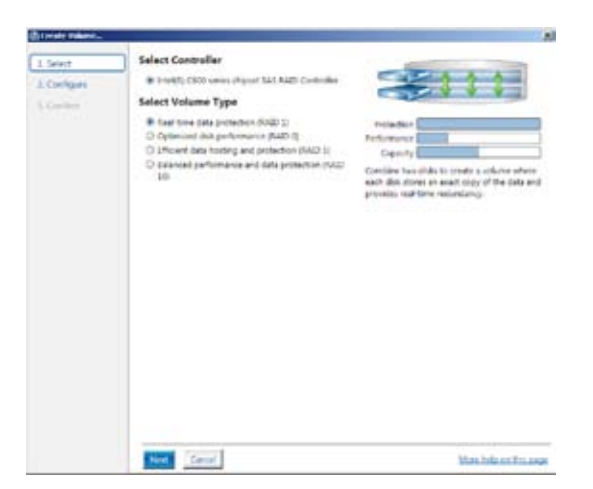

- 3. Enter a name for the RAID set, then select the array disks.
- 4. Select **Volume Size** tab, you can drag the bar to decide the volume size.
- 5. Click Next.

| Select     | Configure Volume                                                                                                    | Proposed Configuration |
|------------|----------------------------------------------------------------------------------------------------|------------------------|
| Contiguest | Natur (Warre, 2007                                                                                                    | New Array              |
| 3 Eastern  | Send the array state printing matchine regulated ♥<br>■ SAL data on Consider 3, Mrg 0 (2019 08)<br>■ SAL data on Consider 1, Mrg 0 (2019 08)<br>■ SAL data on Consider 1, Mrg 1 (2019 08)<br>■ SAL data on Consider 1, Mrg 1 (2019 08)<br>■ SAL data on C | 22                     |
|            |                                                                                                    |                        |

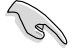

- If you do not want to keep the data on one of the selected disks, select NO when prompted.
- If you want to Enable volume write-back cache or Initialize volume, click Advanced.

6. Confirm the volume creation, than click **Create Volume** to continue.

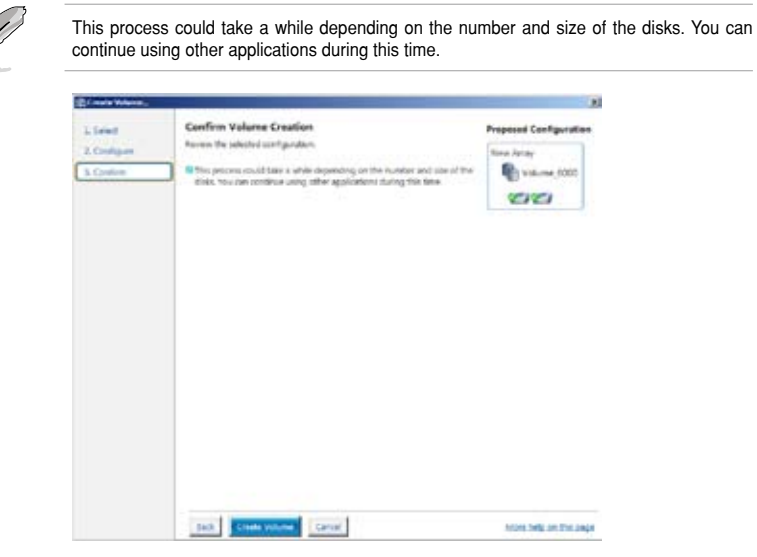

7. Wait until the process is completed, then click **OK** when prompted.

| Volume Creation Complete                                                              | 1                  |
|---------------------------------------------------------------------------------------|--------------------|
| The volume was created successfully.                                                  |                    |
| O You still need to partition your new volume using Windows Disk Manager<br>any data. | ent* before adding |
| More help                                                                             | OK                 |

Ø

You still need to partition your new volume using Windows Disk Management before adding any data.

The RAID set is displayed in the **Volumes** list and you can change the settings in **Volume Properties**.

|                                                                                                    | 16.                                                                                                    |
|----------------------------------------------------------------------------------------------------|----------------------------------------------------------------------------------------------------|
| The man 20                                                                                                    |                                                                                                    |
| The same links for plant formers work "                                                                                                    |                                                                                                    |
| Image: Control         Image: Control           Text: Control         Control           Text: Control         Control | Haten Kapaning T<br>Bartan Kapaning T<br>Bartan Santan Kapaning T<br>Bartan Santan Kapaning T<br>Bartan Santan Santan Santan<br>Bartan Santan Santan Santan<br>Bartan Santan Santan<br>Bartan Santan Santan<br>Bartan Santan Santan<br>Bartan Santan Santan<br>Bartan Santan Santan<br>Bartan Santan Santan<br>Bartan Santan Santan<br>Bartan Santan Santan<br>Bartan Santan Santan<br>Bartan Santan Santan<br>Bartan Santan Santan<br>Bartan Santan<br>Bartan Santan<br>Bartan Santan<br>Bartan Santan<br>Bartan Santan<br>Bartan Santan<br>Bartan Santan<br>Bartan Santan<br>Bartan Santan<br>Bartan Santan<br>Bartan Santan<br>Bartan Santan<br>Bartan Santan<br>Bartan Santan<br>Bartan<br>Bartan Santan<br>Bartan<br>Bartan<br>B |
|                                                                                                    |                                                                                                    |

# 6.3.2 Changing a Volume Type

To change the volume type in Volume Properties:

- 1. Click the SATA array items you want to change in **Volumes** field.
- 2 From the Volume Properties field, select Type:RAID 1 Change type.

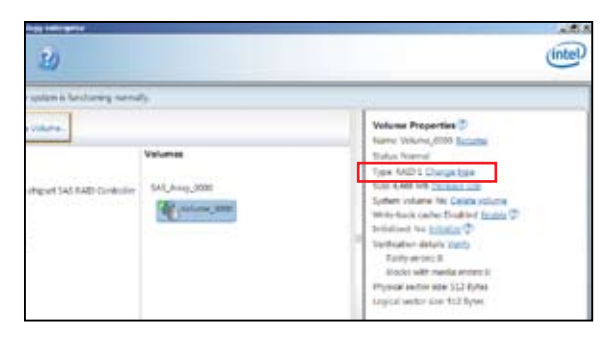

- 3. You can change the Name, Select the new volume type, and Select additional disks to include in the new volume if needed.
- Select the Data stripe size for the RAID array (for RAID 0, 10 and 5 only), and click OK. The available stripe size values range from 4 KB to 128 KB. The following are typical values: RAID 0: 128KB RAID 10: 64KB

RAID 10. 64KB

| Name Volume_3000                                                                                                    |                                                                                                    |
|----------------------------------------------------------------------------------------------------|----------------------------------------------------------------------------------------------------|
| Select the new volume                                                                                                    | ype:                                                                                                    |
| Optimized disk perform                                                                                                    | ance (RAD 0)                                                                                                    |
| O Encient data hosting a                                                                                                  | is protection (KAD 3)                                                                                                    |
| O the new velocitie will ave                                                                                              | national activity are done and the part of the entrony include.                                                                                                    |
| Select additional disks                                                                                                   | include in the new volume 🎔                                                                                                    |
| GAS disk on Controller     SAS disk on Controller                                                                         | , 79y 4<br>I, Phy é                                                                                                    |
| Data stripe side: 64 Kill                                                                                                 | • •                                                                                                    |
| WARNENG: Completing<br>on the disks to be adder<br>before continuing. Volu<br>while a volume migratio<br>incompatibility. | is action will immediately start the volume migration process. Any da<br>to the volume will be permanently lost and should be backed up<br>e data will be preserved. Performing a driver upgrade or dowrgrade<br>is in progress may make the volume inaccessible due to driver |
|                                                                                                    |                                                                                                    |

We recommend a lower stripe size for server systems, and a higher stripe size for multimedia computer systems used mainly for audio and video editing.

# 6.3.3 Deleting a volume

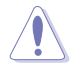

Be cautious when deleting a volume. You will lose all data on the hard disk drives.Before you proceed, ensure that you back up all your important data from your hard drives.

To delete a volume:

1. From the utility main menu, select the volume (exp. Volume\_0000) in **Volumes** field you want to delete.

| 20                            |                           | intel                                                                                                    |
|-------------------------------|---------------------------|----------------------------------------------------------------------------------------------------|
| applent is functioning normal | 9-                        |                                                                                                    |
| rename.                       | Velumes<br>S&S_Airae_0001 | Volume Properties (*)<br>Name Volame 2000 Banatie<br>Datus Mornel<br>Name Kato J Champe Issa<br>Son 4,000 MII Boches (sin                                                                                                    |
|                               | Af johns 200              | Witherback sector. Disables: (Egyby 1)<br>Installand the Installant 1)<br>Installant the Installant 1)<br>Parky ensure, 0<br>Index with webbit entry 1<br>Installant entry entry 1<br>Installant entry entry 10<br>Installant entry entry 10<br>Installant entry entry 10<br>Installant entry entry 10<br>Installant entry 10<br>Installant entry 10<br>Inst |

2. Select Delete volume in Volume Properties field. The following screen appears.

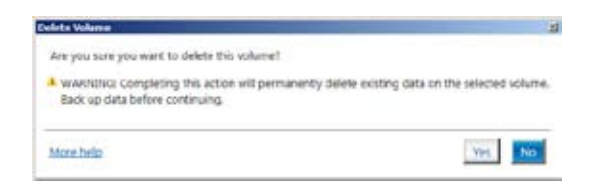

3. Click **Yes** to delete the volume and return to the utility main menu, or click **No** to return to the main menu.

# 6.3.4 Preferences

### System Preferences

Allow you to set to show the notification area icon and show system information, warning, or errors here.

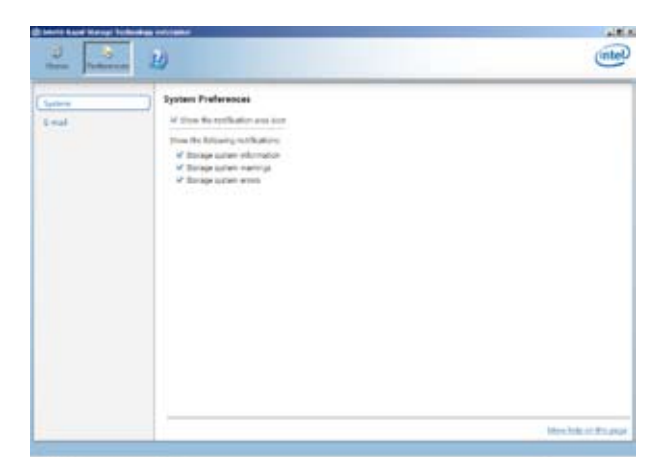

### E-Mail Preferences

Allow you to set to sent e-mail of the following events:

- Storage system information
- Storage system warnings
- Storage system errors

| 2               | _ U                                                                                                    | (nte)                |
|-----------------|----------------------------------------------------------------------------------------------------|----------------------|
| Satira<br>E-sat | Audio Radioannee      Audio en ty e-securit fini following weeks     Origing Lypine Viceosit     Origing Lypine Viceosit     Origing Lypi |                      |
| -               | Lancence Lancence                                                                                                    | - Hershellar Proarge |

Chapter 6: RAID configuration Download from Www.Somanuals.com. All Manuals Search And Download.

# **Chapter 7**

This chapter provides instructions for installing the necessary drivers for different system components.

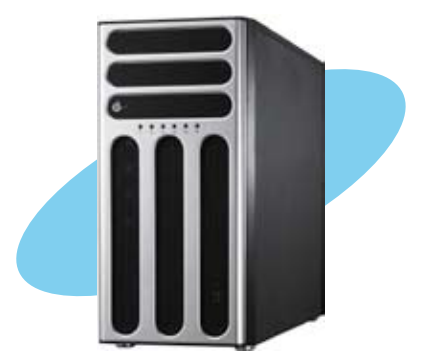

# installation **LIVE**

ASUS TS300-E8 Series Download from Www.Somanuals.com. All Manuals Search And Download.

# 7.1 RAID driver installation

After creating the RAID sets for your server system, you are now ready to install an operating system to the independent hard disk drive or bootable array. This part provides the instructions on how to install the RAID controller drivers during OS installation.

# 7.1.1 Creating a RAID driver disk

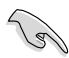

The system does not include a floppy drive. You have to use a USB floppy drive when creating a SATA RAID driver disk.

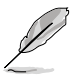

If you have created RAID sets with the LSI Software RAID configuration utility, the boot priority of the SATA optical disk drive has to be manually adjusted. Otherwise, the system will not boot from the connected SATA ODD.

A floppy disk with the RAID driver is required when installing Windows<sup>®</sup> or Red Hat<sup>®</sup> Enterprise operating system on a hard disk drive that is included in a RAID set. You can create a RAID driver disk in DOS (using the Makedisk application in the support DVD).

To create a RAID driver disk in DOS environment:

- 1. Place the motherboard support DVD in the optical drive.
- 2. Restart the computer.
- 3. Enter the BIOS Setup.
- 4. Select the optical drive as the first boot priority to boot from the support DVD. Save your changes.
- 5. Exit the BIOS Setup and restart the computer.

The following Makedisk menu appears.

6. Select the C22x INTEL RAID Driver and press <Enter> to go to the sub-menu.

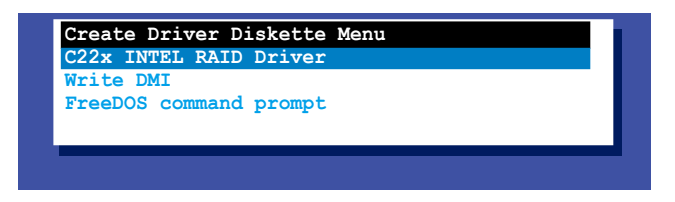

7. From the Makedisk sub-menu, use the Up or Down arrow keys to select the driver and press <Enter> to create the RAID driver disk.

# C22x INTEL RAID Driver

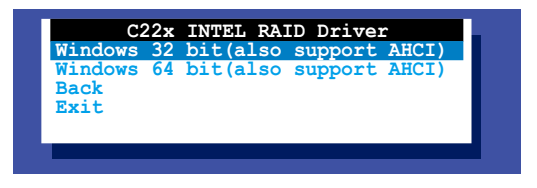

6. Select **YES** from the following warning message then press <Enter>.

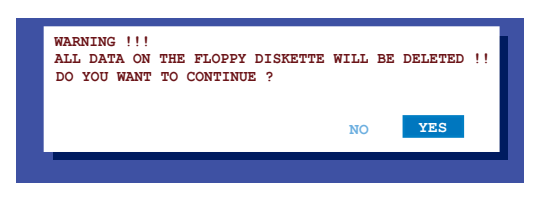

7. On the following **Important** message, select **YES** if an ASMB7 is installed, otherwise select NO, then press <Enter>.

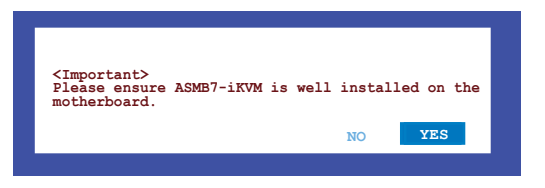

- 8. Insert the formatted diskette into the disk drive and press <Enter>. The system writes the image to the disk.
- 9. Press any key to continue when prompted.

The Create Driver Diskette Menu appears after the creation of the diskette is finished.

To create a RAID driver disk in Windows® environment:

- 1. Start Windows®.
- 2. Place the motherboard support DVD into the optical drive.
- 3. Go to the Make disk menu, then select the type of RAID driver disk you want to create.
- 4. Insert a floppy disk into the USB floppy disk drive.
- 5. Follow succeeding screen instructions to complete the process.

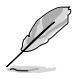

Write-protect the floppy disk to avoid computer virus infection.

# 7.1.2 Installing the RAID controller driver

# During Windows® Server 2008 OS installation

To install the RAID controller driver when installing Windows® Server 2008 OS

- 1. Boot the computer using the Windows® Server 2008 OS installation disc. Follow the screen instructions to start installing Windows Server 2008.
- 2. When prompted to choose a type of installation, click **Custom (advanced)**.

| in by | e of installation do you want?                                                                                                    |
|-------|----------------------------------------------------------------------------------------------------|
| 2     | Legense<br>Biggelse to a mour version of finite out and song providers. First, noting, and programs,<br>The sprace to approximate a new provide or dense or another provide of the transform<br>working. We recommend to dring up your that the transform proceed.                                                                                |
| F     | Contain interviewed.<br>Bench a new concy of Sindows. This against data not seen your film, wellings, ever<br>pargeness. The operation to make released data and perturbative analysis and one you<br>data you compute a straight to independent data. The uncommend including ap your free<br>before you compute a straight to independent data. |

3. Click Load Driver.

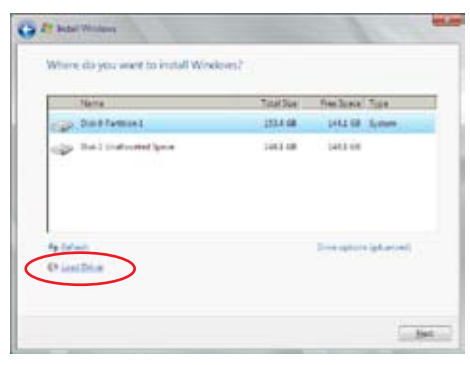

4. A message appears, reminding you to insert the installation media containing the driver of the RAID controller driver. If you have only one optical drive installed in your system, eject the Windows OS installation disc and replace with the motherboard Support DVD into the optical drive. Click **Browse** to continue.

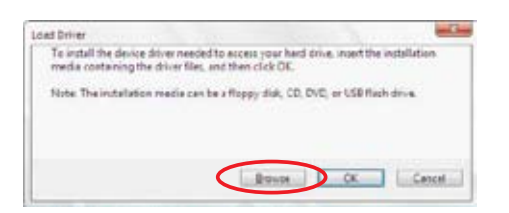

- 5. Locate the driver in the corresponding folder of the Support DVD, and then click **OK** to continue.
- 6. Select the RAID controller driver you need from the list and click Next.
- When the system finishes loading the RAID driver, replace the motherboard Support DVD with the Windows Server installation disc. Select the drive to install Windows and click Next.

| 1 | Harra        | TotalSon               | Prex To an a | Toja   |
|---|--------------|------------------------|--------------|--------|
| P | Datiffatter1 | 2854.58                | 141.0        | Pages. |
|   |              |                        |              |        |
| - | 17)<br>(2) - | Enter options gebouwed |              |        |

8. Setup then proceeds with the OS installation. Follow screen instructions to continue.

# 7.3 Management applications and utilities installation

The support DVD that is bundled with your motherboard contains drivers, management applications, and utilities that you can install to maximize the features of your motherboard.

- The contents of the support DVD are subject to change at any time without notice. Visit the ASUS website (www.asus.com) for the latest updates on software and utilities.
  - 2. The support DVD is supported on Windows  $^{\otimes}$  Server 2008 R2 and Windows  $^{\otimes}$  Server 2012.

# 7.3 Running the Support DVD

When you place the support DVD into the optical drive, the DVD automatically displays the main screen if Autorun is enabled in your computer. By default, the Drivers tab is displayed.

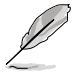

If Autorun is NOT enabled in your computer, browse the contents of the support DVD to locate the file **ASSETUP.EXE** from the **BIN** folder. Double-click the **ASSETUP.EXE** to run the support DVD.

The main screen of the Support DVD contains the following tabs:

- 1. Drivers
- 2. Utilities
- 3. MakeDisk
- 4. Manual
- 5. Contact

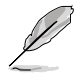

The main screen of the Support DVD looks exactly the same on the Windows® Server 2008 R2 and on the Windows® Server 2012 Operating System (OS).
## 7.3.1 Drivers menu tab

The Drivers Menu shows the available device drivers if the system detects installed devices. Install the necessary drivers to activate the devices.

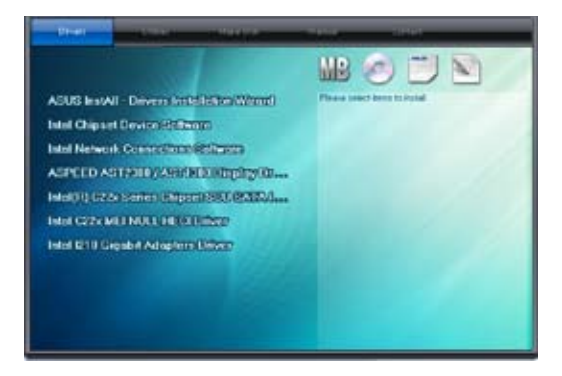

## 7.3.2 Utilities menu tab

The Utilities menu displays the software applications and utilities that the motherboard supports.

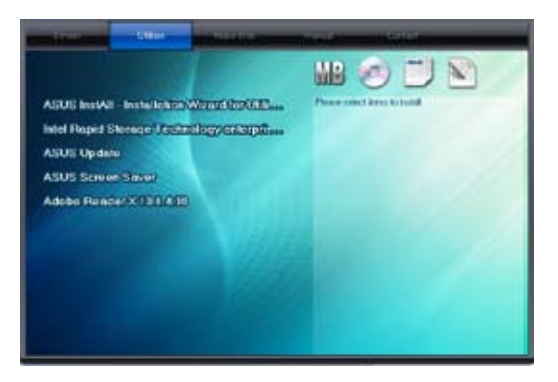

## 7.3.3 MakeDisk menu tab

The MakeDisk menu contains items to create the Intel RAID driver disks.

You have to press the arrow down button in the lower part of the screen to view the remaining items of the MakeDisk menu.

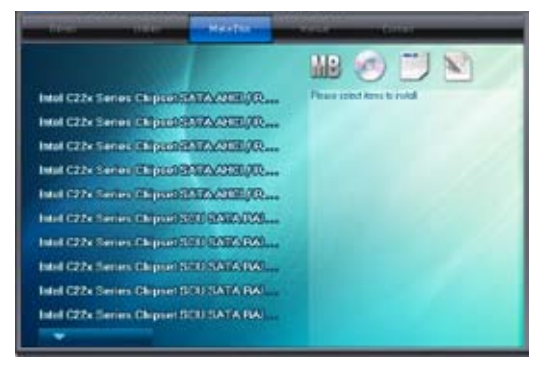

#### 7.3.4 Manual menu

The Manual menu provides the link to the Broadcom NetXtreme II Network Adapter user guide.

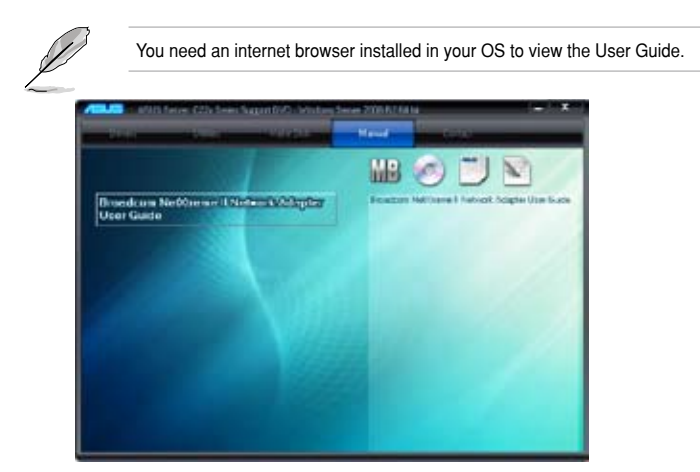

## 7.3.5 Contact information menu

The Contact menu displays the ASUS contact information, e-mail addresses, and useful links if you need more information or technical support for your motherboard.

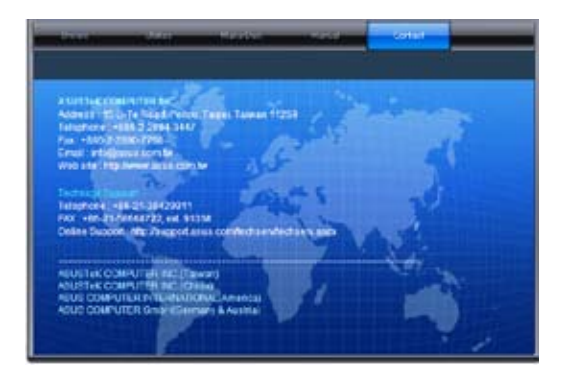

## 7.3.6 Installing the Intel<sup>®</sup> Chipset device Software driver

This section provides the instructions on how to install the Intel® chipset device software on the system.

You need to manually install the Intel® chipset device software on a Windows® Operating System.

To install the Intel® chipset device software on Windows® Server 2008 R2:

- 1. Restart the computer.
- 2. Log with Administrator privileges.
- 3. Insert the Motherboard Support DVD to the optical drive.

The support DVD automatically displays the **Drivers** menu if Autorun is enabled in your computer.

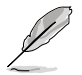

If Autorun is NOT enabled in your computer, browse the contents of the support DVD to locate the file **ASSETUP.EXE** from the **BIN** folder. Double-click the **ASSETUP.EXE** to run the support DVD.

4. Click Intel® Chipset Device Software from the Drivers menu to start the installation.

5. From the Intel<sup>®</sup> Chipset Device Software, click Next to start the installation.

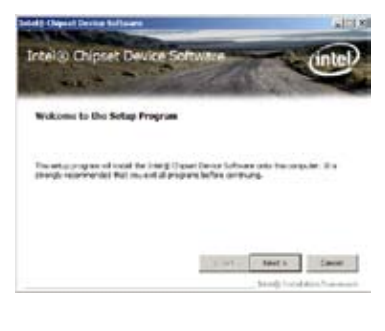

- 6. In the License Agreement window, click Yes to continue.
- <image><section-header>
- 7. Read the Readme File information and click **Next** to continue.

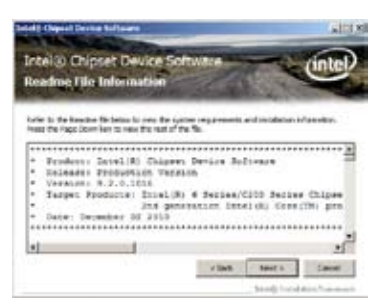

8. Click Install in the Windows Security window.

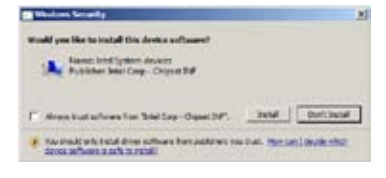

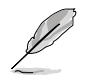

The Windows Security window may appear more than once and you may have to click **Install** several times to continue with the installation.

9. When the installation of files is finish, click **Next.** 

 When prompted to restart the computer, select Yes, I want to restart this computer now then click Finish to complete the installation.

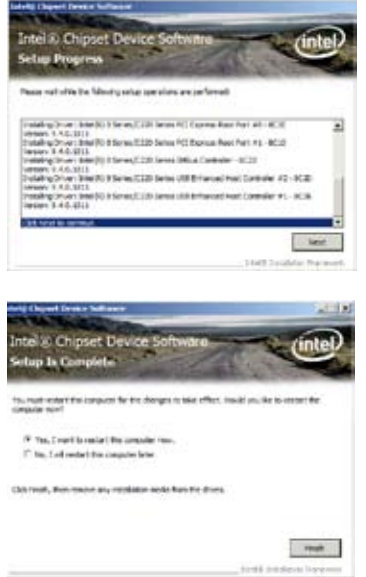

To install the Intel® Chipset device software on Windows® Server 2012:

- 1. Restart the computer.
- 2. Log with Administrator privileges.
- 3. Insert the Motherboard Support DVD to the optical drive.

The support DVD automatically displays the **Drivers** menu if Autorun is enabled in your computer.

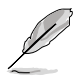

If Autorun is NOT enabled in your computer, browse the contents of the support DVD to locate the file **ASSETUP.EXE** from the **BIN** folder. Double-click the **ASSETUP.EXE** to run the support DVD.

- 4. Click Intel<sup>®</sup> Chipset Device Software from the Drivers menu to start the installation.
- 5. From the Intel<sup>®</sup> Chipset Device Software, click Next.

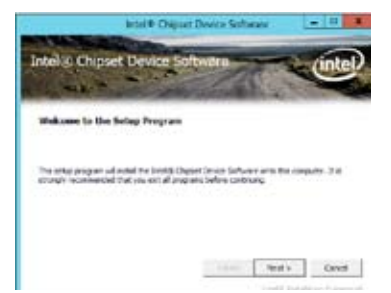

6. In the License Agreement window, click Yes to continue the process.

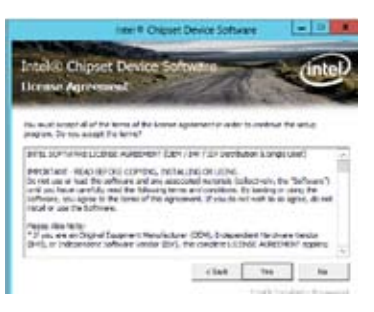

7. Read the Readme File information and click **Next** to continue.

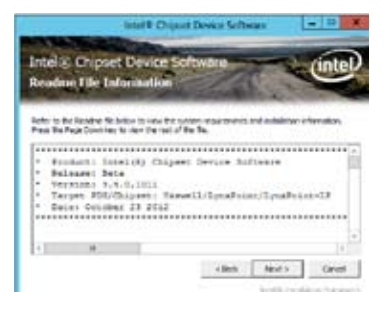

8. Click **Finish** to complete the installation.

| -                              | Intel® Origant Device              | Saltaure                |            |
|--------------------------------|------------------------------------|-------------------------|------------|
| Intellio Chips<br>S-tap In Com | et Device Softwan<br>dele          | The                     | intel      |
| Di stemperer                   | upartudy regarded the provide Unio | netizena infense avec A | ni unoder. |
| Shi feet to inspire            | To only plane.                     |                         |            |
|                                |                                    |                         |            |
|                                |                                    |                         |            |
|                                |                                    | Ĩ                       | Prod.      |
|                                |                                    | in the second second    |            |

## 7.4 Installing the LAN driver

This section provides the instructions on how to install the Intel® Network Connections Software drivers on the system.

You need to manually install the LAN controller driver on a Windows® operating system.

To install the LAN controller device on Windows® Server 2008 R2:

- 1. Restart the computer.
- 2. Log with Administrator privileges.
- 3. Insert the Motherboard Support DVD to the optical drive.

The support DVD automatically displays the **Drivers** menu if Autorun is enabled in your computer.

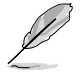

If Autorun is NOT enabled in your computer, browse the contents of the support DVD to locate the file **ASSETUP.EXE** from the **BIN** folder. Double-click the **ASSETUP.EXE** to run the support DVD.

 Click Intel<sup>®</sup> Network Connections Software on the Drivers menu tab to start the installation.

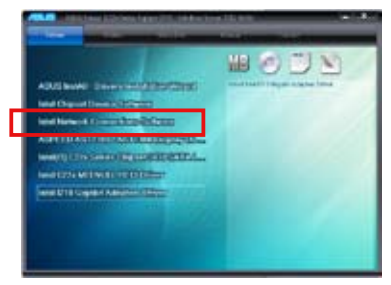

5. Click Install Drivers and Software in the Intel<sup>®</sup> Network Connections window.

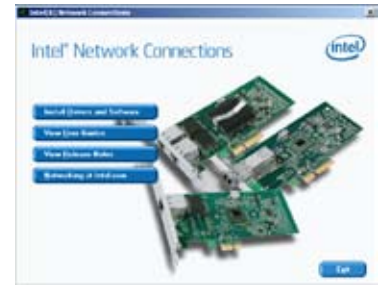

 Click Next in the Welcome to the InstallShield Wizard for Intel(R) Network Connections window.

| Work over the the backabilities winned for<br>brief(R) Betwark Committees                  | (intel) |
|--------------------------------------------------------------------------------------------|---------|
| Evaluation was being PROSector Windows*Devan<br>Menager, and Advanced Calculating Gervanes |         |
| amilities. The proper a protocolity operation an<br>interaction trades                     | 2       |
| nan ar                                                                                     | 044     |

7. Toggle I accept the terms in the license agreement then click Next in the License Agreement window.

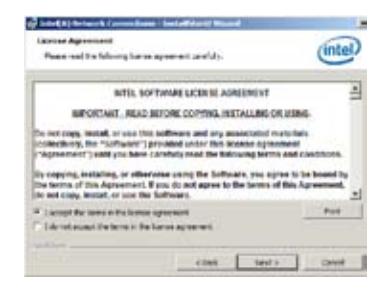

8. Click **Next** in the **Setup Options** window if you want to continue with the installation with the default values.

Otherwise, select the options you want to install then click **Next** to continue.

9. Click Install in the Ready to Install the Program window.

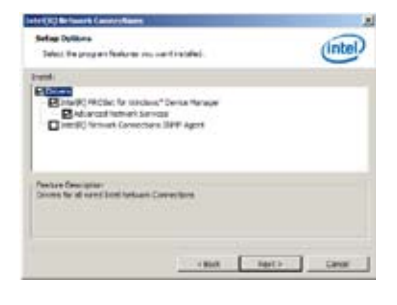

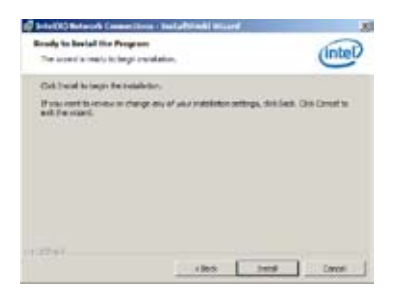

10. Click Yes when the Microsoft Management Console dialog box appears.

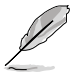

The **Microsoft Management Console** dialog box appears when the system detects open or running applications that needs to be closed. You have to terminate open or running applications specified in the dialog box to proceed with the installation.

11. When the system finishes loading all the drivers, click **Finish** to complete the installation.

|                                                                                            | - 1 Percent                           |         |
|--------------------------------------------------------------------------------------------|---------------------------------------|---------|
| Welcome to the InstalkShield Wated for<br>Inter(R) Refueerk Connections                    |                                       | (intel) |
| bank The bank Construction Selection                                                       | ramata Na<br>Tangar                   |         |
| De vou work to riser de Album<br>set Brack) Network Consultan<br>Hansalt Network Consultan | e sedertim and e<br>s affirdes artiga |         |
|                                                                                            | ~ 10                                  | -       |
| interes                                                                                    | Notes a                               | Cene    |

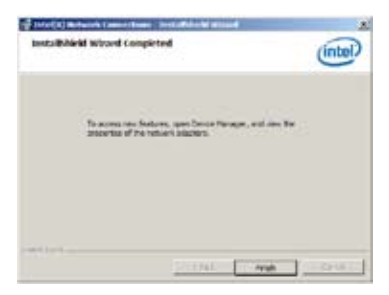

To install the LAN controller device on Windows® Server 2012:

- 1. Restart the computer.
- 2. Log with Administrator privileges.
- 3. Insert the Motherboard Support DVD to the optical drive.

The support DVD automatically displays the **Drivers** menu if Autorun is enabled in your computer.

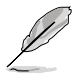

If Autorun is NOT enabled in your computer, browse the contents of the support DVD to locate the file **ASSETUP.EXE** from the **BIN** folder. Double-click the **ASSETUP.EXE** to run the support DVD.

4. Click Intel<sup>®</sup> Network Connections Software on the Drivers menu tab to start the installation.

 Click Install Drivers and Software in the Intel<sup>®</sup> Network Connections window.

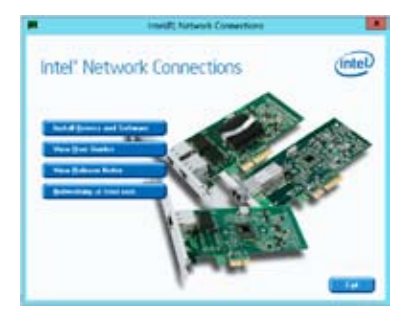

- Click Next in the Welcome to the InstallShield Wizard for Intel(R) Network Connections window.
- Instantik Network Connections Installitient Waard

  Network Connections

  The installitient of a face part installitient

  The installitient Connections

  The installitient of a face part installitient

  The installitient of a face part installitient

  The installitient of a face part installitient

  The installitient of a face part installitient

  The installitient of a face part installitient

  The installitient of a face part installitient

  The installitient

  The installitient

  The installitient

  The installitient

  The installitient

  The installitient

  The installitient

  The installitient

  The installitient

  The installitient

  The installitient

  The installitient

  The installitient

  The installitient

  The installitient

  The installitient

  The installitient

  The installitient

  The installitient

  The installitient

  The installitient

  The installitient

  The installitient

  The installitient

  The installitient

  The installitient

  The installitient

  The installitient

  The installitient

  The installitient

  The installitient

  The installitient

  The installitient

  The installitient

  The installitient

  The installitient

  The installitient

  The installitient

  The installitient

  The installitient

  The installitient

  The installitient

  The installitient

  The installitient

  The installitient

  The installitient

  The installitient

  The installitient

  The installitient

  The installitient

  The installitient

  The installitient

  The installitient

  The installitient

  The installitient

  The installitient

  The installitient

  The installitient

  The installitient

  The installitient

  The installitient

  The installitient

  The installitient

  The installitient

  The installitient

  The installitient

  The installitient

  The installitient
- 7. Click **Next** in the **Setup Options** window if you want to continue with the installation with the default values.

Otherwise, select the options you want to install then click **Next** to continue.

| inter .                                         | EE Network Connections                         |       |
|-------------------------------------------------|------------------------------------------------|-------|
| Selley Oplans<br>Islad (for program features yo | s wart byfalled                                | Intel |
| E-stat.                                         |                                                |       |
| Roman (Constant Research Constant)              | ne*Uning Highogol<br>Histo<br>os Sidell Ageni, |       |
|                                                 |                                                |       |
| Pauluri: Description                            |                                                |       |

8. Click Install to continue.

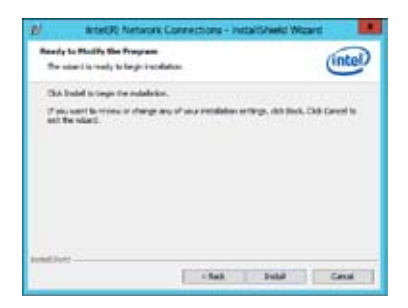

9. Click **Finish** to complete the installation.

| #     | Intel(R) Network Connections - Instattilitield Wa                                                              | ed 🚺  |
|-------|----------------------------------------------------------------------------------------------------|-------|
| lesta | Bolield Warned Completion                                                                                      | intel |
|       | To access new flocknew, upon Canica Harager, and new the<br>presenting of the second adaptive.                 |       |
| entre | et and the second second second second second second second second second second second second second second s | -     |

# 7.5 Installing the VGA driver

This section provides the instructions on how to install the **ASPEED Video Graphics Adapter** (VGA) driver.

You need to manually install the ASPEED Video Graphics Adapter (VGA) driver on a Windows<sup>®</sup> operating system.

To install the ASPEED VGA driver on Windows® Server 2008 R2:

- 1. Restart the computer.
- 2. Log with Administrator privileges.
- 3. Insert the Motherboard Support DVD to the optical drive.

The support DVD automatically displays the **Drivers** menu if Autorun is enabled in your computer.

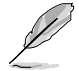

If Autorun is NOT enabled in your computer, browse the contents of the support DVD to locate the file **ASSETUP.EXE** from the **BIN** folder. Double-click the **ASSETUP.EXE** to run the support DVD.

The Main menu of the Support DVD appears.

 Click ASPEED AST2300/AST1300 Display Driver on the Drivers menu to start the installation.

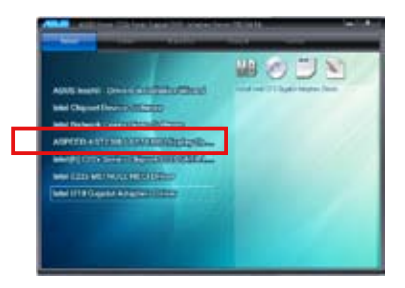

5. Toggle I accept the terms in the license agreement and click Next.

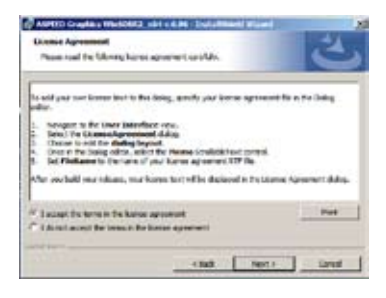

6. Enter a username and organization then click **Next**.

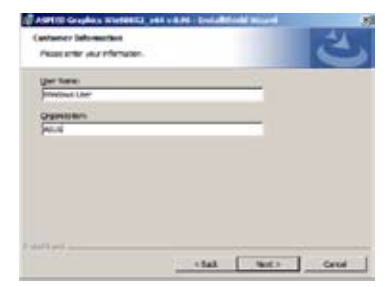

7. Toggle Complete in the Setup Type window then click Next.

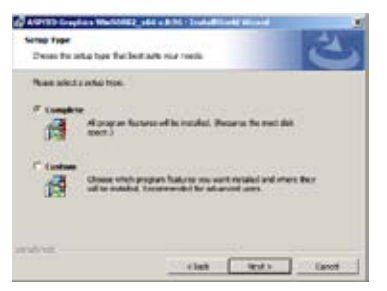

8. Click **Install** to begin the installation.

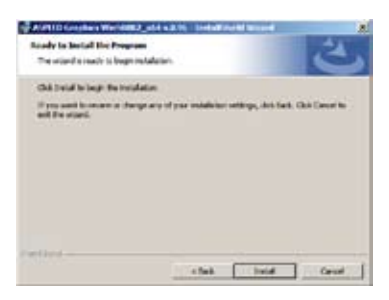

9. Click **Finish** to complete the installation.

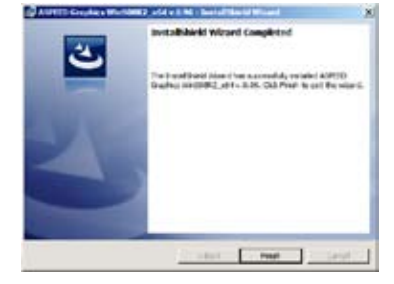

10. When prompted to restart the computer, click Yes.

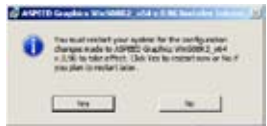

To install the ASPEED VGA driver on Windows® Server 2012:

- 1. Restart the computer.
- 2. Log with Administrator privileges.
- 3. Insert the Motherboard Support DVD to the optical drive.

The support DVD automatically displays the **Drivers** menu if Autorun is enabled in your computer.

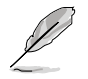

If Autorun is NOT enabled in your computer, browse the contents of the support DVD to locate the file **ASSETUP.EXE** from the **BIN** folder. Double-click the **ASSETUP.EXE** to run the support DVD.

- Click ASPEED AST2300/AST1300 Display Driver on the Drivers menu to start the installation.
- 5. Click **OK** in the Driver Information window.

| -         |                        |            |         |       |
|-----------|------------------------|------------|---------|-------|
| Name ASP  | IED AUTZOOL            | AUTO IN DA |         |       |
| Venan 8.3 | 11.00                  |            |         |       |
| -         | intel ASP(22)<br>Diver | ALTERNA (  | 57138 B |       |
|           |                        | -          |         |       |
|           |                        | 1          | OK .    | CHICR |

Setup Installing alone please unit

Wait for the loading of drivers to finish.

6. Click **OK** to complete the installation.

|      | AsusSetup          |
|------|--------------------|
| last | illation completed |
|      | OK                 |

## 7.6 Installing the Intel<sup>®</sup> C22x MEI NULL HECI driver

This section provides the instructions on how to install the Intel $^{\otimes}$  C22x MEI NULL HECI driver on the motherboard.

To install the Intel® C22x MEI NULL HECI driver:

- 1. Restart the computer.
- 2. Log on with Administrator privileges.
- 3. Insert the motherboard/system support DVD to the optical drive.

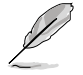

If Autorun is NOT enabled in your computer, browse the contents of the support DVD to locate the file **ASSETUP.EXE** from the **BIN** folder. Double-click the **ASSETUP.EXE** to run the support DVD.

 Click Intel<sup>®</sup> C22x MEI NULL HECI on the Drivers menu of the main screen to start the installation.

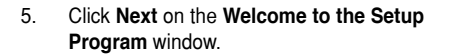

Click **Yes** in the **License Agreement** window to continue with the installation

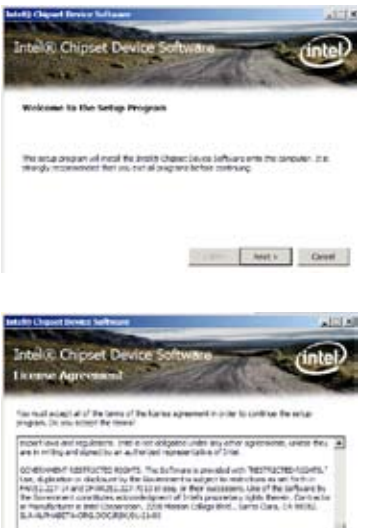

urb Data

6

9. Click **NEXT** when the installation of driver is complete.

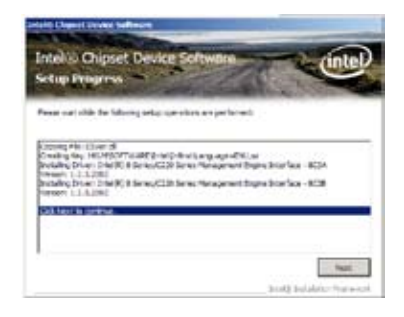

10. Click **Finish** to complete the installation.

| Melte Charriel Droser Sufficient                                                                              | ALLA                           |
|----------------------------------------------------------------------------------------------------|--------------------------------|
| Intel® Chipset Device Software                                                                                | (intel)                        |
| Setup Is Complete                                                                                             | Shart Che                      |
| The article program accore fully included the Drivelly Dispart De<br>Out Frank to complete the unity present. | ter Schoer ette Pie carge int. |
|                                                                                                    |                                |
|                                                                                                    |                                |
|                                                                                                    |                                |
|                                                                                                    | this black have a              |

## 7.7 Installing the Intel<sup>®</sup> I210 Gigabit Adapter driver

This section provides the instructions on how to install the Intel® I210 Gigabit Adapter driver on the system.

To install the Intel® I210 Gigabit Adapter driver on Windows® Server 2008 R2:

- 1. Restart the computer.
- 2. Log on with Administrator privileges.

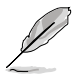

If Autorun is NOT enabled in your computer, browse the contents of the support DVD to locate the file **ASSETUP.EXE** from the **BIN** folder. Double-click the **ASSETUP.EXE** to run the support DVD.

 Click Intel® I210 Gigabit Adapter Driver in the Drivers menu of the main screen to start the installation.

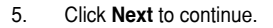

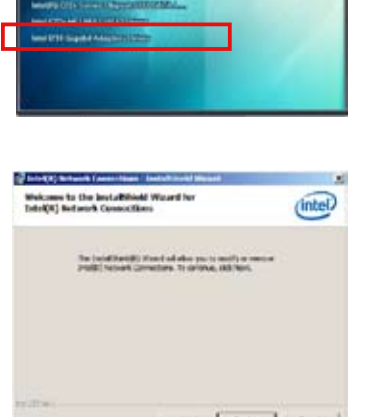

6. Toggle Modify then click Next in the Program Maintenance window.

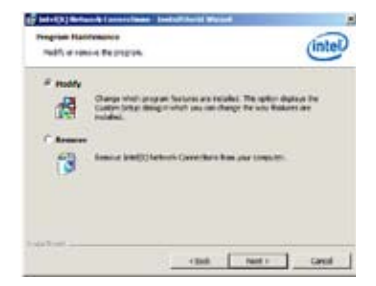

7. Select the options you want to install then click **Next** to continue.

| Stat (1) Referent Connections                                                                              |         |
|----------------------------------------------------------------------------------------------------|---------|
| later) the propert features you want installed.                                                            | (intel) |
| Send:                                                                                                    |         |
| Brieff) Hiller for United Server Reage<br>Brief and Server Server<br>Date()/ Research Considers 1999 Agent |         |
| Fisher Counties                                                                                            |         |
|                                                                                                    |         |
|                                                                                                    |         |

 Click Install in the Ready to Modify the Program window to begin with the loading of the selected options.

| Roady to Hoddy the Program                                                                                                    | <u></u>                         |
|----------------------------------------------------------------------------------------------------|---------------------------------|
| The same is mady to keep stabilities.                                                                                                    | unter                           |
| Citol install to logic the metallyton.                                                                                                    |                                 |
| If we want to revers to charge any of your rendered to                                                                                                    | miga, dot tesh, Cali Loveri Iti |
| Contraction of the Contraction of the Contraction o |                                 |
|                                                                                                    |                                 |
|                                                                                                    |                                 |
|                                                                                                    |                                 |
|                                                                                                    |                                 |
|                                                                                                    |                                 |
|                                                                                                    |                                 |
|                                                                                                    |                                 |

9. When the the installation of files is complete, click **Finish**.

| uestallishield Witseld Completed                                         | intel          |
|--------------------------------------------------------------------------|----------------|
| to associate follows, and three Hong-<br>properties of the introduction. | n, set ann fea |
|                                                                          |                |
|                                                                          |                |

To install the Intel® I210 Gigabit Adapter driver on Windows® Server 2012:

- 1. Restart the computer.
- 2. Log on with Administrator privileges.
- 3. Insert the motherboard/system support DVD to the optical drive.

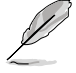

If Autorun is NOT enabled in your computer, browse the contents of the support DVD to locate the file **ASSETUP.EXE** from the **BIN** folder. Double-click the **ASSETUP.EXE** to run the support DVD.

- 4. Click Intel® I210 Gigabit Adapter Driver in the Drivers menu of the main screen to start the installation.
- 5. Click Next to continue.

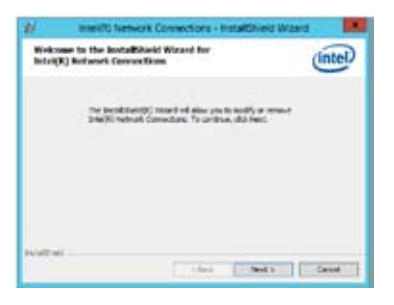

6. Toggle Modify then click Next in the Program Maintenance window.

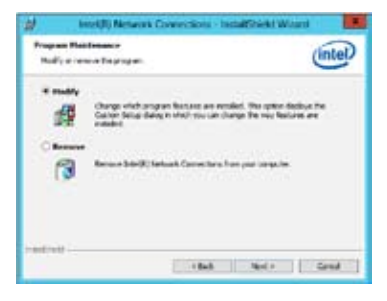

7. Select the options you want to install then click **Next** to continue.

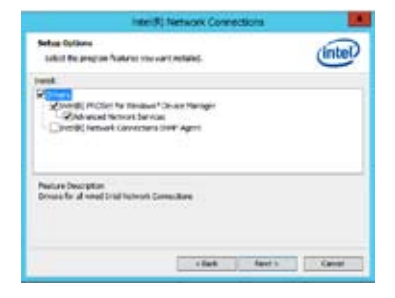

8. In the **Ready to Modify the Program** window, click **Install** to load the options you selected.

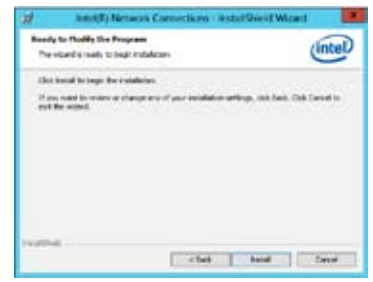

9. When the the installation of files is complete, click **Finish**.

| #     | Intel00 Network Connections - InstalShield Woard                                              |         |
|-------|-----------------------------------------------------------------------------------------------|---------|
| justa | dilimiti Mizzed Completed                                                                     | intel   |
|       | Nacional real fashers, som Serial Namper, och ren tre<br>properties of the restored subplets. |         |
|       | e -144 <b>- 946 -</b>                                                                         | Dest. ) |

Chapter 7: Driver installation Download from Www.Somanuals.com. All Manuals Search And Download.

# **ASUS contact information**

## ASUSTeK COMPUTER INC.

| Address   |
|-----------|
| Telephone |
| Fax       |
| E-mail    |
| Web site  |

15 Li-Te Road, Peitou, Taipei, Taiwan 11259 +886-2-2894-3447 +886-2-2890-7798 info@asus.com.tw http://www.asus.com.tw

#### Technical Support Telephone

+86-21-38429911 +86-21-58668722 ext: 9101 http://support.asus.com/techserv/techserv.aspx

## ASUSTeK COMPUTER INC. (Taiwan)

#### Address Telephone Fax E-mail Web site

Online Support

Fax

15 Li-Te Road, Peitou, Taipei, Taiwan 11259 +886-2-2894-3447 +886-2-2890-7798 info@asus.com.tw http://www.asus.com.tw

#### Technical Support

Telephone Online Support +886-2-2894-3447 (0800-093-456) http://support.asus.com/techserv/techserv.aspx

## ASUSTeK COMPUTER INC. (China)

Address

Telephone Fax Web site No.508, Chundong Road, Xinzhuang Industrial Zone, Minhang District, Shanghai, China. +86-21-5442-1616 +86-21-5442-0099 http://www.asus.com.cn

#### Technical Support

Telephone Online Support +86-21-3407-4610 (800-820-6655) http://support.asus.com/techserv/techserv.aspx

Download from Www.Somanuals.com. All Manuals Search And Download.

# **ASUS** contact information

## ASUS COMPUTER INTERNATIONAL (America)

Address Fax Web site 800 Corporate Way, Fremont, CA 94539, USA +1-510-608-4555 http://usa.asus.com

Technical Support Support fax General support

+1-812-284-0883 +1-812-282-2787 http://support.asus.com/techserv/techserv.aspx

## ASUS COMPUTER GmbH (Germany and Austria)

Address Fax Web site Online contact

Online support

Harkort Str. 21-23, D-40880 Ratingen, Germany +49-2102-959911 http://www.asus.de http://www.asus.de/sales

## **Technical Support**

Telephone +49-1805-010923 Support Fax +49-2102-959911 Online support http://support.asus.com/techserv/techserv.aspx

## ASUS Czech Service s.r.o. (Europe)

Address Na Rovince 887, 720 00 Ostrava – Hrabová, Czech Republic Telephone +420-596766888 Web site http://www.asus.cz

## **Technical Support**

Telephone +420-596-766-891 Fax +420-596-766-329 E-mail advance.rma.eu@asus.com Online Support http://support.asus.com/techserv/techserv.aspx

# **ASUS** contact information

## **ASUS Holland BV (The Netherlands)**

Marconistraat 2, 7825GD EMMEN, The Netherlands http://www.asus.com

## **Technical Support**

Address

Web site

| Telephone      | +31-(0)591-5-70292                             |
|----------------|------------------------------------------------|
| Fax            | +31-(0)591-666853                              |
| E-mail         | advance.rma.eu@asus.com                        |
| Online Support | http://support.asus.com/techserv/techserv.aspx |

### ASUS Polska Sp. z o.o. (Poland)

| Address  | - | Ul. Post□pu 6, 02-676 Warszawa, Poland |
|----------|---|----------------------------------------|
| Web site |   | http://pl.asus.com                     |

## **Technical Support**

| Telephone      | +48-225718033                                  |
|----------------|------------------------------------------------|
| Online Support | http://support.asus.com/techserv/techserv.aspx |

## **ASK-Service (Russia and CIS)**

| Address   | 0.00000, 00. 0000000000, 0.10, 00000 |
|-----------|--------------------------------------|
| Telephone | (495) 640-32-75                      |
| Web site  | http://ru.asus.com                   |

#### **Technical Support**

| Telephone      | 008-800-100-ASUS (008-800-100-2787)                     |
|----------------|---------------------------------------------------------|
| Online Support | http://vip.asus.com/eservice/techserv.aspx?SLanguage=ru |

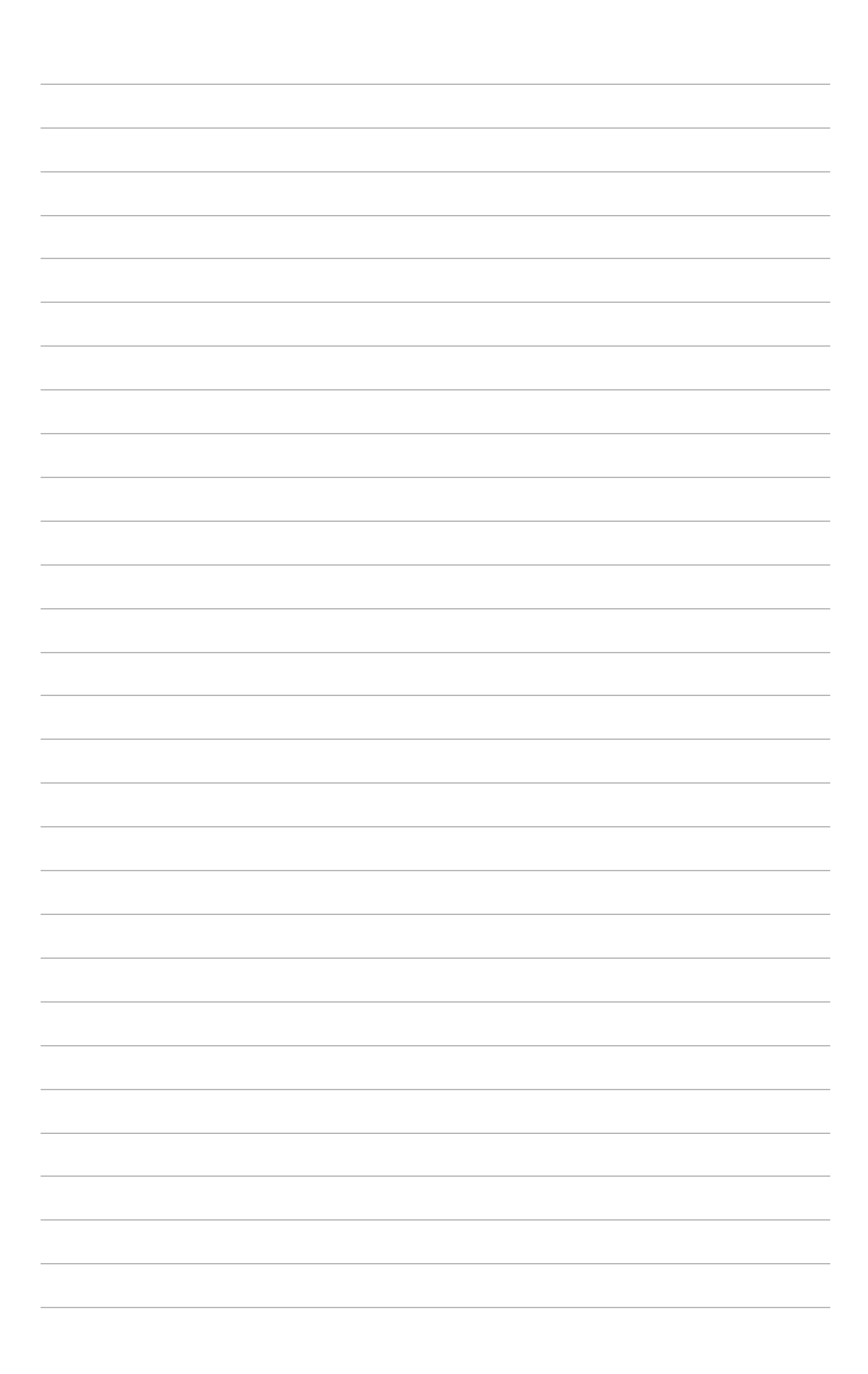

Download from Www.Somanuals.com. All Manuals Search And Download.

Free Manuals Download Website <u>http://myh66.com</u> <u>http://usermanuals.us</u> <u>http://www.somanuals.com</u> <u>http://www.4manuals.cc</u> <u>http://www.4manuals.cc</u> <u>http://www.4manuals.cc</u> <u>http://www.4manuals.com</u> <u>http://www.404manual.com</u> <u>http://www.luxmanual.com</u> <u>http://aubethermostatmanual.com</u> Golf course search by state

http://golfingnear.com Email search by domain

http://emailbydomain.com Auto manuals search

http://auto.somanuals.com TV manuals search

http://tv.somanuals.com